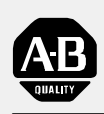

# Allen-Bradley

# Analog Input System

(Cat. Nos. 1771–IF Series B and 1771–E1, E2, E3))

# User Manual

| Introduction                            | <u>1-1</u>  |
|-----------------------------------------|-------------|
| Description                             | <u>1-1</u>  |
| Application                             | <u>1-4</u>  |
| Overview of Manual                      | <u>1-7</u>  |
| Installation                            | 2-1         |
| General                                 | 2-1         |
| Rack Configurations                     | 2-1         |
| Conditioning Options 1771-IF            | 2-2         |
| Conditioning Options 1771-E1E2. and -E3 | 2-5         |
| Connections                             | 2-15        |
| Indicators and Fuses                    | 2-18        |
| Keying                                  | <u>2-19</u> |
| Programming                             | <u>3-1</u>  |
| General                                 | 3-1         |
| Operational Overview                    | 3-2         |
| Block Transfer Interface                | 3-4         |
| Single Transfer Interface               | 3-10        |
| Value Word                              | 3-13        |
| Status Bits                             | 3-13        |
| Diagnostics                             | 3-14        |
| Troubleshooting                         | 4-1         |
| General                                 | 4-1         |
|                                         |             |
| Calibration                             | <u>5-1</u>  |
| General                                 | <u>5-1</u>  |
| Recommended Test Equipment              | <u>5-1</u>  |
| Channel Selection                       | <u>5-1</u>  |
| Calibration Procedure, 1771-IF          | <u>5-3</u>  |
| Calibration Procedure, 1771-E1          | <u>5-7</u>  |
| Calibration Procedure, 1771-E2          | <u>5-13</u> |
| Calibration Procedure, 1771-E3          | <u>5-19</u> |
| Installation Practices                  | <u>A-1</u>  |
| Interference Suppression                | A-1         |
| Conduit Considerations                  | A-3         |
| Acceptable Wire Gauge                   | A-4         |
| Shielded Cable                          | A-4         |
|                                         |             |

| Application Program - Block Transfer without Expanders . | <u>B-1</u>  |
|----------------------------------------------------------|-------------|
| General                                                  | <u>B-1</u>  |
| Overview                                                 | <u>B-1</u>  |
| Sample Program                                           | <u>B-3</u>  |
| Application Program - Block Transfer with Expanders      | <u>C-1</u>  |
| General                                                  | <u>C-1</u>  |
| Overview                                                 | <u>C-2</u>  |
| Sample Program                                           | <u>C-2</u>  |
| Application Programs - Single Transfer without Expanders | <u>D-1</u>  |
| General                                                  | <u>D-1</u>  |
| PLC-2                                                    | <u>D-1</u>  |
| Continuous Update                                        | <u>D-1</u>  |
| Immediate Update                                         | <u>D-5</u>  |
| PLC                                                      | <u>D-8</u>  |
| Application Program - Single Transfer with Expanders     | <u>E-1</u>  |
| General                                                  | <u>E-1</u>  |
| Overview                                                 | <u>E-1</u>  |
| Sample Program                                           | <u>E-4</u>  |
| Less Than Eight Expanders                                | <u>E-14</u> |
| Less Than Eight Expander Channels                        | <u>E-16</u> |
| Application Program - Test Rungs                         | <u>F-1</u>  |
| General                                                  | <u>F-1</u>  |

# Introduction

Description

Analog Input Module (12-Bit) Assembly cat. no. 1771-IF Series B and Analog Input Expander (12-Bit) cat. no. 1771-E1, -E2, -E3 are plug-in modules that interface analog input points with any Allen-Bradley programmable controller. (Analog input points are the analog signals from sensors, or associated transmitters, conveying units of temperature, pressure, light intensity, position, etc.) The Analog Input Module accepts up to eight single-ended input points (+1 to +5 V DC, 0 to +10 V DC, 0 to +10 V DC) $\pm 10V$  DC, 0 to  $\pm 5V$  DC,  $\pm 4$  to  $\pm 20$  mA, 0 to  $\pm 20$  mA, or  $\pm 20$  mA). The Analog Input Module may be used alone or with associated Expander Modules (Figure 1.1). [Note that Analog Input Module (12-Bit) Assembly cat. no. 1771-IF Series A, not covered in this manual, will not accommodate Expanders.] Expander Modules provide a method of increasing the input point capacity of a system that is more economical, in cost as well as in module space, than using more Analog Input Modules. The 1771-E1 accepts up to eight single-ended input points (+5V DC, +1 to +5V DC, 0 to +10V DC, <u>+</u>10V DC, 0 to +5V DC, 0 to +20 mA, +4 to +20 mA, or  $\pm$ 20 mA). The 1771-E2 accepts up to six differential input points (same ranges as 1771-E1). For the 1771-E1, -E2, certain voltage ranges and current ranges can be intermixed on the same module as detailed in the section titled "Expander Output Ranges." The 1771-E3 accepts up to six sourcing inputs (where the module provides the signal power) in the 0 to +20 mA or +4 to +20 mA range. The modules reside in the programmable controller's I/O rack. The Analog Input Module provides the required analog-to-digital conversion and accommodates the programmable controller (PC) processor's block-transfer or single-transfer method of interface.

Chapter

Block transfer may be used with the following programmable controllers:

- Mini-PLC-2/15 cat. no. 1772-LV
- PLC-2/20 cat. no. 1772-LP1, -LP2
- PLC-2/30 cat. no. 1772-LP3
- Mini-PLC-2 cat. no. 1772-LN3
- PLC-3 cat. no. 1775-L1, -L2

Single transfer may be used with any Allen-Bradley Programmable Controller except the PLC-3 and except the PLC-2, PLC-2/20, and PLC-2/30 when used in a remote I/O configuration. Single transfer, however, may be used in all cases when the Analog Input Module is in the calibrate mode.

**CAUTION:** Single transfer must not be used in remote applications except with the PLC Programmable Controller. Otherwise, the integrity of the transferred value words will not be maintained. Refer to Table 3.A for definitions of local and remote configuration.

### Analog Input Module (1771-IF Series B)

This intelligent I/O module accepts up to eight single-ended analog input points for which it provides signal conditioning. Repeatedly, it scans the inputs, converts their analog values to digital value words, and stores the words in on-board microcomputer memory. The host PC processor transfers the stored value words to its own data table memory. The value word format is user selectable. Depending on the format selected, the 16-bit words are each comprised of four status bits and either a 12-bit binary or three-digit BCD value. Selection of the binary format provides a resolution of one part in 4096, while selection of the BCD format provides a resolution of one part in 1000. Module specifications are provided in Table 1.E.

- cat. no. 1771-IF includes Analog Input Module (12-Bit) cat. no. 1771-IFC, Field Wiring Arm (two each) cat. no. 1771-WB, and Product Data Publication 1771-917
- The Analog Input Module accommodates any one of seven input ranges, each ordered from the factory by specifying a two-digit code suffixed to the catalog number (Table 1.A). Units can be recalibrated in the field, with appropriate test equipment, to condition them for other than the range ordered.

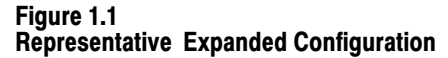

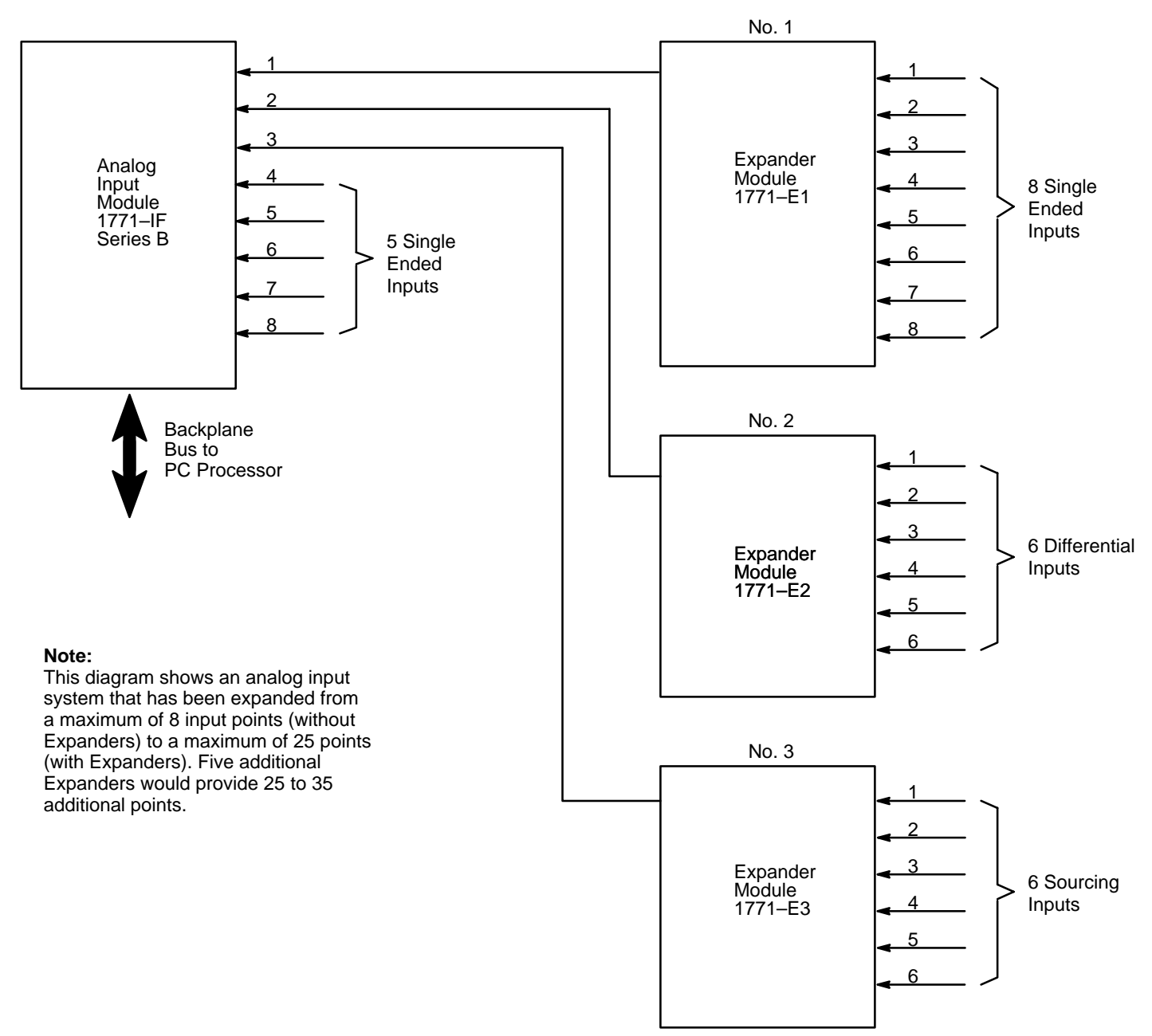

# Expander Modules (1771-E1, -E2, -E3)

The Expander Module accepts up to either six or eight analog input points for which it provides signal conditioning. It multiplexes the input points onto a single output, which connects via a user-installed cable directly to one analog input channel of an associated Analog Input Module. The Analog Input Module communicates digitally with the Expander via part of the backplane, thus controlling the multiplexing function by sequentially addressing each expander input channel. In this way, the Expander Modules provide input point-capacity expansion for the Analog Input Module. Input point capacity may be expanded from a maximum of eight points (without Expanders) to a maximum of 64 points (with Expanders). The Analog Input Module can function with up to eight Expanders. The 1771-E1 accepts up to eight single-ended inputs, the 1771-E2 up to six differential inputs, and the 1771-E3 up to six two-wire sourcing inputs. Specifications for these modules are provided in Table 1.F through Table 1.H.

- Cat. no. 1771-E1 includes Analog Input Expander (12-Bit) Eight Single-Ended Inputs cat. no. 1771-E1C, Field Wiring Arm cat. no. 1771-WF, and Product Data Publication 1771-942.
- Cat. no. 1771-E2 includes Analog Input Expander (12-Bit) Six Differential Inputs cat. no. 1771-E2C, Field Wiring Arm cat. no. 1771-WF, and Product Data Publication 1771-942.
- Cat. no. 1771-E3 includes Analog Input Expander (12-Bit) Six Sourcing Inputs cat. no. 1771-E3C, Field Wiring Arm cat. no. 1771-WF, and Product Data Publication 1771-942.

Application

The following five sections outline the input-range and expansion capabilities and power requirements for the Analog Input and Expander Modules.

# **Analog Input Module Input Ranges**

The Analog Input Module is available with its eight inputs conditioned to accommodate any one of the four voltage or three current ranges listed in Table 1.B and Table 1.C. Before leaving the factory, the module is conditioned and calibrated for the range ordered (Table 1.A). If the user changes the range (Chapter 2), the module may have to be recalibrated in accordance with Chapter 5.

### Expansion

Using only 1771-E1 Expanders, the input point capacity of the Analog Input Module can be expanded from a maximum of eight points (without Expanders) to a maximum of 64 points (with Expanders).

Using only 1771-E2 or 1771-E3 Expanders or both, the input point capacity of the Analog Input Module can be expanded to a maximum of 48 points.

When using a mixture of 1771-E1, 1771-E2, and 1771-E3 Expanders, the input point capacity of the Analog Input Module can be expanded to some maximum number of points between 48 and 64.

All inputs of an Expander Module and Analog Input Module need not be used. The PC processor's transfer interface routine can and must be programmed to ignore unused inputs.

Whenever an Expander is added to the configuration, either six or eight new inputs are made available, but one input of the Analog Input Module is used to accept the multiplexed output of the added Expander. Adding a 1771-E1, therefore, results in a realization of seven additional inputs.

# **Expander Output Ranges**

The 1771-E1, 1771-E2, and 1771-E3 Expander Modules may be programming-plug conditioned for any multiplexed analog output range of  $\pm 10$ V DC, 0 to +5V DC, 0 to +10V DC, or +1 to +5V DC, regardless of the ranges selected for the analog input points of the same module. This feature permits the user to accommodate the Expander to the voltage range for which the Analog Input Module inputs are conditioned and calibrated.

If the Analog Input Module is conditioned for a current range, it must be changed to a voltage range. If it is conditioned for the +4 to +20 mA or 0 to +20 mA input range, it can be conditioned for the corresponding voltage input range (+1 to +5V DC or 0 to +5V DC respectively) without recalibration. If the Analog Input Module is conditioned for the  $\pm 20$  mA input range, however, it will need to be conditioned for one of the four voltage ranges (Table 1.B) and recalibrated as described in Chapter 5.

Changing the output range does not require that the Expander Module be recalibrated.

# **Expander Input Ranges**

The 1771-E1 or 1771-E2 Expander Module may be conditioned so that its inputs (eight single-ended or six differential respectively) will all have one of the following voltage ranges:  $\pm 5V$  DC,  $\pm 10V$  DC, 0 to  $\pm 5V$  DC, 0 to  $\pm 10V$  DC, or  $\pm 1$  to  $\pm 5V$  DC. Then, on a per channel basis:  $\pm 5V$  DC inputs may be further conditioned for  $\pm 20$  mA range; 0 to  $\pm 5V$  DC inputs may be further conditioned for  $\pm 20$  mA range; or  $\pm 1$  to  $\pm 5V$  DC inputs may be further conditioned for  $\pm 20$  mA range; or  $\pm 1$  to  $\pm 5V$  DC inputs may be further conditioned for  $\pm 20$  mA range. That is, the Expander can have a mixture of corresponding voltage and current input ranges.

The 1771-E3 Expander Module may be conditioned so that all of its six sourcing inputs have a range of either 0 to +20 mA or +4 to +20 mA.

Changing the input ranges does not require that the Expander Module be recalibrated.

# **Operating Power**

The Analog Input Module receives +5V DC operating voltage from the backplane of the I/O rack in which it resides. It draws 1.3 amperes from this supply. The module also requires +5V DC and  $\pm 15V$  DC from an external power supply. It draws 150 mA (+5V DC), +60 mA (+15V DC), and -60 mA (-15V DC) from this supply. Specifications for this external DC power source are listed in Table 1.D.

Power Supply cat. no. 1770-P1 is available as an external power source for the Analog Input Module. This supply operates on either 120V AC or 220/240V AC input. It provides sufficient output power for two Analog Input Modules (or one Analog Input Module and one 1771-E3 or three 1771-E1 or 1771-E2 Expanders).

The Expander Modules must be plugged into the I/O rack in which the associated Analog Input Module resides. Each Expander receives +5V DC operating voltage from the backplane of the I/O rack, from which it draws 150 mA.

The Expander Module also receives  $\pm 15V$  DC operating voltage from an external power supply, which may be the same one that is required to service the Analog Input Module. The 1771-E1 and 1771-E2 each draw 50 mA (+15V DC) and 50 mA (-15V DC) from this supply. Since the 1771-E3 accommodates sourcing inputs and, therefore, provides its own signal current, it draws 200 mA (+15V DC) and 200 mA (-15V DC) from the external supply.

**Overview of Manual**The remainder of this manual provides installation, programming,<br/>troubleshooting, and calibration information for the Analog Input and<br/>Expander Modules described above. Appendix A outlines general<br/>installation practices and Appendices B through F provide a selection of<br/>application programs to supplement the general programming information<br/>in Chapter 3.

### Table 1.A Catalog Number Range Codes, 1771-IF

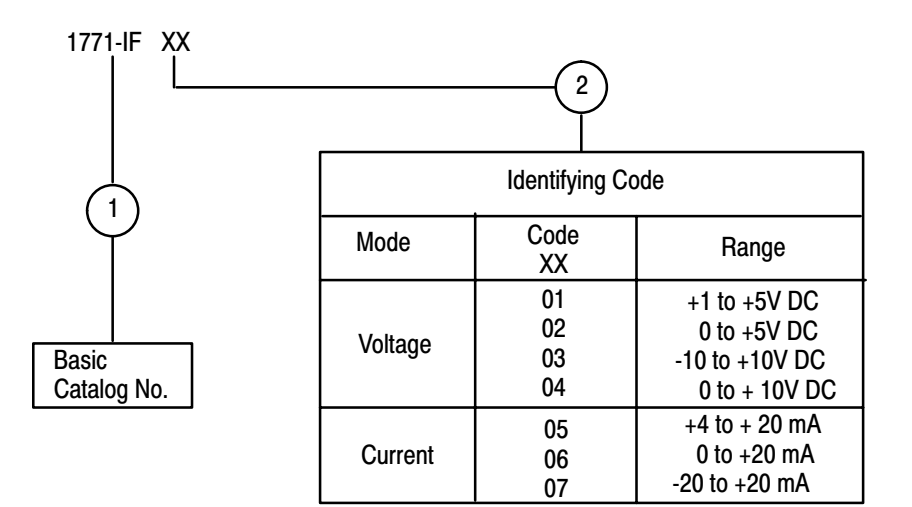

Table 1.B Input Voltage Ranges, 1771-IF

| 3-Digit BCD Operating Mode                                                                                                    |                                        |                                                                             |              |                                                      |                                                     |                                                |
|----------------------------------------------------------------------------------------------------|----------------------------------------|-----------------------------------------------------------------------------|--------------|------------------------------------------------------|-----------------------------------------------------|------------------------------------------------|
| Nomina<br>Ra                                                                                                    | l Voltage<br>nge                       | A                                                                           | Actu         | al Range                                             | Corresponding<br>BCD Output Range                   | $\Delta$ V/Bit                                 |
| +1 to<br>0 to<br>-10 to<br>0 to                                                                                                    | +5V DC<br>+10V DC<br>+10V DC<br>+5V DC | +1 to +4.996V DC<br>0 to +9.990V DC<br>-10 to +9.980V DC<br>0 to +4.995V DC |              | +4.996V DC<br>+9.990V DC<br>+9.980V DC<br>+4.995V DC | 000-999<br>000-999<br>000-999<br>000-999<br>000-999 | 4 mV/Bit<br>10 mV/Bit<br>20 mV/Bit<br>5 mV/Bit |
|                                                                                                    |                                        | 1:                                                                          | 2-Bi         | t Binary Operatin                                    | ig Mode                                             |                                                |
| Nomina<br>Ra                                                                                                    | l Voltage<br>nge                       | A                                                                           | Actual Range |                                                      | Corresponding<br>BCD Output Range                   | ∆ V/Bit                                        |
| +1      to      +5V DC      +1      to      +4.99902V DC      0000-77778      0.98 mV/Bit        0      to      +10V DC      0      to      +9.99756V DC      0000-77778      2.44 mV/Bit        -10      to      +10V DC      -10      to      +9.99512V DC      0000-77778      2.44 mV/Bit        0      to      +5V DC      0      to      +4.99878V DC      0000-77778      1.22 mV/Bit |                                        |                                                                             |              |                                                      |                                                     |                                                |
| NOTE: The input voltage range is selectable for all eight channels as a unit, thus all channels function with the same input voltage range.                                                                                                    |                                        |                                                                             |              |                                                      |                                                     |                                                |

Table 1.C Input Current Ranges, 1771-IF

|                | 3-Digit BCD Operating Mode                                                                                                    |                                                          |                                                                            |                                                 |  |
|----------------|----------------------------------------------------------------------------------------------------|----------------------------------------------------------|----------------------------------------------------------------------------|-------------------------------------------------|--|
| Nom            | ninal Voltage<br>Range                                                                                                    | Actual Range                                             | Corresponding<br>BCD Output Range                                          | ∆ <b>I/Bit</b>                                  |  |
| +4<br>0<br>-20 | to +20 mA<br>to +20 mA<br>to +20 mA                                                                                                    | +4 to +19.984 mA<br>0 to +19.980 mA<br>-20 to +19.960 mA | 000-999<br>000-999<br>000-999                                              | 0.016 mA/Bit<br>00.02 mA/Bit<br>00.04 mA/Bit    |  |
|                | 12-Bit Binary Operating Mode                                                                                                    |                                                          |                                                                            |                                                 |  |
| Nom            | Nominal Voltage<br>Range Actual Range                                                                                                    |                                                          | Corresponding<br>BCD Output Range                                          | ∆ I/Bit                                         |  |
| +4<br>0<br>-20 | to +20 mA<br>to +20 mA<br>to +20 mA                                                                                                    | +4 to +19.9961mA<br>0 to +19.9951mA<br>-20 to +19.9902mA | 0000-7777 <sub>8</sub><br>0000-7777 <sub>8</sub><br>0000-7777 <sub>8</sub> | 0.0039 mA/Bit<br>0.0048 mA/Bit<br>0.0098 mA/Bit |  |
| NOTE:          | NOTE: The input current range is selectable for all eight channels as a unit, thus all channels function with the same input current range. |                                                          |                                                                            |                                                 |  |

# Table 1.D External DC Power Requirements

| Specifications                            | +5 Volts | +15 Volts | -15 Volts |
|-------------------------------------------|----------|-----------|-----------|
| Voltage Tolerance                         | ±5%      | 1%        | 1%        |
| Regulation (Type)                         | Series   | Series    | Series    |
| Line Regulation (for 10V AC Input Change) | ±.02%    | ±.02%     | ±.02%     |
| Load Regulation                           | ±.04%    | ±.02%     | ±.02%     |
| Ripple (RMS)                              | 2 mV     | 2 mV      | 2 mV      |
| Overvoltage Protection                    | +7 volts | +18 volts | -18 volts |
| Current Limit (Percent of Full Load       | 125%     | 125%      | 125%      |
| Current (per 1771-IF)                     | +150 mA  | +60 mA    | +60 mA    |
| Current (per 1771-E1, -E2)                | 0        | +50 mA    | +50 mA    |
| Current (per 1771-E3)                     | 0        | +200 mA   | +200 mA   |

#### Table 1.E Specifications, 1771-1F

### Inputs per Module

Eight Single Ended

### **Module Location**

Bulletin 1771 I/O Rack--2 Adjacent, Module Group Slots

### Input Voltage Ranges (Nominal)

- +1 to +5V DC
- 0 to +10V DC
- -10 to +10V DC
- 0 to +5V DC

### Input Current Ranges (Nominal)

- +4 to +20 mA
- 0 to +20 mA
- -20 to +20 mA

### **Digital Resolution**

• Selectable, 3-Digit BCD or 12-Bit Binary

### Input Overvoltage Protection

- <u>+</u>35V DC
- 25V RMS (Sinusoidal)

### Input Impedance

- >10<sup>9</sup> Ohms for Voltage Ranges
- 250 Ohms for Current Ranges

### **BCD Output to Processor**

000 to 999 for Any Input Range

### **Binary Output to Processor**

0000 to 4095<sub>10</sub> for Any Input Range

### **Power Supply Current Requirement**

• 1.3 Amps

### Ambient Temperature Rating

- Operational: 0°C to +60°C (+32°F to +140°F)
- Storage: -40°C to +85°C (-40°F to +185°F)

### **Relative Humidity Rating**

• 5 to 95% (without Condensation)

### **Electrical Isolation**

- 1,500V RMS (Transient)
- Isolation is achieved by optoelectronic coupling between the input circuit and the control logic.

### Cable Type

Belden 8761 or Equivalent

### Specifications for the A/D Converter

The A/D (Analog-to-Digital) Converter has the following specifications:

### Resolution

 Selectable 3-Digit BCD (000-999) or 12-Bit Binary (0000-4095<sub>10</sub>)

### Linearity (at 25°C)

• ±0.05% of Full Scale Relative Accuracy

### Offset (at 25°C)

<u>+</u>0.05% of Full Scale

### Gain (at 25°C)

<u>+</u>0.05% of Full Scale

# Absolute Accuracy, Which Includes Linearity, Offset, and Gain at 25°C

<u>+</u>0.1% of Full Scale <u>+</u>1/2 LSB

### Stability (Drift) Over the Full Temperature Range

### **Temperature Coefficient**

<u>+</u>45 ppm/°C

### **Inaccuracy Due to Internal Electrical Noise**

- 3 Sigma Noise
- <0.05% RMS (of Full Scale)

### **Input Filter Frequency Response**

DC to 12 KHz (-3 dB Point)

### **Internal Scanning Rate/Eight Channels**

• 5 msec without Expanders

### Maximum Channel Sampling Rate

1.3 ms per Channel--Worst Case with Expanders

### A/D Settling Time (per Channel)

200 microseconds

### Actual A/D Sample Conversion Time

25 Microseconds

### **Recalibration Time**

 Calibration should be checked at six-month intervals to maintain specified accuracy.

### Inputs per Module

Eight Single Ended

### **Module Location**

1771 I/O Rack

### **Input Ranges**

- +1 to +5V DC
- 0 to +10V DC
- <u>+</u>10V DC
- <u>+</u>5V DC
- 0 to +5V DC
- +4 to +20 mA
- <u>+</u>20 mA
- 0 to +20 mA

### Accuracy

- <u>+</u>0.05 Percent of Range (Voltage Mode)
- <u>+0.07 Percent of Range (Current Mode)</u>

### Inputs per Module

Six Differential

### **Module Location**

• 1771 I/O Rack

### **Input Ranges**

- +1 to +5V DC
- 0 to +10V DC
- <u>+</u>10V DC
- <u>+</u>5V DC,
- 0 to +5V DC
- +4 to +20 mA,
- <u>+</u>20mA
- 0 to +20 mA

### Accuracy

- <u>+</u>0.05 Percent of Range (Voltage Mode)
- <u>+0.07 Percent of Range (Current Mode)</u>

### **Temperature Coefficient**

- <u>+</u>40 ppm/°C (Voltage Mode)
- <u>+</u>50 ppm/°C (Current Mode)

### Table 1.F Specifications, 1771-E1

### **Temperature Coefficient**

- <u>+</u>35 ppm/°C (Voltage Mode)
- <u>+</u>45 ppm/°C (Current Mode)

### Input Overvoltage Protection

- <u>+</u>25V RMS (Voltage Mode)
- <u>+</u>30 mA (Current Mode)

### Input Impedance

- 10<sup>9</sup> Ohms (Voltage Mode)
- 250 Ohms (Current Mode)

# Backplane Power Supply Current Requirement

• +5V DC +150 mA

# External Power Supply Current Requirements

- +15V DC 50 mA
- -15V DC 50 mA

### Table 1.G Specifications, 1771-E2

### Common Mode Voltage

• <u>+</u>10V

### **Common Mode Rejection Ratio**

- 80 dB, DC to 120 Hz (Voltage Mode)
- 20V pp, DC to 120 Hz (Current Mode)

### Input Overvoltage Protection

- <u>+</u>25V RMS (Voltage Mode)
- <u>+</u>30 mA (Current Mode)

### Input Impedance

- 10<sup>9</sup> Ohms (Voltage Mode)
- 250 Ohms (Current Mode)

# Backplane Power Supply Current Requirement

• 150 mA (+5V)

# External Power Supply Current Requirements

- +15V DC 50 mA
- -15V DC 50 mA

### Chapter 1 Introduction

### **Ambient Temperature Ratings**

- Operational: 0°C to 60°C (32°F to 140°F)
- Storage: -40°C to 85°C (-40°F to 185°F)

### **Relative Humidity Rating**

5% to 95% (without Condensation)

### **Electrical Isolation**

- 1,500V RMS (Transient)
- Isolation is achieved by optoelectronic coupling between the input circuit and the control logic.

### Keying

8-10 and 24-26

### Output to 1771-IF Series B

- +1 to +5V DC
- 0 to +10V DC,
- <u>+</u>10V DC
- 0 to +5V DC

### **Ambient Temperature Ratings**

- Operational: 0°C to 60°C (32°F to 140°F)
- Storage: -40°C to 85°C (-40°F to 185°F)

### **Relative Humidity Rating**

5% to 95% (without Condensation)

### **Electrical Isolation**

- 1,500V RMS (Transient)
- Isolation is achieved by optoelectronic coupling between the input circuit and the control logic.

### Keying

2-4 and 12-14

### One Output Range to 1771-IF Series B

- +1 to +5V DC
- 0 to +10V DC
- <u>+</u>10V DC
- 0 to +5V DC

Table 1.H Specifications, 1771-E3

### Inputs per Module

Six Two-Wire Sourcing (Supplies Signal Voltage)

### **Module Location**

• 1771 I/O Rack

### Input Ranges

+4 to +20 mA and 0 to +20 mA

### Accuracy

<u>+0.07</u> Percent of Range

### **Temperature Coefficient**

<u>+</u>45 ppm/°C

# Input Overcurrent Protection

<u>+</u>30 mA (Each input is individually fused.)

### Internal Loop Impedance

285 ohms

### Maximum External Loop Impedance

• 1,000 ohms\* for 20 mA

### **Backplane Power Supply Current Requirement**

+5V DC +150 mA

### External Power Supply Current Requirements\*\*

- +15V DC 200 mA
- -15V DC 200 mA

### **Ambient Temperature Ratings**

- Operational: 0°C to 60°C (32°F to 140°F)
- Storage: -40°C to 85°C (-40°F to 185°F)

### **Relative Humidity Rating**

• 5% to 95% Non-Condensing

### **Electrical Isolation**

- 1,500V RMS (Transient)
- Isolation is achieved by optoelectronic coupling between the input circuit and the control logic.

### Keying

• 2-4 and 22-24

### Output to 1771-IF Series B

- +1 to +5V DC
- 0 to +10V DC
- <u>+</u>10V DC
- 0 to +5V DC
- \* The 1,000 ohms is the maximum external loop impedance at which the module can source +20 mA. This impedance is also dependant upon the isolated transmitter's specifications. Refer to transmitter data sheets for further information.
- \*\* The module provides six 26V DC two-wire sourcing inputs for use with two-wire transmitters. The 26V DC is derived from the 30V difference between the +15V and -15V external power supply (actually +11V and -15V).

# Installation

WARNING: To avoid injury to personnel and damage to equipment, disconnect and lock out AC power from the controller and system power supplies before installing and wiring modules.

| General             | After a configuration of Analog Input Modules or Analog Input and<br>Expander Modules have been planned in accordance with the capabilities<br>defined in Chapter 1 and within the limitations described in "Rack<br>Configurations," physical installation can begin. It consists of selecting<br>the options as described in "Conditioning Options 1771-IF" and<br>"Conditioning Options 1771-E1, -E2, and -E3;" inserting the modules into<br>their I/O rack slots and making connections to the modules' field wiring<br>arms as per "Connections;" and then, when the rack configuration is firm,<br>keying the module slots as specified in "Keying." It is recommended that<br>Chapter 2 be read through before beginning work and that all option<br>selections and connections be double checked against Chapter 2, before<br>programming and start-up testing begin. |
|---------------------|----------------------------------------------------------------------------------------------------|
| Rack Configurations | Module grouping limitations are as follows: Expander Modules must be<br>housed in the same I/O rack with the associated Analog Input Module.<br>Avoid placing either module close to AC or high voltage DC modules.<br>The Analog Input Module requires two adjacent slots in the I/O rack, and<br>the two slots used must be of the same group. It cannot straddle two<br>groups. The Expanders require one slot each.                                                                                                    |
|                     | Analog Input Module cat. no. 1771-IF Series B can be conditioned to<br>function as master or standalone. When the 1771-IF is expanded (uses<br>associated Expander Modules), it must be conditioned as a master. (A<br>"master" is here defined as an intelligent I/O module that communicates<br>with associated Expander Modules via the backplane.) When<br>non-expanded, the Analog Input Module is conditioned as a standalone.<br>No more than two master 1771-IFs may reside in one I/O rack. Also, the<br>number of master and standalone 1771-IFs that can be used in a given I/O<br>rack is restricted by the presence of certain other intelligent I/O modules<br>in the same rack: Stepper Motor Assembly Modules cat. no. 1771-QA                                                                                                    |

(always master), Servo-Positioning Assembly Modules cat. no. 1771-QC (always master), Analog Output Module cat. no. 1771-OF (master or standalone), and Thermocouple Input Module cat. no. 1771-IX (always master). The restrictions exist on an I/O chassis basis. The restrictions do not place limits on the number of modules in an I/O system.

# Non-Expanded

- The number of standalone 1771-IFs per I/O rack is limited only to the number of slot pairs available, provided there are no 1771-QAs, 1771-QCs, master 1771-IFs, master 1771-OFs, or 1771-IXs.
- Up to four standalone 1771-IFs can be used with one master 1771-OF, one master 1771-IF, or one 1771-IX (always master).
- Up to three standalone 1771-IFs can be used with two master 1771-OFs, two master 1771-IFs, one master 1771-OF and one master 1771-IF, or one 1771-QA or 1771-QC.
- Up to two standalone 1771-IFs can be used with one 1771-IX (always master) and one master 1771-IF or one master 1771-OF.

# Expanded

- There can be no more than two master 1771-IFs, one master 1771-IF, and one 1771-IX (always master), or one master 1771-IF and one master 1771-OF.
- A master 1771-IF is not permitted with a 1771-QA or 1771-QC.

Consult the user's manual of any other intelligent I/O modules involved for any grouping limitations.

**Conditioning Options 1771-IF** DIP-switch conditioning required prior to inserting the module into the I/O rack is defined in the following paragraphs (Figure 2.1). Access to the dual-inline package (DIP) switches is obtained by removing the component side cover of the module (Figure 2.2).

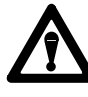

**CAUTION:** Modules must not be removed from or inserted into the I/O rack while system power is ON. Failure to observe this rule may result in damage to module circuitry.

Figure 2.1 DIP Switch Locations, 1771-IF

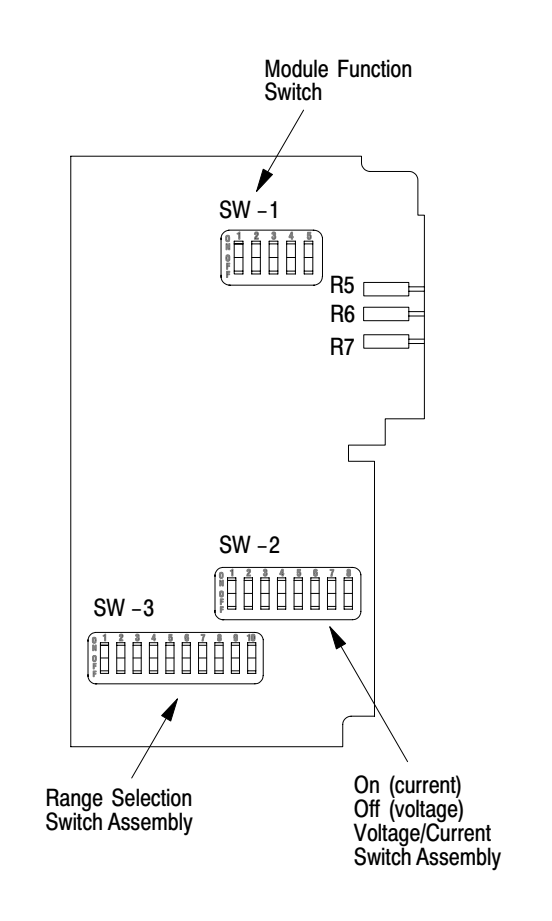

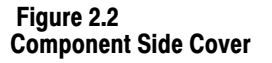

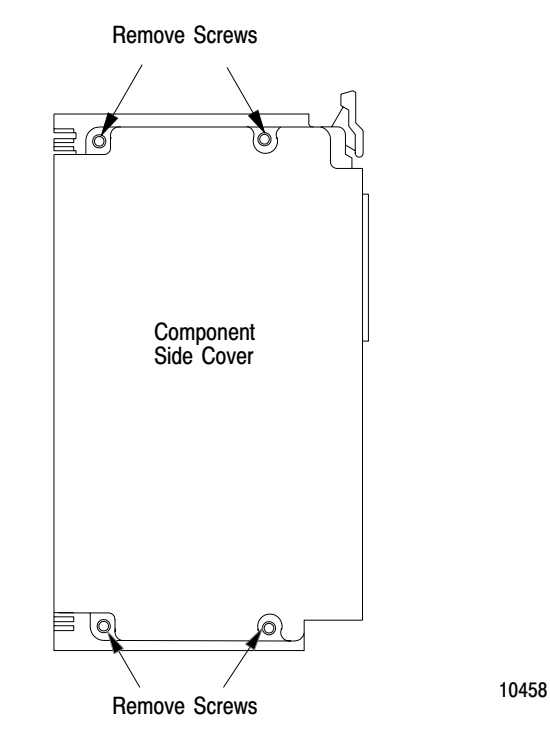

# Module Function Switch SW-1 (Figure 2.1, Figure 2.2, and Figure 2.3)

**Position 1:** If the module is configured as a standalone module, then this switch must be set to OFF. (Position 4 must also be set to OFF.) If the module is to be a master to the Analog Input Expanders, this switch has additional meaning. If this is the only master module in the chassis, it must be selected to Master 1 (OFF). If there is another master in the chassis, one must be selected to Master 1 and the other to Master 2. To select Master 2, set this position to ON.

NOTE: Check the selection of Position 4 (master/standalone).

**Position 2:** This switch set to ON selects three-digit BCD format for value words. Set to OFF it selects 12-bit binary format.

**Position 3:** This switch set to ON conditions module to accommodate block transfer interface; set to OFF, it conditions module to accommodate single transfer interface.

**Position 4:** If there are no expanded Analog Input Modules, this switch must be set to OFF. If the module is being used with Expander Modules, this switch must be set to ON, conditioning it as a master module.

Position 5: Set to OFF for normal operation, set to ON for calibration.

# Voltage/Current Switch SW-2 (Figure 2.1)

All positions of this switch assembly are set to ON if the module is to be conditioned for current range inputs. All positions are set to OFF for voltage range inputs.

# Range Selection Switch SW-3 (Figure 2.1)

The ten positions of this switch assembly are set in accordance with Table 2.A for the input current or voltage range required for the eight inputs. If a change is made in these switch settings, recalibration (Chapter 5) is required.

**Conditioning Options 1771-E1,** -E2, and -E3 Programming-plug conditioning required prior to inserting the modules into I/O rack slots is defined in the following paragraphs. Access to the programming-plug positions is obtained by removing the component side cover of the module (Figure 2.2). Unused programming plugs are stored in the storage area of the circuit board.

> The associated Analog Input Module is conditioned to be Master 1 or 2. Each Expander Module is conditioned to accommodate a Master 1 or Master 2 Analog Input Module. Each Expander output voltage range is conditioned to accommodate the associated Analog Input Module voltage input. Each Expander Module is also numbered 1 through 8 and programming-plug conditioned to correspond to that number. In addition, each Expander Module is conditioned to establish how many of its inputs are used and what voltage or current ranges its inputs will accept.

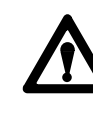

**CAUTION:** Modules must not be removed from or inserted into the I/O rack while system power is ON. Failure to observe this rule may result in damage to module circuitry.

|                 |     | Position |     |     |     |     |     |     |     |     |
|-----------------|-----|----------|-----|-----|-----|-----|-----|-----|-----|-----|
| Range           | 1   | 2        | 3   | 4   | 5   | 6   | 7   | 8   | 9   | 10  |
| +1 to +5V DC    | OFF | OFF      | ON  | ON  | OFF | ON  | OFF | ON  | OFF | OFF |
| +4 to +20 mA    | OFF | OFF      | ON  | ON  | OFF | ON  | OFF | ON  | OFF | OFF |
| <u>+</u> 20 mA  | ON  | ON       | OFF | OFF | ON  | OFF | ON  | ON  | OFF | OFF |
| 0 to +10V DC    | ON  | ON       | OFF | OFF | ON  | ON  | OFF | ON  | OFF | OFF |
| 0 to +5V DC     | ON  | ON       | OFF | OFF | ON  | ON  | OFF | ON  | OFF | ON  |
| 0 to +20 mA     | ON  | ON       | OFF | OFF | ON  | ON  | OFF | ON  | OFF | ON  |
| <u>+</u> 10V DC | ON  | ON       | OFF | OFF | ON  | OFF | ON  | OFF | ON  | OFF |

Table 2.A Voltage/Current Ranges, Switch SW-3

Figure 2.3 DIP Switch Assembly SW-1

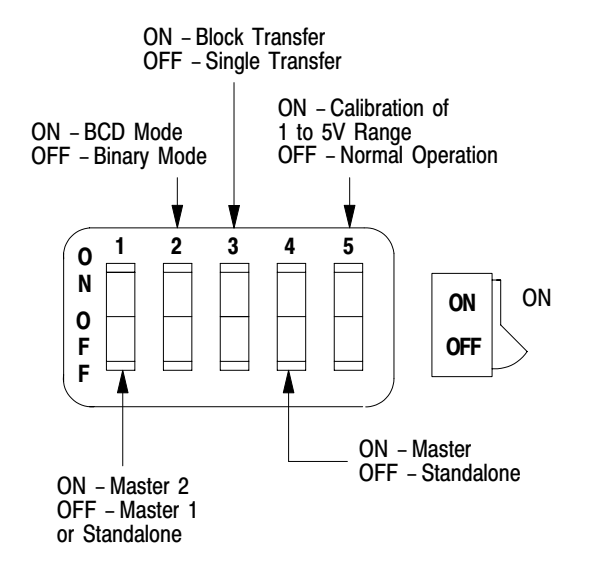

10459

Figure 2.4 Programming-Plug Positions

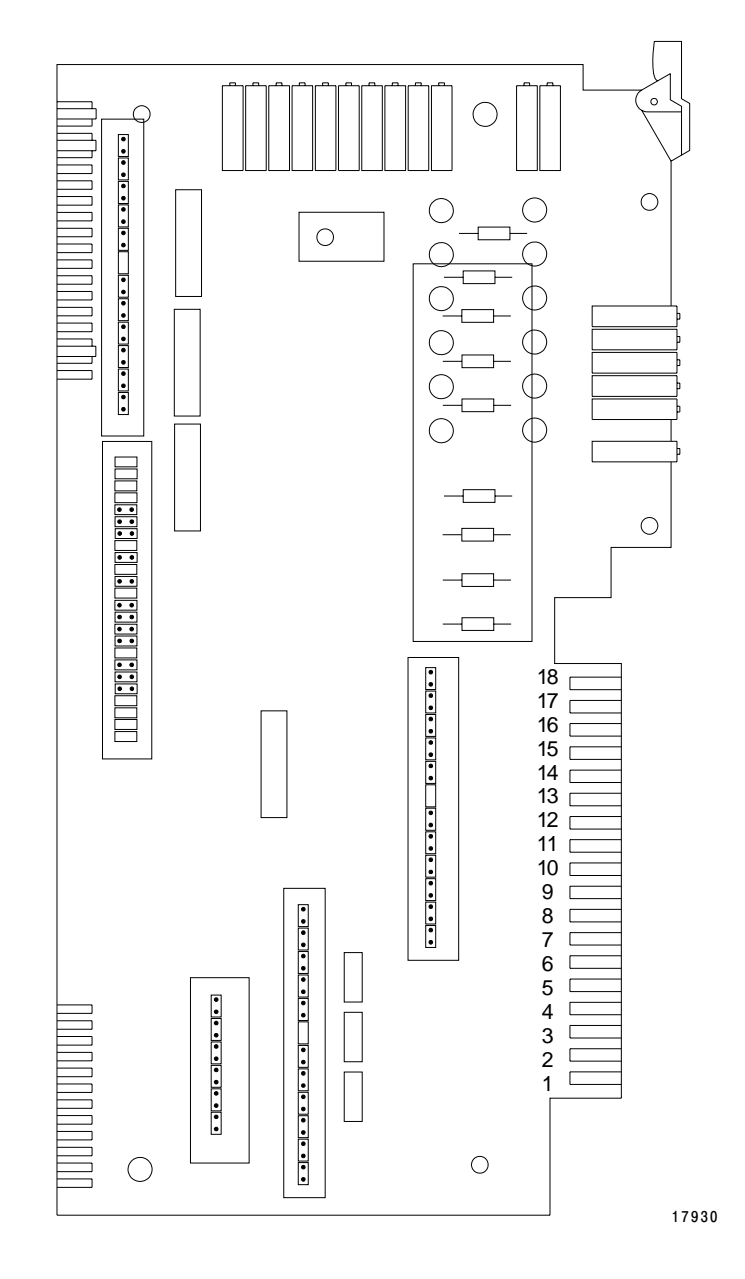

# **Analog Input Module Master Selection**

Refer to Figure 2.3 and set SW-1 Position 1 DIP switch to OFF (conditioning the Analog Input Module to be Master Number 1) if there is only to be one master Analog Input Module in the I/O rack. Set SW-1 Position 4 to ON, conditioning the module to be a master module.

If there are to be two master Analog Input Modules, set the SW-1 Position 1 on one to OFF (designating that module as Master Number 1) and set SW-1 Position 1 on the other to ON (designating that module as Master Number 2). Set SW-1 Position 4 to ON on both modules, conditioning them to be master modules.

# **Expander Master Selection**

Refer to Figure 2.4 and insert a programming-plug into MASTER 1 if the Expander Module is to be used with an Analog Input Module conditioned to be Master Number 1 (see "Analog Input Module Master Selection" above). If the Expander Module is to be used with an Analog Input Module conditioned to be Master Number 2 (see "Analog Input Module Master Selection" above), insert the programming-plug into MASTER 2.

# **Module Selection**

Number the Expander Modules associated with each master Analog Input Module. Number them consecutively from 1 through 8 or through whatever the highest number will be. (A space is provided on the front panel of each Expander Module on which to write the number.) There can be no more than eight Expander Modules associated with one expanded Analog Input Module.

Refer to Figure 2.4 and insert programming plugs into MODULE M2, M1, and M0 positions for each Expander Module. Each of three plugs is inserted, one each, under M2, M1, and M0 in either the 0 position or 1 position in accordance with the number of the Expander Module and Table 2.B.

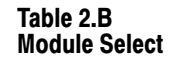

| Expander | Pro | Programming-Plug Position |    |  |  |
|----------|-----|---------------------------|----|--|--|
| Number   | M2  | M1                        | MO |  |  |
| 1        | 0   | 0                         | 0  |  |  |
| 2        | 0   | 0                         | 1  |  |  |
| 3        | 0   | 1                         | 0  |  |  |
| 4        | 0   | 1                         | 1  |  |  |
| 5        | 1   | 0                         | 0  |  |  |
| 6        | 1   | 0                         | 1  |  |  |
| 7        | 1   | 1                         | 0  |  |  |
| 8        | 1   | 1                         | 1  |  |  |

# **Channel Selection**

Each 1771-E1 has eight inputs and each 1771-E2 or 1771-E3 has six inputs. All inputs of a module need not necessarily be used.

Refer to Figure 2.4 and insert programming plugs into CHANNEL C2, C1, and C0 positions for each Expander Module. Each of three plugs is inserted, one each, under C2, C1, or C0 in either the 0 position or 1 position in accordance with the number of inputs to be used on that Expander Module and Table 2.C.

| Table 2.0 | ;      |
|-----------|--------|
| Channel   | Select |

| Number of                                              | Programming-Plug Position |    |    |  |
|--------------------------------------------------------|---------------------------|----|----|--|
| Channels                                               | C2                        | C1 | CO |  |
| 1                                                      | 0                         | 0  | 0  |  |
| 2                                                      | 0                         | 0  | 1  |  |
| 3                                                      | 0                         | 1  | 0  |  |
| 4                                                      | 0                         | 1  | 1  |  |
| 5                                                      | 1                         | 0  | 0  |  |
| 6                                                      | 1                         | 0  | 1  |  |
| <b>7[</b> 1]                                           | 1                         | 1  | 0  |  |
| 8[1]                                                   | 1                         | 1  | 1  |  |
| <sup>[1]</sup> Defaults to six for 1771-E2 or 1771-E3. |                           |    |    |  |

# **Output Range Selection**

For each Expander Module, select the output voltage range that matches the input voltage range for which the associated Analog Input Module is conditioned and calibrated.

If the Analog Input Module is conditioned for the +4 to +20 mA or 0 to +20 mA input range, it can be conditioned for the corresponding voltage input range (+1 to +5V DC or 0 to +5V DC respectively) in accordance with "Voltage/Current Switch SW-2 (Figure 2.1)" and "Range Selection Switch SW-3 (Figure 2.1)." If the Analog Input Module is conditioned for the  $\pm$ 20 mA input range, however, it will need to be conditioned for one of the four voltage ranges in accordance with "Voltage/Current Switch SW-2 (Figure 2.1)" and "Range Selection Switch SW-2 (Figure 2.1)" and "Range Selection Switch SW-2 (Figure 2.1)" and "Range Selection Switch SW-2 (Figure 2.1)" and "Range Selection Switch SW-3 (Figure 2.1)" and "Range Selection Switch SW-3 (Figure 2.1)" and selection Switch SW-3 (Figure 2.1)" and selection Switch SW-3 (Figure 2.1)" and selection Switch SW-3 (Figure 2.1)" and selection Switch SW-3 (Figure 2.1)" and selection Switch SW-3 (Figure 2.1)" and selection Switch SW-3 (Figure 2.1)" and selection Switc

Refer to Figure 2.4 and insert programming plugs into the OUTPUT RANGE positions given in Table 2.D that correspond to the output voltage range required.

| Output Range                                                                                                    | Programming-Plug Position <sup>[1]</sup> |  |  |
|----------------------------------------------------------------------------------------------------|------------------------------------------|--|--|
| +1 to +5V DC                                                                                                    | G, H, I, K, L                            |  |  |
| 0 to +5V DC                                                                                                    | G, H, I                                  |  |  |
| ±10V DC                                                                                                    | F                                        |  |  |
| 0 to +10V DC                                                                                                    | G, I                                     |  |  |
| <sup>[1]</sup> Insert plug only in the positions listed and remove any plugs from the positions in this group that are not listed. |                                          |  |  |

Table 2.D Output Range Select

# Input Range Selection, 1771-E1

The Expander Module can be programming-plug conditioned to have any one of five input voltage ranges on all eight of its inputs. Then, on a per-channel basis, it can be further conditioned for one of three input current ranges as defined below. The current range is determined by the voltage range selected.

To select a voltage range, go to "Voltage Range" below; to select a current range, go to "Current Range" below.

# Voltage Range

Refer to Figure 2.4 and insert programming plugs into the INPUT RANGE positions given in Table 2.E that correspond to the input voltage range required.

# **Current Range**

The three current ranges available correspond to voltage ranges as follows:

| ■ +1 to +5V DC   | +4 to +20 mA   |
|------------------|----------------|
| • 0 to +5V DC    | 0 to +20 mA    |
| ■ <u>+</u> 5V DC | <u>+</u> 20 mA |

To select a current range, first go to "Voltage Range" above and select the corresponding voltage range. Then, refer to Figure 2.4 and insert a programming plug in each CURRENT RANGE position of S1 through S8 that corresponds to an input, of 1 through 8, that is required to be a current input. If a plug is inserted in each of Positions S1 through S8, all inputs will be conditioned as current inputs. Any position of S1 through S8 without a plug will be a voltage input.

# Input Range Selection, 1771-E2

The Expander Module may be programming-plug conditioned to have any one of five input voltage ranges on all six of its inputs. Then, on a per-channel basis, it can be further conditioned for one of three input current ranges as defined below. The current range is determined by the voltage range selected.

To select a voltage range, go to "Voltage Range" below; to select a current range, go to "Current Range" below.

# **Voltage Range**

Refer to Figure 2.4 and insert programming plugs into the INPUT RANGE positions given in Table 2.E that correspond to the input voltage range required.

# **Current Range**

The three current ranges available correspond to voltage ranges as follows:

+1 to +5V DC
 0 to +5V DC
 ±5V DC
 ±20 mA

### Table 2.E input Range Select, 1771-E1, -E2

| Input Range                                                                                                    | Programming-Plug Position <sup>[1]</sup> |  |
|----------------------------------------------------------------------------------------------------|------------------------------------------|--|
| +1 to +5V DC[ <sup>2]</sup>                                                                                                    | A, C, D, E                               |  |
| 0 to +5V DC <sup>2</sup>                                                                                                    | A, C                                     |  |
| <u>+</u> 10V DC                                                                                                    | No Plugs                                 |  |
| 0 to +10V DC                                                                                                    | С                                        |  |
| <u>+</u> 5V DC <sup>2</sup>                                                                                                    | В                                        |  |
| <sup>[1]</sup> Insert plug only in the positions listed and remove any plugs from the positions in this group that are not listed. |                                          |  |
| <sup>[2]</sup> For corresponding current ranges, refer to "Input Range Selection, 1771-E1".                                        |                                          |  |

Figure 2.5 Analog Input Module Connections

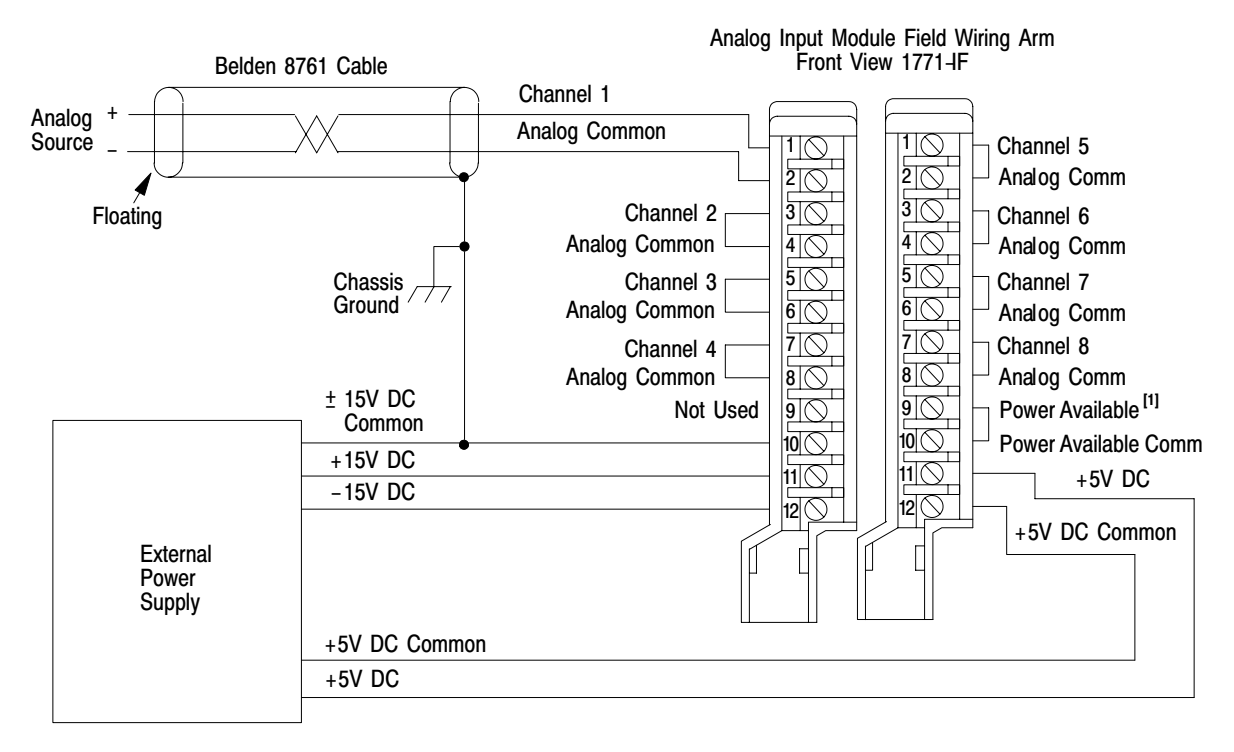

- If external power supply has a power available output, connect it to the power available input of the Analog Input Module. If the supply does not have a power available output, use a jumper to short the power available terminals of the field wiring arm as shown.
- 2. When all eight channels are not used, the channels used must be consecutive beginning with channel 1.
- 3. All common terminals on field wiring arms are at the same eletrical point within the Analog Input Module.
- 4. Some analog source device output signals are not commpatible with the Analog Input Module and, therefore, require signal conditioning devices between them and the Analog Input Module.

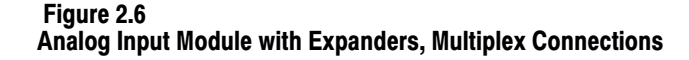

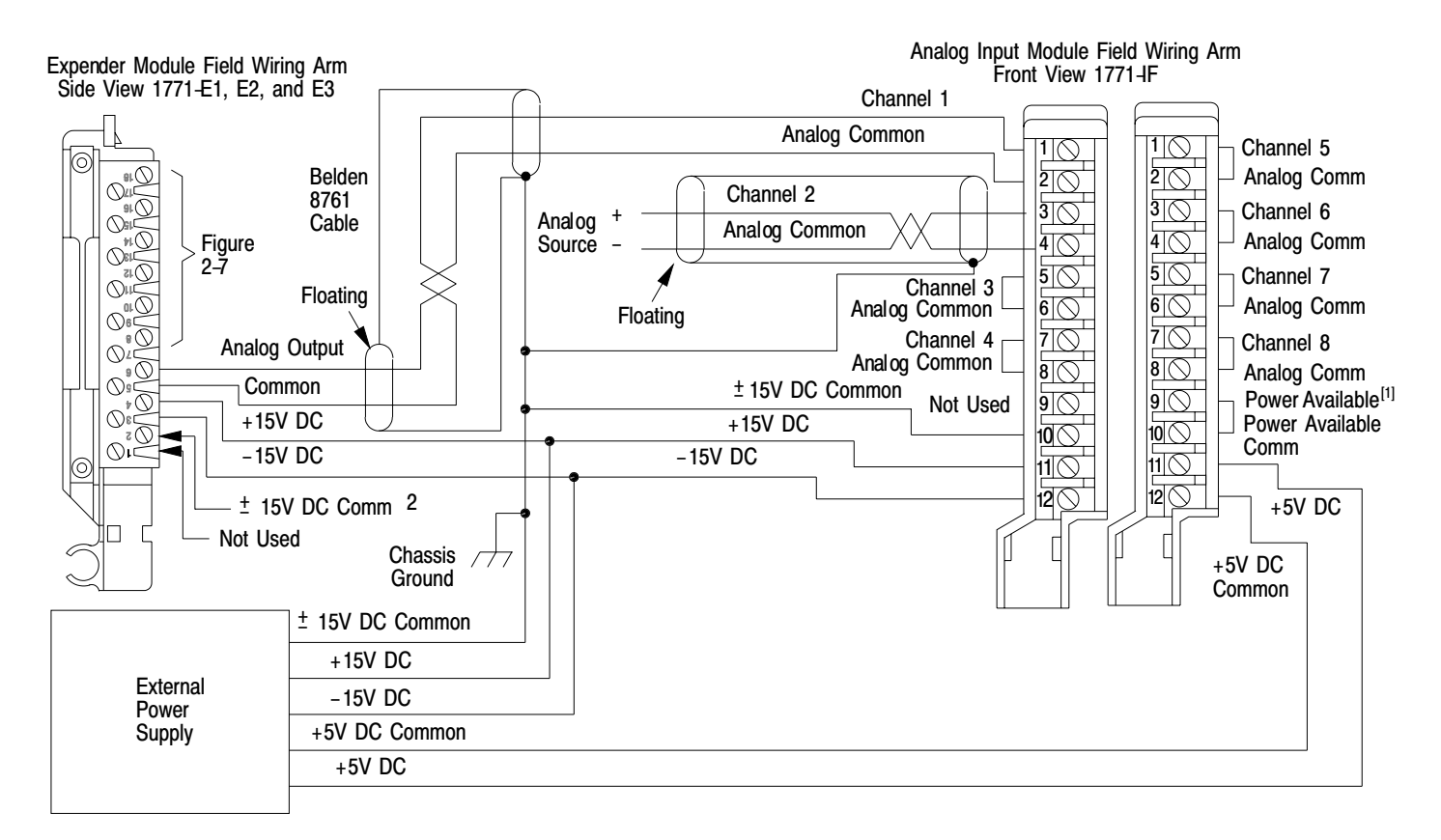

- If external power supply has a power available output, connect it to the power available input of the Analog Input Module. If the supply does not have a power available output, use a jumper to short the power available terminals of the field wiring arm as shown.
- ± 15V DC common on expander Module is not used if external15V power supply conneted to Expander Module is the same on that is concted to the Anlog Input Module as shown.

To select a current range, first go to "Voltage Range" above and select the corresponding voltage range. Then, refer to Figure 2.4 and insert a programming plug in each CURRENT RANGE position of D1 through D6 that corresponds to an input, of 1 through 6, that is required to be a current input. If a plug is inserted in each of Positions D1 through D6, all inputs will be conditioned as current inputs. Any position of D1 through D6 without a plug will be a voltage input.

# Input Range Selection, 1771-E3

The Expander Module may be programming-plug conditioned to have either of two current ranges on all six inputs. Refer to Figure 2.4 and insert programming plugs into the INPUT RANGE positions given in Table 2.F that correspond to the input current range required.

# Connections

When the Analog Input Module or the Analog Input Module and associated Expander Modules have been conditioned in accordance with "Conditioning Options 1771-IF" and "Conditioning Options 1771-E1, -E2, and -E3," the Analog Input Module and associated Expander Modules, if any, can be inserted into an I/O rack, interconnected as required, and connected to external devices in accordance with the following paragraphs. Appendix A outlines installation practices.

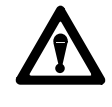

**CAUTION:** Modules must not be removed from or inserted into the I/O rack while system power is ON. Failure to observe this rule may result in damage to module circuitry.

# Input Cables 1771-IF

Figure 2.5 shows input cable connections for connecting analog input points directly to the Analog Input Module. Note that these inputs are the same ones used to connect the multiplex cables (see below) when Expander Modules are used.

# **Multiplex Cables**

Refer to Figure 2.6. Connect one shielded twisted pair cable between the field wiring arm of each Expander Module to the field wiring arm of the associated Analog Input Module.

The number written on the front panel of the Expander Module (the number for which it was programming-plug conditioned in accordance with "Conditioning Options 1771-E1, -E2, and -E3") corresponds with the channel number of the Analog Input Module's field wiring arm. For example, Expander Module Number 1 analog output (Terminals 5 and 6) connects to Analog Input Module Channel 1 (Left Swing Arm Terminals 1 and 2). Expander Module Number 2 connects to Analog Input Module Channel 2, etc. Provide service loops so that field wiring arms can pivot freely.

# Input Cables 1771-E1, -E2, and -E3

For each Expander Module, refer to Figure 2.7 for input cable connections. Note that if all the inputs of an Expander Module are not used, those that are used must be consecutive beginning with Channel 1.

### **Input Power**

The Analog Input and Expander Modules each require power from the backplane and from an external supply.

### **Analog Input Module**

The Analog Input Module receives +5V DC power from the backplane of the I/O rack in which it is housed. The module draws 1.3 amperes from this supply. This value should be used to find the total current drawn by all modules in an I/O rack to determine that the power supply will not be overloaded. (Do not use Power Supply cat. no. 1772-P1 prior to Series B, 1771-P2 prior to Series B, 1774-P1 prior to Series C, or 1778-P2 prior to Series C and only with PLC).

Table 2.F Input Range Select, 1771-E3

| Input Range                                                                                                    | Programming-Plug Position[ <sup>1]</sup> |
|----------------------------------------------------------------------------------------------------|------------------------------------------|
| +4 to +20 mA                                                                                                    | A, C, D, E                               |
| 0 to +20 mA                                                                                                    | A, C                                     |
| <sup>[1]</sup> Insert plug only in the positions listed and remove any plugs from the positions in this group that are not listed. |                                          |

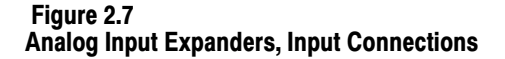

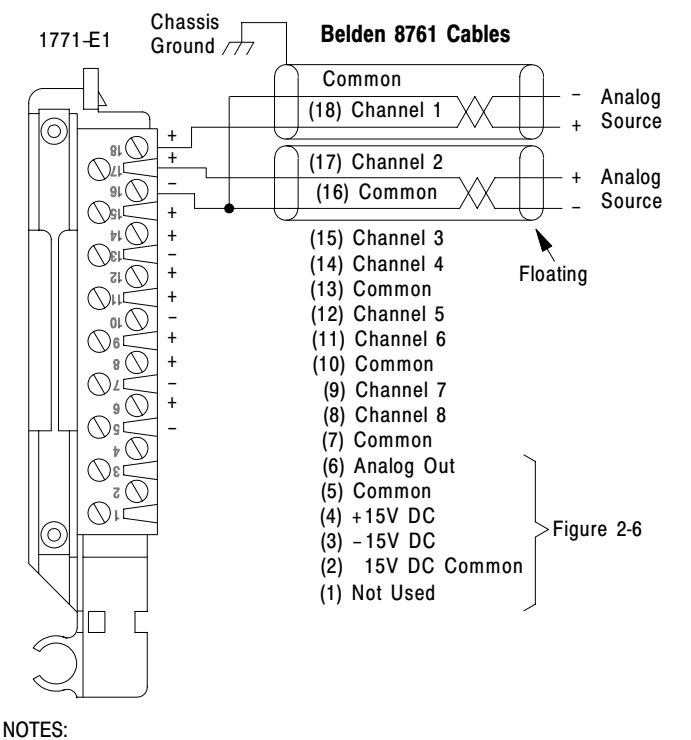

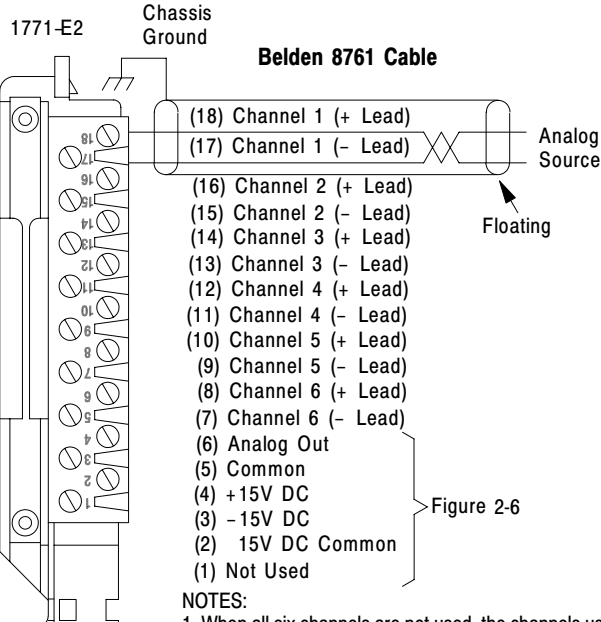

1. When all six channels are not used, the channels used must be consecutive beginning with channel 1.

2. Analog signals must be within the  $\pm 10V$  common mode voltage range which is referenced to the analog system common.

Some analog source device output signals are not compatible with this module and, therefore, require signal conditioning devices between their outputs and this module.

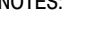

1. When all eight inputs are not used, the channels used must be consecutive beginning with channel 1.

2. Incoming analog signals cannot be tied to ground.

3. All common terminals are at the same electrical point within the module.

4. Some analog source device output signals are not compatible with this module and, therefore, require signal conditioning devices between their outputs and this module.

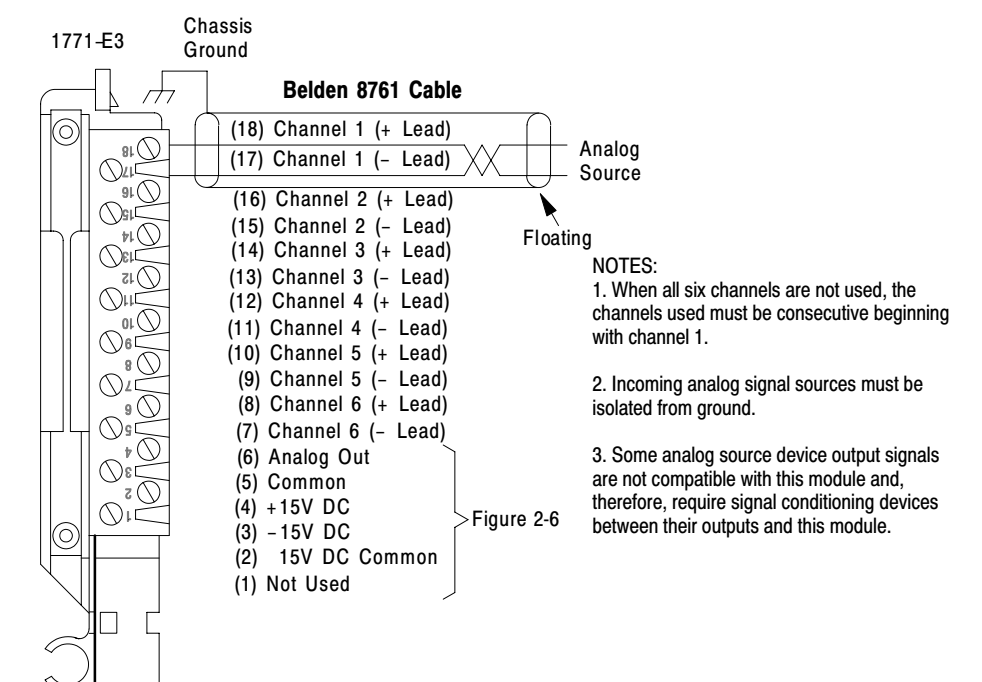

Refer to Figure 2.5 for external +5V and  $\pm 15V$  power supply connections to the Analog Input Module. This module draws 150 mA (+5V), 60 mA (+15V DC), and 60 mA (-15V DC) from the external power supply. These values should be used to find the load handling capability required of the external power supply.

# **Expander Module**

The Expander Module receives +5V DC power from the backplane of the I/O rack in which it is housed. Each Expander draws 150 mA from the backplane power supply. This value should be used to find the total current drawn by all modules in an I/O rack to determine that the power supply will not be overloaded.

Refer to Figure 2.6 for external  $\pm 15V$  DC power supply connections to the Expander Modules. Note that if the same external power supply that services the Analog Input Module is used for the Expanders, the  $\pm 15V$  DC common (Expander Terminal 2) should not be connected to the external power supply common. If a separate external power supply is used for the Expanders, the power supply common should be connected to Terminal 2 of the Expanders' Field Wiring Arms. The 1771-E1 and 1771-E2 Expanders each draw 50 mA (+15V DC) and 50 mA (-15V DC) from the external power supply and the 1771-E3 draws 200 mA (+15V DC) and 200 mA (-15V DC). These values should be used to find the load handling capability required of the external power supply.

Indicators and FusesRefer to Figure 2.8. The Analog Input Module has a front panel<br/>DIAGNOSTIC LED that is defined in detail in Chapter 3 under<br/>"Diagnostics." The Expander Modules have a green LED (DC ON) on<br/>the front panel that lights when +5V DC backplane power and external<br/> $\pm 15V$  DC power power are present. The 1771-E3 has an additional red<br/>LED indicator (FUSE BLOWN) that lights when any one of the six<br/>analog input fuses opens. Fuses are replaced with 1/32A fuses<br/>(Littlefuse 312.031).

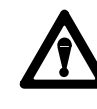

**CAUTION:** Replace fuses only with recommended value and type. Use of other types of fuses could result in improper operation due to internal resistance of the fuse.

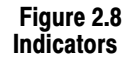

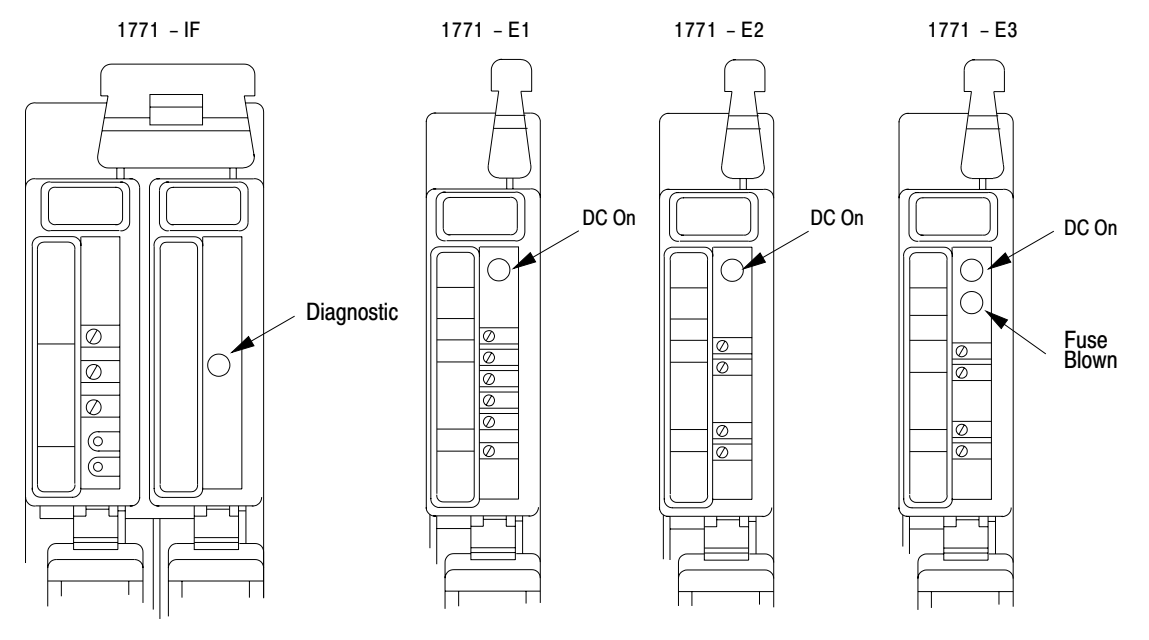

# Keying

Key the backplane connector for each Analog Input and Expander Module. Plastic keying bands are shipped with the I/O chassis. These keying bands help to prevent insertion of the wrong module into a particular I/O rack slot.

Refer to Figure 2.9 through Figure 2.12. Snap keying bands onto the upper backplane connector between these numbers:

- 1771-IF: 6-8 and 22-24 (Left Connector)
  4-6 and 32-34 (Right Connector)
- 1771-E1: 8-10 and 24-26
- 1771-E2: 2-4 and 12-14
- 1771-E3: 2-4 and 22-24

Keying bands may be placed on the backplane connectors by means of needlenose pliers. These bands can be easily repositioned as subsequent system needs require.

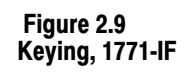

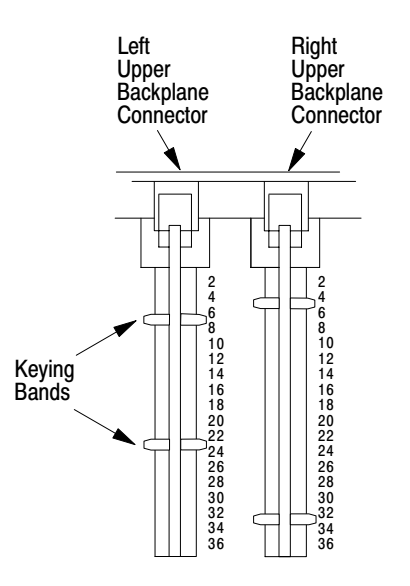

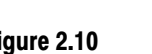

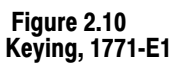

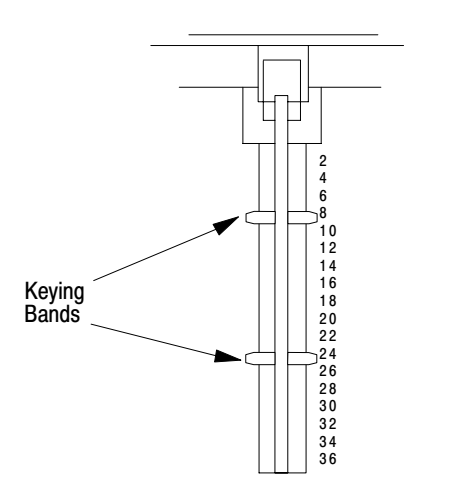

10464

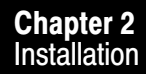

Figure 2.11 Keying, 1771-E2

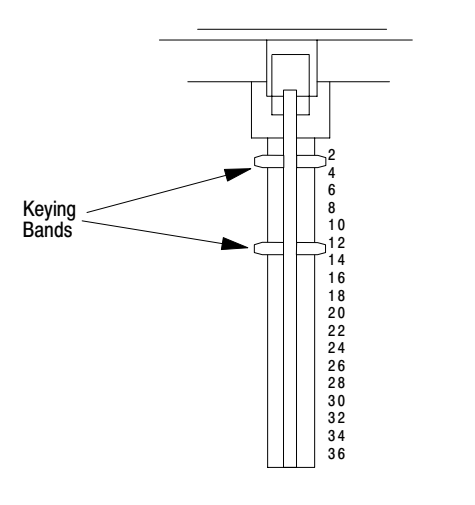

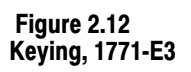

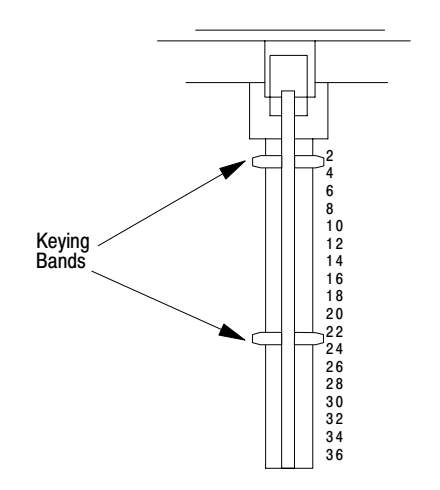

10466
# Chapter

## Programming

### General

This chapter provides information required to program a programmable controller (PC) processor to interface with an Analog Input Module with or without associated Expander Modules. Appendices B through F supply sample application programs. Depending on the PC processor being used, two methods of interface are available--single transfer and block transfer. Table 3.A identifies which processors may be used with block transfer and which may be used with single transfer local configuration and single transfer remote configuration.

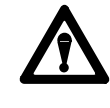

**CAUTION:** Single transfer interface must not be used in remote applications except with the PLC Programmable Controller.

The information provided in this chapter supplements the information provided in related manuals. Each programmable controller user's manual or programming manual includes a detailed user's instruction set for its processor and operating procedures for using an Industrial Terminal, or other programming panel, to write a user program into the memory of the processor.

#### Table 3.A Processor Interface Capabilities

|                                                                                                    | Block    | Single T              | ransfer               |  |  |  |  |
|----------------------------------------------------------------------------------------------------|----------|-----------------------|-----------------------|--|--|--|--|
| Processor                                                                                                    | Transfer | Local[ <sup>1</sup> ] | Remote[ <sup>2]</sup> |  |  |  |  |
| Mini-PLC-2/15 (Cat. No. 1772-LV)                                                                                                    | YES      | YES                   | N/A                   |  |  |  |  |
| Mini-PLC-2 (Cat. No. 1772-LN3)                                                                                                    | YES      | YES                   | N/A                   |  |  |  |  |
| Mini-PLC-2 (Cat. No. 1772-LN1, -LN2)                                                                                                    | NO       | YES                   | N/A                   |  |  |  |  |
| PLC-2/20 (Cat. No. 1772-LP1, -LP2)                                                                                                    | YES      | YES                   | NO <sup>3</sup>       |  |  |  |  |
| PLC-2/30 (Cat. No. 1772-LP3)                                                                                                    | YES      | YES                   | NO <sup>3</sup>       |  |  |  |  |
| PLC-3 (Cat. No. 1775-L1, -L2)                                                                                                    | YES      | N/A                   | NO <sup>3</sup>       |  |  |  |  |
| PLC (Cat. No. 1774-LB2, -LC2)                                                                                                    | NO       | N/A                   | YES                   |  |  |  |  |
| PLC-2 (Cat. No. 1772-LR)                                                                                                    | NO       | YES NO[ <sup>3]</sup> |                       |  |  |  |  |
| <sup>[1]</sup> I/O modules interfaced with the processor via I/O Adapter Module Cat. No. 1771-AL.                                            |          |                       |                       |  |  |  |  |
| [2] I/O modules interfaced with the processor via a remote I/O Scanner/Distribution Panel<br>and Remote I/O Adapter Module Cat. No. 1771-AS. |          |                       |                       |  |  |  |  |

<sup>[3]</sup> Single transfer may be used with these processors in the remote configuration when the Analog Input Modue is in the calibrate mode.

### **Operational Overview**

Refer to Figure 3.1. The Analog Input Module scans its eight analog input channels, converts their incoming analog values to digital values, and stores the digital values in on-board microcomputer memory locations. When an Expander Module is connected to one of the Analog Input Module's input channels, the incoming analog values of each of the Expander's input channels are also converted, by the Analog Input Module, to digital values and stored. The stored value words are periodically transferred to PC processor memory via either the single transfer or block transfer method of interface. For single transfer, one value word is transferred at a time. For block transfer, up to 64 value words can be transferred at a time. Block transfer will not occur until the Analog Input Module has completed scanning all of its input channels.

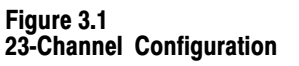

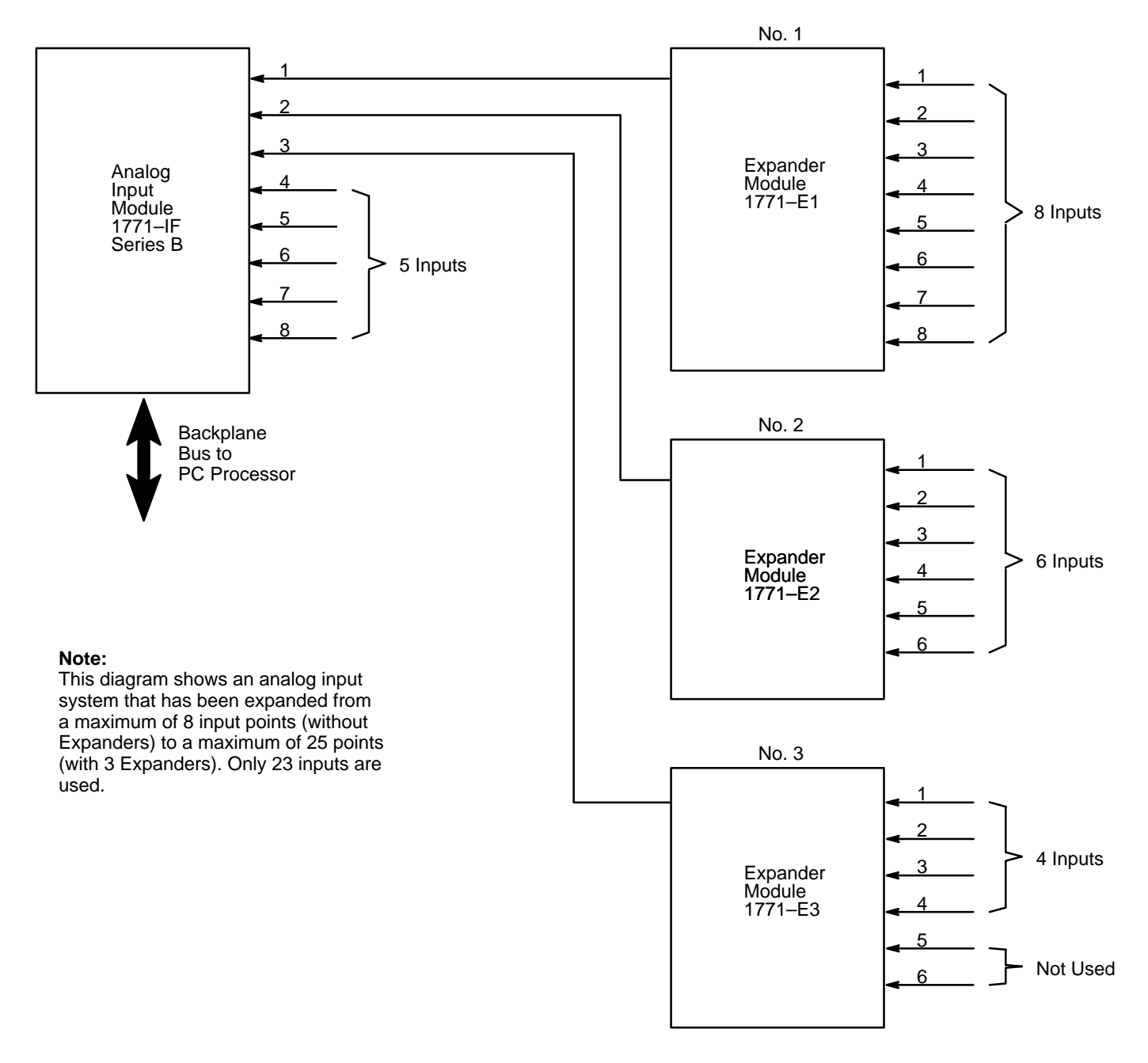

10467

### **Block Transfer Interface**

The following three sections describe two general block transfer formats and define the data table file into which the value words are transferred.

### **Block Transfer (BLOCK X-FER)**

Figure 3.2 shows a general method of programming a PC processor for block transfer. This is the general format used with Mini-PLC-2/15 and PLC-2/30 Processors when programming with a 1770-T3 Industrial Terminal.

Figure 3.2 General Block Transfer Program (Block XFer)

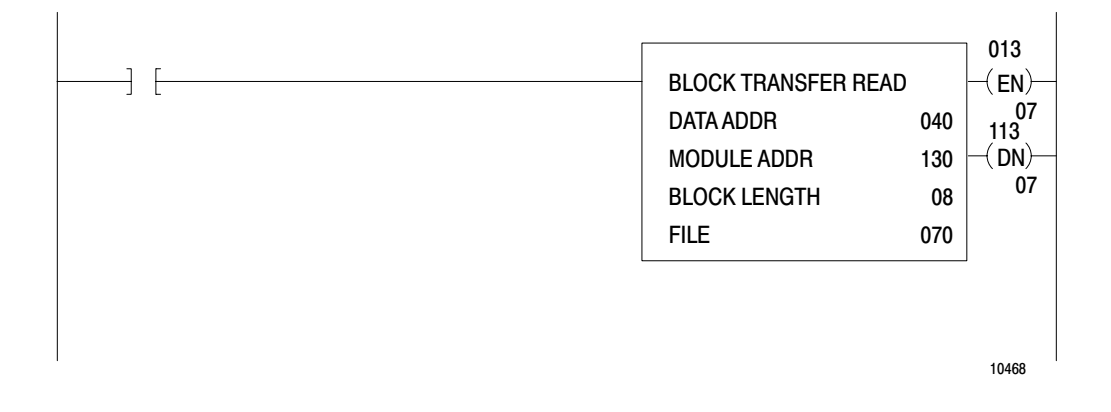

When the user depresses the BLOCK X-FER key on the Industrial Terminal, the rung block shown in Figure 3.2 is displayed. The user then depresses either the 1 key or 0 key on the keypad to select either block transfer read or block transfer write, respectively. Block transfer read is required to service the Analog Input Module. The user then enters the four values inside the rung block through the keypad. Example values 040, 130, 08, and 070 are shown in Figure 3.2.

**NOTE:** Bit Number 7 (Bit 01307 in this example) is also referred to as the enable (EN) bit. It is set to ON when the rung block is enabled. Bit 11307 in this example is referred to as the done (DN) bit. It is set to ON when the block transfer is complete.

Data Address 040 is the address of the first available timer-counter word location in the PC processor's data table.

Module Address 130 is part of the address of the output image table byte location corresponding to the Analog Input Module: Rack 1, Group 3,

Slot 0 in this example. This automatically determines the Analog Input Module's output image table and input image table byte addresses (0130 and 1130 respectively), on the OUTPUT ENERGIZE instructions attached to the rung block.

Block Length 08 is the number of value words to be transferred from the Analog Input Module. [If the block length entry is zero, the default value, the module will send the maximum number of channels (all) being scanned.]

File Address 070 is the address of the first data table word location of the block file of locations into which the value words are to be transferred.

Module Address 130 is stored in Timer-Counter Word Location 040. File Address 070 is automatically stored in the Timer-Counter Word Location (140) that is 100 above Timer-Counter Word Location 040.

When the PC processor executes the BLOCK TRANSFER instruction during normal program cycle, the instruction directs the processor to generate a control byte and write it into Output Image Table Byte Location 0130. The control byte consists of the block length (08) and the direction indicator (7), which is also the enable (EN) bit.

When the PC processor subsequently updates the I/O modules by scanning the output image table, it transfers the control byte to the Analog Input Module and then continues updating the I/O modules. When ready for block transfer, the Analog Input Module responds to the control word by activating a hardware status line.

The PC processor polls the status line every I/O scan. The first time the status line is active when polled, the processor responds by searching the data table for a location that contains Module Address 130. It will find the module address in Timer-Counter Word Location 040, where it previously stored it. Having found the location containing the module address, it adds 100 to the address to calculate the address of the location where it previously stored the file address (Timer-Counter Word Location 140).

The processor then reads File Address 070 out of Location 140. File Address 070 points to the first word location of the block file into which the value words are to be transferred. Block transfer then proceeds, transferring the eight value words out of the Analog Input Module into the block file pointed to by the File Address 070. When block transfer is complete, the processor sets the done (DN) bit and returns to normal I/O scan beginning where it left off when it interrupted itself as a result of polling an active status line.

### **Block Transfer (GET-GET)**

Figure 3.3 shows a general method of programming a PC processor for block transfer. This is the general format used with the PLC-2/20 and Mini-Processor Module Processors.

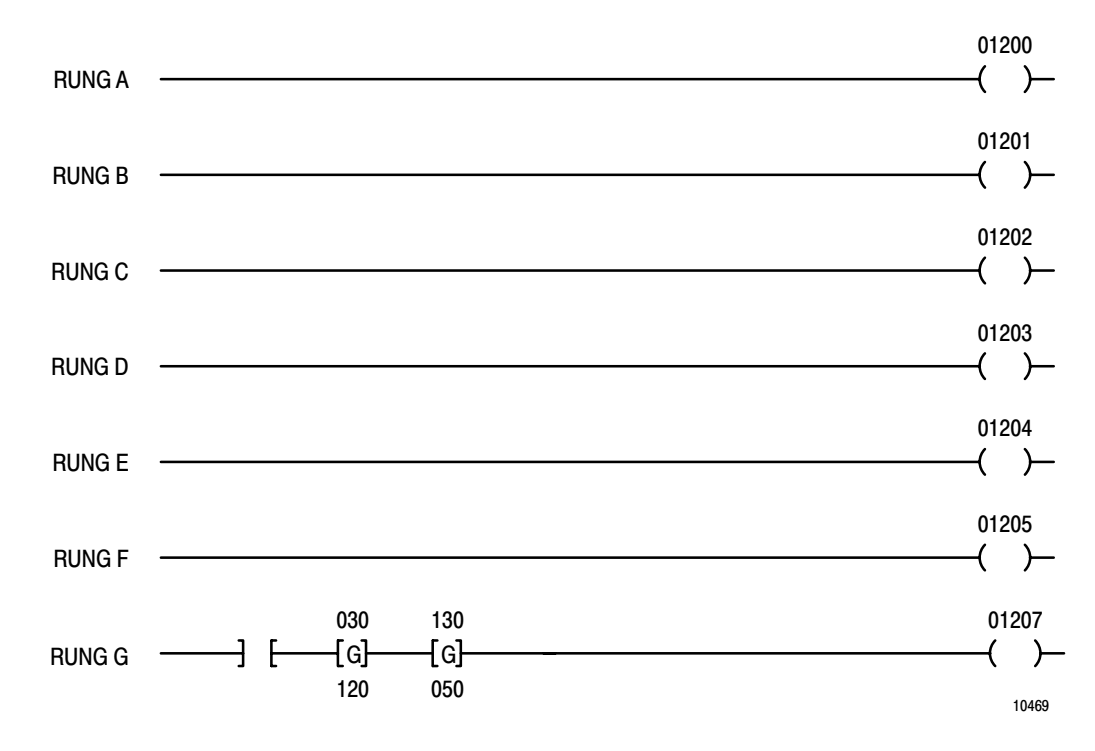

#### Figure 3.3 General Block Transfer Program (GET-GET)

The Rung G OUTPUT ENERGIZE instruction initiates block transfer. Its address (01207) specifies Bit Number 7 of output image table lower byte of Word 012. In this example, this output image table word location corresponds to the Analog Input Module in Rack 1, Group 2, Slot 0. Bit Number 7 being set to ON specifies block transfer read. (For block transfer write, Bit Number 6 would be set to ON instead.) Block transfer read is required to service the Analog Input Module.

Bit Numbers 0 through 5 of the same output image table upper byte of Word 012 are set to ON or not set to ON to define a six-bit binary number that specifies the number of words to be transferred. Rungs A through F set all six bits to ON, thus specifying that 63 value words be transferred. If all of Bits 0 through 5 are left OFF (Rungs A through F left out of the program), default value, up to 64 words will be transferred. If only Rungs A and B are included, three words will be transferred, etc.

In the example in Figure 3.3, the Analog Input Module location (120) is stored in the first available timer-counter word location (030). The first word location (050) of the block file of locations, into which the value words of the Analog Input Module are to be transferred, is stored in Timer-Counter Word Location 130 (100 above 030).

When Rung G is executed by the PC processor in the normal course of its program cycle, the processor is directed by the instructions of the rung to perform the following operations:

- The first GET instruction directs the PC processor to read Analog Input Module Location 120 out of Timer-Counter Word Location 030.
- The second GET instruction directs the PC processor to read the address (050) of the first word location of the block file out of Timer-Counter Word Location 130.
- The OUTPUT ENERGIZE instruction directs the PC processor to set Bit Number 7 of Output Image Table Word Location 120 to ON.

During the subsequent output image table scan part of its program scan, the PC processor transfers the ON condition of Bit Number 7 to the Analog Input Module. The Analog Input Module responds by activating a hardware status line.

The PC processor polls the status line every I/O scan. When it finds the status line active, it performs block transfer from the Analog Input Module at I/O Rack Location 0120 to the block file beginning at Word Location 050. Completion of block transfer is signified by the setting to ON of Bit 7 in the Analog Input Module's Input Image Table Byte Location 1120.

### **Block Transfer File**

Value words are block transferred into a block file of data table word locations in the PC processor's memory. Each word location in the block file corresponds to a specific Expander Module input channel or Analog Input Module input channel. The configuration of that correspondence is determined by how many Expander Modules are used, how many input channels of each Expander Module are used, and how many of the Analog Input Module's non-expanded input channels are used. These factors dictate the correspondence because they dictate how some of the Expander's programming-plug positions are selected and how the Expanders are connected to the Analog Input Module. Specific instructions for making these programming-plug-position selections and connections are given in Chapter 2 under "Module Selection," "Channel Selection," and "Multiplex Cables." In summary, these instructions specify the following:

- When less than eight Expanders are used, they are connected to the Analog Input Module's input channels in consecutive order, beginning with Expander 1 connected to Analog Input Module Channel 1. There can be no gap in the order.
- Each Expander is programming-plug conditioned to correspond with the Analog Input Module channel it is connected to.
- Each Expander is programming-plug conditioned to correspond with the number (quantity) of its own input channels that are to be used. The field wiring arm connections must be consecutive beginning with the Channel 1 input. There can be no gap in the order.

Table 3.B demonstrates the correspondence that would result from conditioning and connecting the 23-channel configurations shown in Figure 3.1 in accordance with the instructions in Chapter 2 under "Module Selection," "Channel Selection," and "Multiplex Cables."

This table demonstrates how consecutive locations in the block file correspond to input channels for the representative configuration in Figure 3.1.

| Table 3.B  |                |         |
|------------|----------------|---------|
| Block File | Correspondence | Example |

| Block File<br>Location | Expander Module<br>Number | Expander Module<br>Channel | Analog Input Module<br>Channel |
|------------------------|---------------------------|----------------------------|--------------------------------|
| 1                      | 1                         | 1                          |                                |
| 2                      | 1                         | 2                          |                                |
| 3                      | 1                         | 3                          |                                |
| 4                      | 1                         | 4                          |                                |
| 5                      | 1                         | 5                          |                                |
| 6                      | 1                         | 6                          |                                |
| 7                      | 1                         | 7                          |                                |
| 8                      | 1                         | 8                          |                                |
| 9                      | 2                         | 1                          |                                |
| 10                     | 2                         | 2                          |                                |
| 11                     | 2                         | 3                          |                                |
| 12                     | 2                         | 4                          |                                |
| 13                     | 2                         | 5                          |                                |
| 14                     | 2                         | 6                          |                                |
| 15                     | 3                         | 1                          |                                |
| 16                     | 3                         | 2                          |                                |
| 17                     | 3                         | 3                          |                                |
| 18                     | 3                         | 4                          |                                |
| 19                     |                           |                            | 4                              |
| 20                     |                           |                            | 5                              |
| 21                     |                           |                            | 6                              |
| 22                     |                           |                            | 7                              |
| 23                     |                           |                            | 8                              |

### Single Transfer Interface

The following two sections describe the single transfer format and the associated channel select word.

**CAUTION:** Single transfer must not be used in remote applications except with the PLC Programmable Controller. Otherwise, the integrity of the transferred value words will not be maintained. Single transfer, however, may be used in all cases when the Analog Input Module is in the calibrate mode. Refer to Table 3.A for definitions of local and remote configurations.

### **Single Transfer**

Figure 3.4 shows a general method of programming a PC processor for single transfer. This is a general format used with any Allen-Bradley PC processor.

When Rung A is enabled, the OUTPUT ENERGIZE instruction directs the PC processor to write Channel-Select Bit 0X into Output Image Table Lower Byte Location 012. Lower Byte Location 012 corresponds to the Analog Input Module upon which single transfer is to be performed.

When the PC processor next updates the I/O output modules, by scanning the output image table, it transfers Channel-Select Bit 0X from Output Image Table Byte Location 0120 to the Analog Input Module.

The Analog Input Module responds to the channel-select bit by asserting the value word corresponding to the analog input channel selected. If the asserted word is declared valid by the Analog Input Module, the word's bit numbers 17 and 16 will be set to ON and OFF respectively.

After that, the first time the PC processor scans the input image table to update it with asserted values from input I/O modules, the PC processor transfers the Analog Input Module's asserted value words to the input image table word location (112) that corresponds to the Analog Input Module.

The next time the PC processor executes Rung B (Figure 3.4) the EXAMINE ON and EXAMINE OFF instructions direct the PC processor to read Bits 17 and 16 of the asserted value word in Input Image Table Word Location 112. If it finds that Bit Numbers 17 and 16 of that word

are ON and OFF respectively, Rung B is enabled. With Rung B enabled, the GET-PUT instruction pair directs the PC processor to transfer the asserted value word from Input Image Table Word Location 112 to User Memory Word Location 050. The single transfer for one value word is thus complete.

When there are Expanders associated with the Analog Input Module, two channel-select bits must be used--one to select the Expander and one to select the analog input channel of the Expander. Figure 3.5 shows how two rungs are used. Rung A selects the Expander Module channel with Bit 0X. Rung B selects the Expander with Bit 1Y.

### **Channel Select Word**

The channel select word used in single transfer consists of one 16-bit word with either one or two bits set to the ON condition and the remaining bits left in the OFF condition. Figure 3.4 and Figure 3.5 show how the one or two bits are set. Bit 0X selects either the Analog Input Module channel in the non-expanded configuration or the input channel of the Expander Module in the expanded configuration. Bit 1Y selects an Expander in the expanded configuration. An Analog Input Module's non-expanded channel is also selected by Bit 0X in the expanded configuration. Figure 3.6 demonstrates how bit selection corresponds to channel selection.

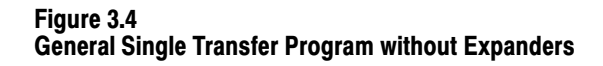

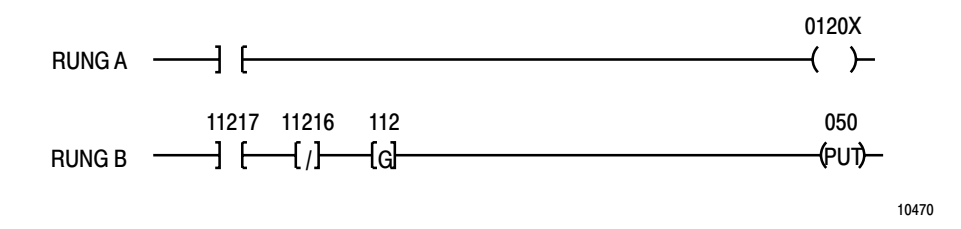

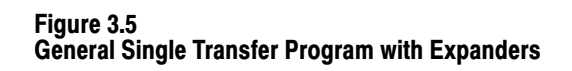

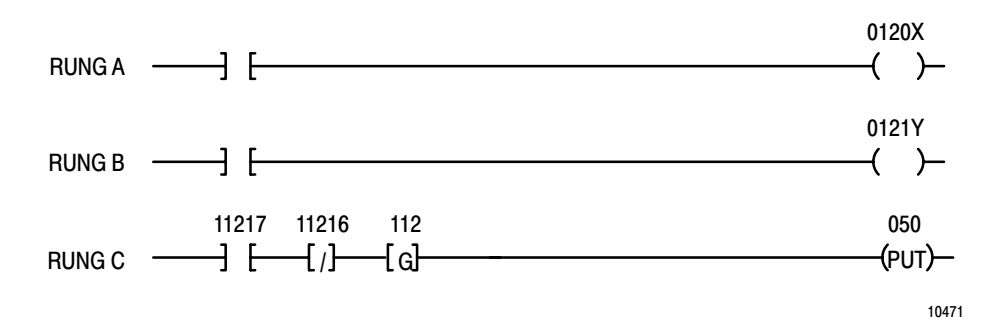

Figure 3.6 Channel Select Word

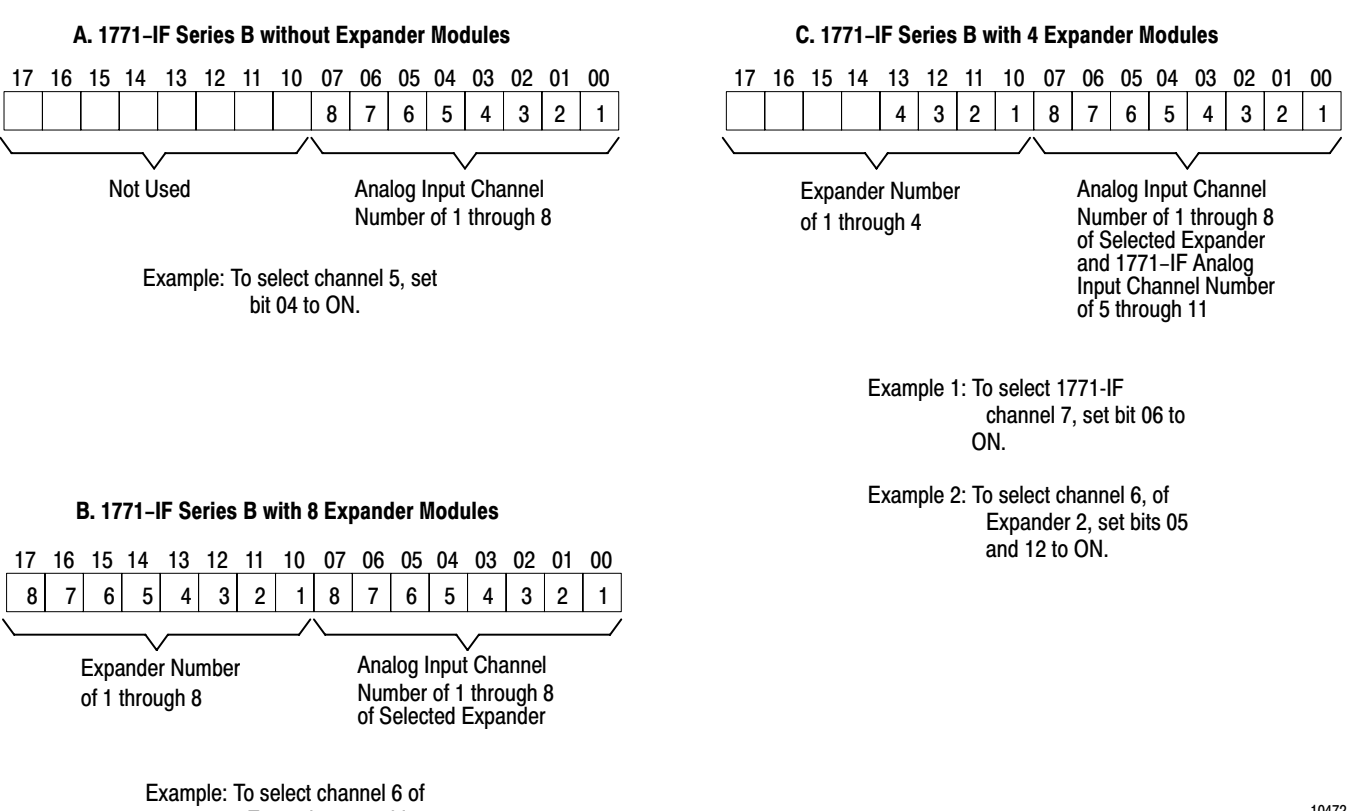

Expander 3, set bits 05 and 12 to ON.

The digital value word or words that the Analog Input Module forwards to the PC processor when the processor requests single transfer or block transfer can be in one of two formats as shown in Figure 3.7. Either the BCD (binary coded decimal) format or the straight binary format is DIPswitch selected on the Analog Input Module. In either case, the word consists of a 12-bit value and four status bits.

Chapter 3 Programming

Status BitsRefer to Figure 3.7. The underflow bit, set to ON, indicates that the value<br/>forwarded is equal to or less than zero. The overflow bit, set to ON,<br/>indicates that the value forwarded is equal to or greater than full scale.<br/>The diagnostic bit is set to ON whenever a fault is detected. The data<br/>valid bit is reset to OFF whenever external power loss is detected or the<br/>diagnostic bit is set. The diagnostic and data valid bits are detailed in the

Value Word

Figure 3.7 Value Word and Status Bits

following section.

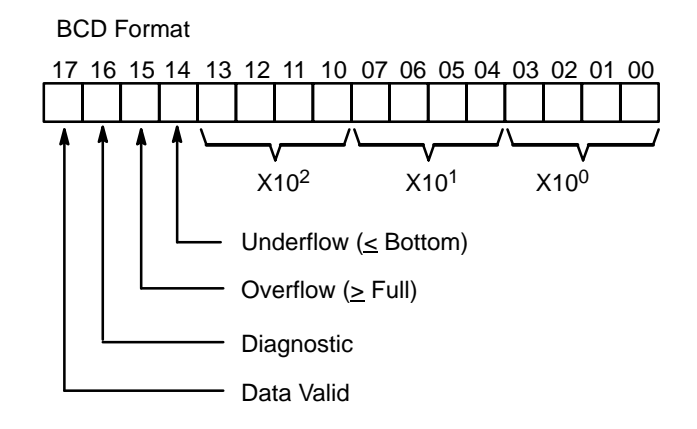

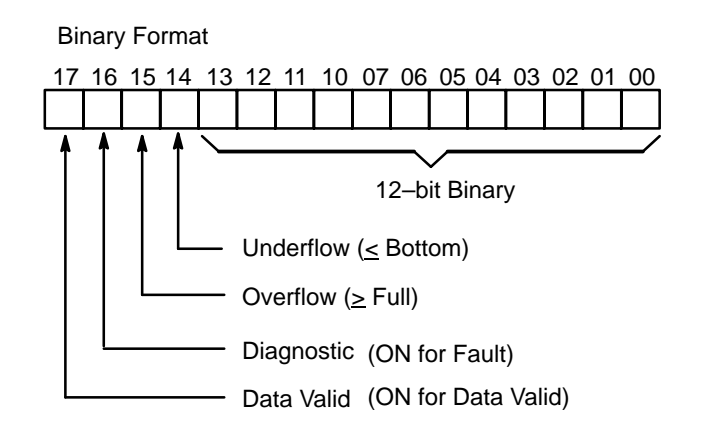

10473

### **Diagnostics**

The following paragraphs define the self-diagnostics performed by the Analog Input Module at power-up and during normal operation.

### Initialization

At power-up, the Analog Input Module checks its RAM and ROM memory; counts its unexpanded channels, Expander Modules, and channels per Expander.

### Faults

If the above checks reveal any of the following faults, the Analog Input Module will respond as described under "Response" below:

- **1.** Memory error detected
- 2. Expander Module missing (not numbered sequentially beginning with 1)
- 3. Expander Module incorrectly programming-plug conditioned
- **4.** Expander Module output connected to wrong Analog Input Module input
- 5. Another intelligent module is tying up the bus for an overly long period of time
- 6. Expander Module diagnostics fail

### Response

For Analog Input Modules being interfaced via block transfer and with respect to Steps 1 and 2 above, the Analog Input Module will illuminate its front-panel DIAGNOSTIC LED and halt (on-board microcomputer program run stops). No block transfer will occur. With respect to Steps 4, 5, and 6 above, scan continues. Diagnostic bits are set for bad channels. This can also be detected by the user by examination of Bit 7 in the input image table word corresponding to the Analog Input Module. Bit 7 will be OFF if block transfer did not occur. It may not be possible, however, to visually detect the status of Bit 7 on the screen of an industrial terminal, since, depending on application programming, block transfer may occur too frequently to activate the screen. In this case, additional program rungs may be used to allow Bit 7 of the input and output image table bytes to start and stop a watchdog timer that, upon timing out, latches a flag bit. Refer to Appendix C for application programming that uses a watchdog timer.

For Analog Input Modules being interfaced via single transfer, the Analog Input Module will illuminate its front panel DIAGNOSTIC LED and set its diagnostic status bit. The user can detect the diagnostic bit by examination of the input image table word corresponding to the Analog Input Module. All other bits in the value word will be reset to OFF.

### **Normal Operation**

The following checks and responses can occur after the Analog Input Module has passed the initialization check:

### **Limited Memory Check**

After the Analog Input Module has completed each scan of its expanded and non-expanded analog input channels, it performs a limited check on its RAM and ROM memory. If this check reveals a fault, the Analog Input Module responds as described under "Response" above.

### **Expander Scan Check**

If the Analog Input Module fails to communicate with an Expander Module that was present during power-up, the Analog Input Module performs the following: It sets the diagnostic status bit to ON and resets all other bits in the value word to OFF for each value word corresponding to each input of the Expander or Expanders affected. The Analog Input Module also illuminates its front panel DIAGNOSTIC LED and continues to service all non-expanded inputs.

### Incorrect Channel Select Word (Single Transfer)

If a non-valid channel select word is transferred to the Analog Input Module, the Analog Input Module responds by resetting all bits of the corresponding value word to OFF. If another fault has been detected as well, the diagnostic status bit will be set to ON.

## Incorrect Control Word (Block Transfer)

If a non-valid control word is transferred to the Analog Input Module, the Analog Input Module responds by inhibiting the block transfer currently in progress.

## Chapter

## Troubleshooting

### General

Table 4.A lists the probable causes and corrective actions for each of a number of common trouble indications, due to hardware failure, incorrect programming, or incorrect installation, of Analog Input Module installations with Expander Modules.

**NOTE:** The red **LED** on the front panel of the Analog Input Module will be on in the standalone mode if one or both of the following conditions exist:

- 1. Analog Input Module component failure
- 2. communication fault (ladder diagram programming error)

| Indication                                      | Probable Cause                                                                             | Corrective Action                                                                                                    |
|-------------------------------------------------|--------------------------------------------------------------------------------------------|----------------------------------------------------------------------------------------------------|
| Incorrect data in final storage word locations. | Severed or disconnected input cable associated with the affected channel or channels.      | Repair/replace appropriate cable or cables (Chapter 2 under "Connections").                                                                                                 |
|                                                 | Output range of Expander does not match Analog Input Module's input range.                 | Condition Expander output to match Analog<br>Input Module input (Chapter 2 under "Output<br>Range Selection").                                                              |
|                                                 | Analog Input Module is conditioned for BCD instead of binary or for binary instead of BCD. | Condition the Analog Input Module for the<br>desired value word format, of BCD or binary<br>[Chapter 2 under "Module Function Switch"<br>SW-1 (Figures 2-1, 2-2, and 2-3)]. |
|                                                 | Input range of Expander does not match range of actual input point.                        | Condition Expander to match actual range of<br>input point (Chapter 2 under "Input Range<br>Selections, 1771–E1, -E2, and -E3"").                                           |

#### Table 4.A Troubleshooting

| Indication                                                                                                    | Probable Cause                                                                                                    | Corrective Action                                                                                                    |  |  |
|----------------------------------------------------------------------------------------------------|----------------------------------------------------------------------------------------------------|----------------------------------------------------------------------------------------------------|--|--|
| Analog Input Module's front panel<br><b>DIAGNOSTIC LED</b> is ON and the Expander's<br>front panel green <b>LED</b> is ON. | Expanders are not conditioned in accordance with their numbers.                                                                                       | Condition Expanders for their numbers (Chapter 2 under "Module Selection").                                                                                                    |  |  |
|                                                                                                    | Analog Input Module or one or more<br>Expanders is not conditioned correctly for<br>Master 1 or Master 2.                                             | Condition Analog Input Module and<br>Expanders all for either Master 1 or Master 2<br>(Chapter 2 under "Analog Input Module<br>Master Selection" and "Expander Master<br>Selection").                         |  |  |
|                                                                                                    | Expanders are not connected to the Analog<br>Input Module in accordance with their<br>numbers.                                                        | Connect the Expanders to the Analog Input<br>Module correctly (Chapter 2 under "Multiplex<br>Cables").                                                                                                    |  |  |
|                                                                                                    | Power available signal not jumpered on<br>Analog Input Module's field wiring arm.                                                                     | Make the proper jumper connection (Figure 2.5).                                                                                                    |  |  |
|                                                                                                    | There is only one Analog Input Module in the I/O rack, and it is conditioned for Master 2; and all associated Expanders are conditioned for Master 2. | Condition the Analog Input Module and all<br>associated Expanders for Master 1 (Chapter 2<br>under "Analog Input Module Master Selection"<br>and "Expander Master Selection").                                |  |  |
|                                                                                                    | Analog Input Module failure.                                                                                                    | Test Analog Input Module by substitution with<br>a module known to be good and correctly<br>conditioned in accordance with Chapter 2.                                                                         |  |  |
| Expander's front panel green <b>LED</b> is OFF.                                                                            | Field wiring arm is not firmly seated on Expander's edge connector.                                                                                   | Reseat field wiring arm.                                                                                                    |  |  |
| Block transfer does not occur.                                                                                             | PC processor is programmed to select more channels than are available.                                                                                | Revise program to select the maximum<br>number of channels for which the Analog<br>Input Module and associated Expanders are<br>conditioned to service or select less than the<br>maximum number of channels. |  |  |
|                                                                                                    | Analog Input Module is conditioned for single transfer.                                                                                               | Condition Analog Input Module for block<br>transfer [Chapter 2 under "Module Function<br>Switch" SW-1 (Figures 2-1, 2-2, and 2-3)].                                                                           |  |  |
|                                                                                                    | Ladder diagram program error.                                                                                                    | Debug program.                                                                                                    |  |  |
|                                                                                                    | Equipment failure (PC processor, adapter module, etc.).                                                                                               | Isolate system component that has failed and replace it.                                                                                                    |  |  |
| Single transfer does not occur.                                                                                            | Analog Input Module is conditioned for block transfer.                                                                                                | Condition Analog Input Module for single<br>transfer [Chapter 2 under "Module Function<br>Switch SW-1 (Figures 2-1, 2-2, and 2-3)"].                                                                          |  |  |
|                                                                                                    | Ladder diagram program error.                                                                                                    | Debug program.                                                                                                    |  |  |
|                                                                                                    | Equipment failure (PC processor, adapter module, etc.).                                                                                               | Isolate system component that has failed and replace it.                                                                                                    |  |  |

## Calibration

### General

The Analog Input and Expander Modules are calibrated before leaving the factory. It is recommended that the 1771-IF, -E1, -E2, and -E3 modules have their calibration checked once a year. If the user elects to calibrate the modules, the appropriate calibration procedure, as outlined in this chapter, should be used. Test equipment required is listed under "Recommended Test Equipment." In order to calibrate the modules, it is necessary to select individual channel inputs. The recommended method of channel selection is described in "Channel Selection."

Chapter

### **Recommended Test Equipment**

- Precision Voltage Source: <u>+</u>10V, 0.1 mV resolution minimum
- Digital Voltmeter: 5-1/2 digit, 0.01% accuracy minimum. Fluke 8300A or Keithley 191 or equivalent
- Current Source\*: <u>+</u>20 mA (Analog Output Module cat. no. 1771-OF is suitable.)
- Resistor\*: 250 ohms <u>+</u>0.02%, 1/4 W
- Extender Board cat. no. 1771-EX (Not absolutely necessary if user has easy access to I/O rack.)
- Potentiometer Sealant: "Torque Seal," Organic Products, P. O. Box 928, Irving, Texas 75060.
- Alignment Tool: "PN 35F616," Newark Electronics, 500 North Pulski Road, Chicago, Illinois 60624.
- Industrial Terminal: For programmable controller processor used. Required for channel-select program entry and monitor.

\*Required only to calibrate current ranges of 1771-E1, -E2, and -E3.

Channel SelectionDuring the course of performing the calibration procedures outlined in<br/>this chapter, it is necessary to select individual channels. This is<br/>accomplished as follows:

- **1.** When setting up for calibration:
  - a. Refer to Figure 5.2 and set the Analog Input Module's function switch SW-1 Position 5 to ON for calibrate and Position 3 to OFF for single transfer.
  - b. Enter the appropriate program defined in Figure 5.1 and enter OABOX AND 1AB (for calibrating 1771-IF) or OABOX and OAB1Y (for calibrating Expanders).
- **2.** To select a channel during the calibration procedure, adjust X and Y as required.

During normal operation of the Analog Input and Expander Modules, the Expander channels are continuously scanned by the Analog Input Module. This condition is not suitable for calibration of the Expander Module which requires that the Expander be fixed on a specific channel. When the Analog Input Module has been DIP switch selected as described in Step 1a above, the Analog Input Module automatically sets all Expanders to Channel 1. [The Analog Input Module will not perform analog-to-digital conversions (self-scan) while in this calibrate mode.] Individual channels can then be selected by using the single transfer program defined in Steps 1b and 2 above. If the user is not going to calibrate for Expander Module input current ranges, individual channel selection is not required. If there is just one Analog Input Module in the I/O rack, it and its Expanders must be conditioned for Master Number 1. If there is a second Analog Input Module in the I/O rack, it and its Expanders must be conditioned for Master Number 2.

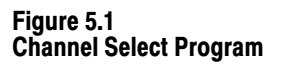

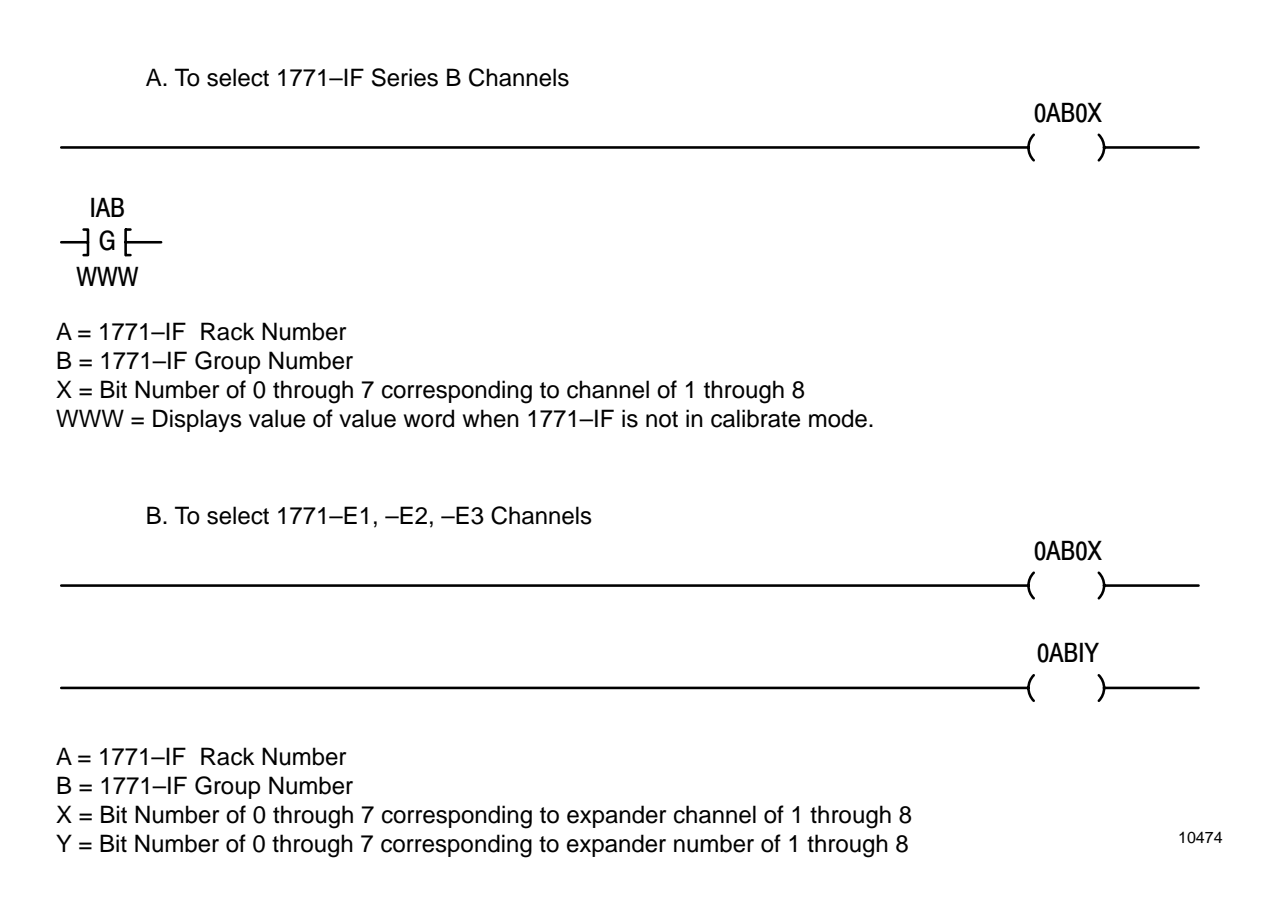

Calibration Procedure, 1771-IF

To avoid any unwanted machine motion, turn off power to programmable controller and I/O racks, disconnect all field wiring arms from I/O modules, restore power, tape a copy of the user program if a copy has not previously been made, erase user program from PC processor memory, and turn off power.

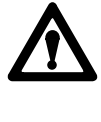

**WARNING:**Do not attempt calibration without first reading and thoroughly understanding "General," "Recommended Test Equipment," "Channel Selection," and all steps in this procedure. Refer to Figure 5.2 for testpoint locations, DIP-switch locations, and adjustment-potentiometer locations. Remove the component side cover (Figure 2.2) from the module. Perform the following steps in the sequence given. Refer to "Channel Selection" for instructions and "Recommended Test Equipment" for test equipment recommendations.

Figure 5.2 Testpoints and Potentiometer Locations, 1771-IF

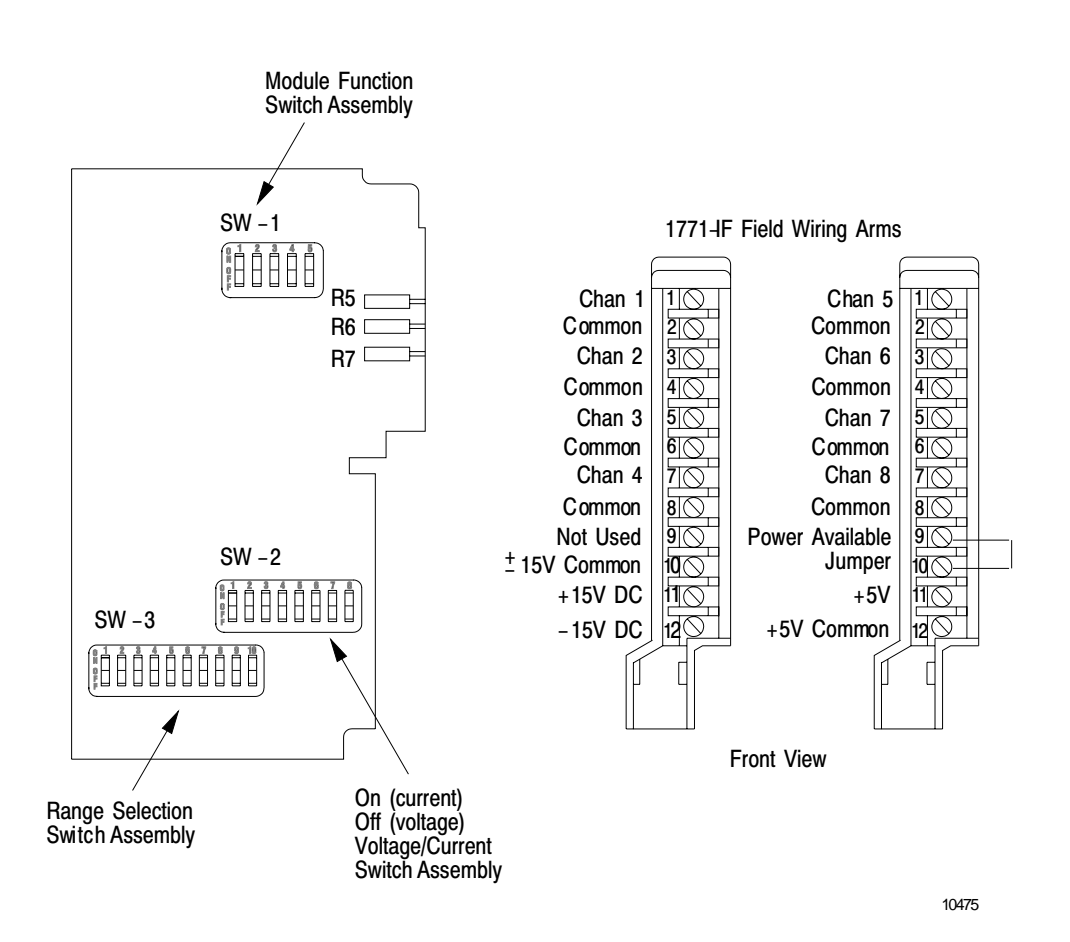

- 1. Set SW-1, Position 1 to OFF.
- 2. Set SW-1, Position 2 to ON for BCD or OFF for binary, whichever mode is to be used in user's application.
- **3.** Set SW-1, Position 3 to OFF (single transfer).
- 4. Set SW-1, Position 4 to OFF (standalone).
- 5. Set SW-1, Position 5 to ON (calibration) if calibrating for the +1 to +5V DC or +4 to +20 mA range.
- 6. Set SW-2, all positions to OFF.
- 7. Set SW-3 positions to specify range to be calibrated (Table 5.A). For +4 to +20 mA range, use +1 to +5V range. For 0 to +20 mA range, use 0 to +5V range.
- **8.** Turn on power to programmable controller and I/O racks. Allow 15 minutes warm up.
- 9. Select Channel 1 input.

**NOTE:** Skip Steps 10 and 11 if calibration is for other than +1 to +5V or +4 to +20 mA ranges.

|                 | Position |     |     |     |     |     |     |     |     |     |
|-----------------|----------|-----|-----|-----|-----|-----|-----|-----|-----|-----|
| Range           | 1        | 2   | 3   | 4   | 5   | 6   | 7   | 8   | 9   | 10  |
| +1 to +5V DC    | OFF      | OFF | ON  | ON  | OFF | ON  | OFF | ON  | OFF | OFF |
| +4 to +20 mA    | OFF      | OFF | ON  | ON  | OFF | ON  | OFF | ON  | OFF | OFF |
| <u>+</u> 20 mA  | ON       | ON  | OFF | OFF | ON  | OFF | ON  | ON  | OFF | OFF |
| 0 to +10V DC    | ON       | ON  | OFF | OFF | ON  | ON  | OFF | ON  | OFF | OFF |
| 0 to +5V DC     | ON       | ON  | OFF | OFF | ON  | ON  | OFF | ON  | OFF | ON  |
| 0 to +20 mA     | ON       | ON  | OFF | OFF | ON  | ON  | OFF | ON  | OFF | ON  |
| <u>+</u> 10V DC | ON       | ON  | OFF | OFF | ON  | OFF | ON  | OFF | ON  | OFF |

Table 5.A Voltage/Current Ranges, Switch SW-3

- 10. Apply  $\pm 0.1 \text{ mV}$  to Channel 1 input terminals on field wiring arm (apply between input and corresponding common).
- 11. Adjust R6 for  $0.0000V \pm 0.1$  mV across testpoints R(+) and BK(-).
- **12.** Apply the BCD mode or binary mode voltage value, specified in Table 5.B for the range being calibrated, to Channel 1 input terminals on field wiring arm.

Table 5.B All Bits OFF = 1/2 LSB

| Voltag | je Range                                                                      | BCD Mode      | Binary Mode |  |  |  |  |  |
|--------|-------------------------------------------------------------------------------|---------------|-------------|--|--|--|--|--|
| +1 to  | +5 volts                                                                      | 1.0020 volts  | 1.0005V DC  |  |  |  |  |  |
| 0 to   | +5 volts                                                                      | 0.0025 volts  | 0.0006V DC  |  |  |  |  |  |
| -10 to | +10 volts                                                                     | -9.9900 volts | -9.9976V DC |  |  |  |  |  |
| 0 to   | +10 volts                                                                     | 0.0050 volts  | 0.0012V DC  |  |  |  |  |  |
| -5 to  | +5 volts[1]                                                                   | -4.9950 volts | -4.9988V DC |  |  |  |  |  |
|        | <sup>[1]</sup> Use this voltage only for calibrating the -20 to +20 mA range. |               |             |  |  |  |  |  |

- **13.** Connect the other seven inputs to ground. That is, jumper Terminals 3 to 4, 5 to 6, etc. and set SW-1, Position 5 to OFF.
- **14.** Adjust R7 so that the data value corresponding to Channel 1 toggles between 000 and 001 (as observed beneath the second rung in channel select program).
- **15.** Apply the BCD mode or binary mode voltage value, specified in Table 5.C for the range being calibrated, to Channel 1 input terminals.
- **16.** Adjust R5 so that the data corresponding to Channel 1 toggles between 998 and 999 (BCD) or 7776 and 7777 (binary).
- **17.** Repeat Steps 12 through 19 once or twice until the specified indications (Steps 14 and 16) are obtained for all channels.
- 18. Seal potentiometers with sealant.

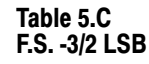

| Vol | tage                                                                          | e Range                | BCD Mode   | Binary Mode |  |  |  |
|-----|-------------------------------------------------------------------------------|------------------------|------------|-------------|--|--|--|
| +1  | to                                                                            | +5V DC                 | 4.9940V DC | 4.9985V DC  |  |  |  |
| 0   | to                                                                            | +5V DC                 | 4.9925V DC | 4.9983V DC  |  |  |  |
| 0   | to                                                                            | +10V DC                | 9.9850V DC | 9.9961V DC  |  |  |  |
| -10 | to                                                                            | +10V DC                | 9.9700V DC | 9.9927V DC  |  |  |  |
| -5  | to                                                                            | +5V DC[ <sup>1</sup> ] | 4.9850V DC | 4.9963V DC  |  |  |  |
|     | <sup>[1]</sup> Use this voltage only for calibrating the -20 to +20 mA range. |                        |            |             |  |  |  |

- **19.** Turn off power to programmable controller and I/O racks.
- 20. Disconnect test equipment.
- **21.** Disconnect the ground jumpers from field wiring arm.
- **22.** Set DIP switches as required for normal operation (Chapter 2 under "Conditioning Options, 1771-IF").
- **23.** Insert module into its I/O rack slot.
- **24.** Restore power and user program.
- 25. Turn off power and reconnect all field wiring arms to I/O modules.
- Calibration Procedure, 1771-E1 To avoid any unwanted machine motion, you should:

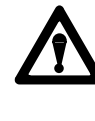

**WARNING:**Do not attempt calibration without first reading and thoroughly understanding "General," "Recommended Test Equipment," "Channel Selection," and all steps in this procedure.

- 1. Turn off power to programmable controller and I/O racks.
- **2.** Disconnect all field wiring arms from I/O modules and restore power.

- **3.** Make a backup copy of the user program.
- **4.** Erase the user program from the programmable controller memory and turn off power.

Refer to Figure 5.3 for:

- Testpoint Locations
- Programming-Plug Positions
- Adjustment-Potentiometer Locations and Test Setup

Remove the component side cover (Figure 2.2) from the Expander Module and perform the following steps in the sequence given. Refer to "Channel Selection" for instructions and "Recommended Test Equipment" for test equipment recommendations.

1. Select Channel 1 input. Set switch (SW-1) Position 3 to OFF. Set switch (SW-1) Positions 4 and 5 to ON. (Use a single-transfer program.)

### **Offset Adjustment**

- 2. Insert E1 programming plug into Position F. Make sure no other plugs (input/output) are inserted. Remove E4 Plugs S1 through S8.
- **3.** Connect Channel 1 input (Terminal 18) to ground.
- 4. Adjust R4 for  $0.0000V \pm 0.1$  mV on output (Terminal 6).

### **Reference Adjustment**

5. Adjust R5 for  $\pm 10.0000 \text{ } \pm 0.1 \text{ mV}$  on Test Strip E2, Pin 2.

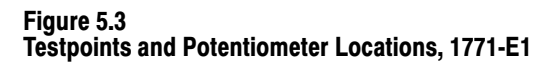

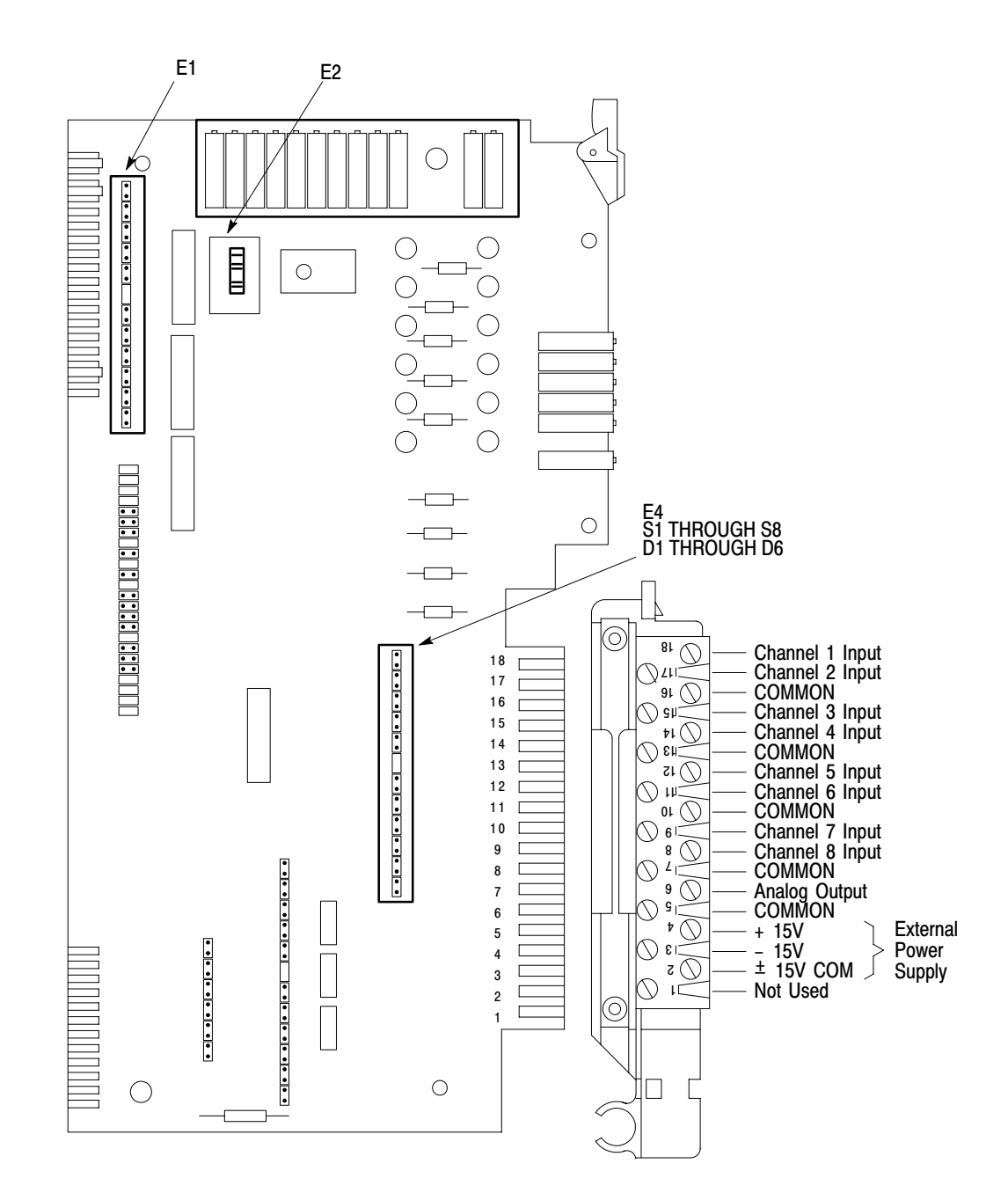

10476

### Input Gain Adjustment

- **6.** Insert programming plug into E1 Position B.
- 7. Disconnect Channel 1 input from ground.
- 8. Apply  $+5.0000 \text{ } \pm 0.1 \text{ } \text{mV}$  to Channel 1 input.
- **9.** Adjust R6 for  $\pm 10.000 \text{ V} \pm 0.1 \text{ mV}$  on output.
- **10.** Remove programming plug from E1 Position B.
- **11.** Insert programming plugs into E1 Positions A and C.
- **12.** Adjust R7 for  $\pm 10.0000 \text{ } \pm 0.1 \text{ mV}$  on output (Terminal 6).
- **13.** Remove  $+5.0000 \text{ V} \pm 0.1 \text{ mV}$  from Channel 1 input.
- **14.** Connect Channel 1 input to ground.
- **15.** Remove programming plug from E1 Position C.
- **16.** Insert programming plugs into E1 Positions D and E.
- **17.** Apply  $+5.0000V \pm 0.1$  mV to Test Strip E2, Pin 3.
- **18.** Adjust R8 for  $-7.5000 \pm 0.1$  mV on output (Terminal 6).
- **19.** Remove  $+5.0000V \pm 0.1$  mV from Test Strip E2, Pin 3.
- **20.** Insert programming plug into E1 Position C.
- **21.** Remove ground from Channel 1 input and apply  $+5.0000V \pm 0.1 \text{ mV}$  to Channel 1 input.
- **22.** Adjust R9 for  $\pm 10.0000 \text{ } \pm 0.1 \text{ mV}$  on output (Terminal 6).

### **Output Gain Adjustment**

| 23. | Remove | programming | plugs fi | rom E1 | Positions | А, С | C, D, | E, an | d F. |
|-----|--------|-------------|----------|--------|-----------|------|-------|-------|------|
|-----|--------|-------------|----------|--------|-----------|------|-------|-------|------|

- 24. Insert programming plugs into E1 Positions G and J.
- **25.** Apply  $\pm 10.0000 \text{ V} \pm 0.1 \text{ mV}$  to Channel 1 input.
- **26.** Adjust R10 for  $+5.0000V \pm 0.1$  mV on output (Terminal 6).
- **27.** Remove programming plug from E1 Position J.
- 28. Insert programming plugs into E1 Positions H and I.
- **29.** Apply  $\pm 10.0000 \text{ V} \pm 0.1 \text{ mV}$  to Channel 1 input.
- **30.** Adjust R11 for  $+5.0000V \pm 0.1$  mV on output (Terminal 6).
- 31. Insert programming plugs into E1 Positions K and L.
- **32.** Apply  $-10.0000V \pm 0.1$  mV to Channel 1 input.
- **33.** Adjust R12 for  $\pm 1.0000V \pm 0.1$  mV on output (Terminal 6).
- **34.** Apply  $\pm 10.0000 \text{ V} \pm 0.1 \text{ mV}$  to Channel 1 input.
- **35.** Adjust R13 for  $+5.0000V \pm 0.1$  mV on output (Terminal 6).

Repeat Steps 32 through 35 one time if necessary.

**36.** Remove  $\pm 10.0000 \text{ } \pm 0.1 \text{ mV}$  from Channel 1 input.

### **Current Range Adjustment**

Insert programming plugs into E4 Positions S1 through S8 (Figure 5.3). Remove all plugs from E1 (input/output range) and insert program plug into E1 Position F. Connect a test setup as shown in Figure 5.4 to the selected channel input for each of the following steps and adjust so that V1 = V2.

Figure 5.4 Current Range Adjustment

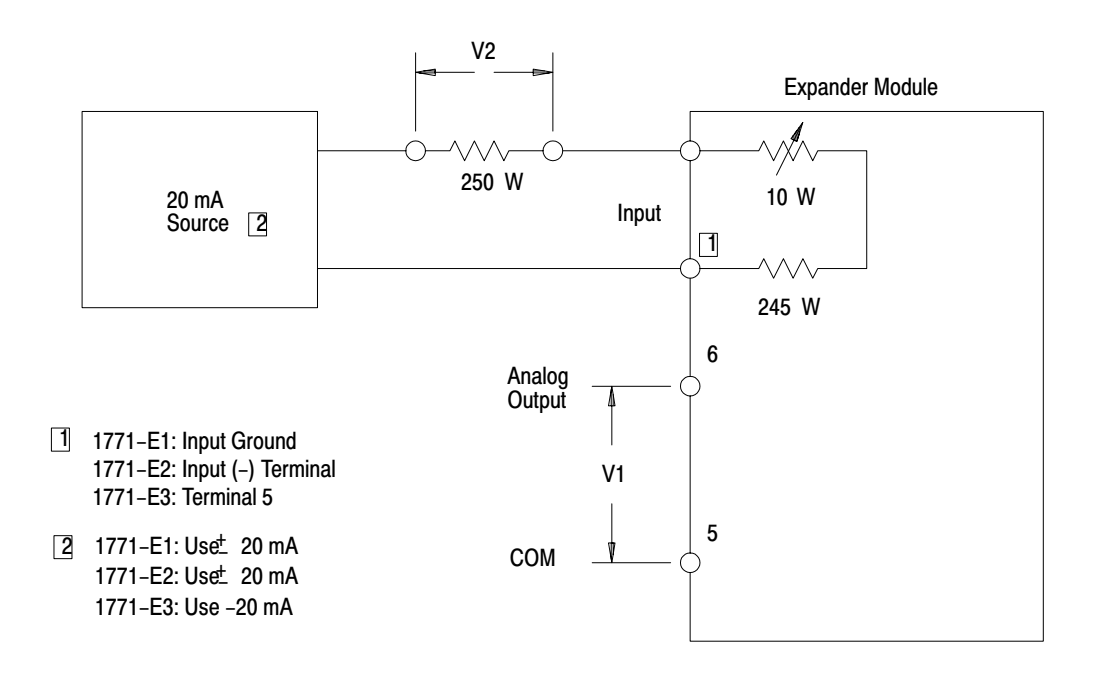

10477

- **37.** Select Channel 1 input and adjust R32.
- **38.** Select Channel 2 input and adjust R30.
- **39.** Select Channel 3 input and adjust R29.
- 40. Select Channel 4 input and adjust R28.
- **41.** Select Channel 5 input and adjust R27.
- 42. Select Channel 6 input and adjust R26.
- **43.** Select Channel 7 input and adjust R18.
- 44. Select Channel 8 input and adjust R17.
- 45. Seal potentiometers with sealant.

- 46. Turn off power to programmable controller and I/O racks.
- 47. Disconnect test equipment.
- **48.** Remove extender board.
- **49.** Set DIP switches (Chapter 2 under "Conditioning Options, 1771-IF") and programming plugs (Chapter 2 under "Conditioning Options, 1771-E1, -E2, and -E3") as required for normal operation.
- **50.** Insert module into its I/O rack slot.
- **51.** Restore power and user program.
- 52. Turn off power and reconnect all field wiring arms to I/O modules.
- Calibration Procedure, 1771-E2 To avoid any unwanted motion, you should:

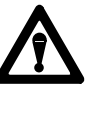

**WARNING:**Do not attempt calibration without first reading and thoroughly understanding "General," "Recommended Test Equipment," "Channel Selection," and all steps in this procedure.

- **1.** Turn off power to programmable controller and I/O racks.
- **2.** Disconnect all field wiring arms from I/O modules and restore power.
- **3.** Make a copy of the user program.
- **4.** Erase user program from programmable controller memory and turn off power.

Refer to Figure 5.5 for:

- Testpoint Locations
- Programming-Plug Positions
- Adjustment-Potentiometer Locations and Test Setup

Remove the component side cover (Figure 2.2) from the Expander Module and perform the following steps in the sequence given.

Refer to "Channel Selection" for instructions and "Recommended Test Equipment" for test equipment recommendations.

1. Select Channel 1 input. Set Analog Input Module Switch SW-1, Positions 4 and 5 to ON. Set Position 3 to OFF. Remove all programming plugs from E1 (input/output range) and remove all plugs from E4 (D1 through D6).

### Zero Offset Adjustment

- 2. Connect Channel 1 Input Terminals 18(+) and 17(-) to ground.
- 3. Adjust R1 for  $0.0000V \pm 0.1$  mV on Test Strip E2, Pin 1.

### Gain Adjustment

- **4.** Disconnect Channel 1 Input Terminal 17(-) from ground. Leave terminal 18(+) connected to ground.
- 5. Apply  $\pm 0.1 \text{ mV}$  to Channel 1 Input Terminal 17(-).
- 6. Adjust R2 for  $-10.0000V \pm 0.1$  mV on Test Strip E2, Pin 1.

### **Common Mode Adjustment**

- 7. Remove  $\pm 10.0000 \text{ }\pm 0.1 \text{ mV}$  from Channel 1 Input Terminal 17(-).
- **8.** Disconnect ground from Channel 1 Input Terminal 18(+).
- 9. Connect Channel 1 Input Terminals 18(+) and 17(-) together.
- 10. Apply  $\pm 0.1 \text{ mV}$  between Channel Input Terminal  $18(\pm)$  and ground (Terminal 5).
- **11.** Adjust R3 for 0.0000V on Test Strip E2, Pin 1.

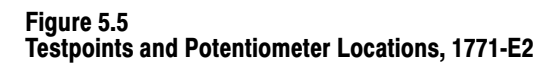

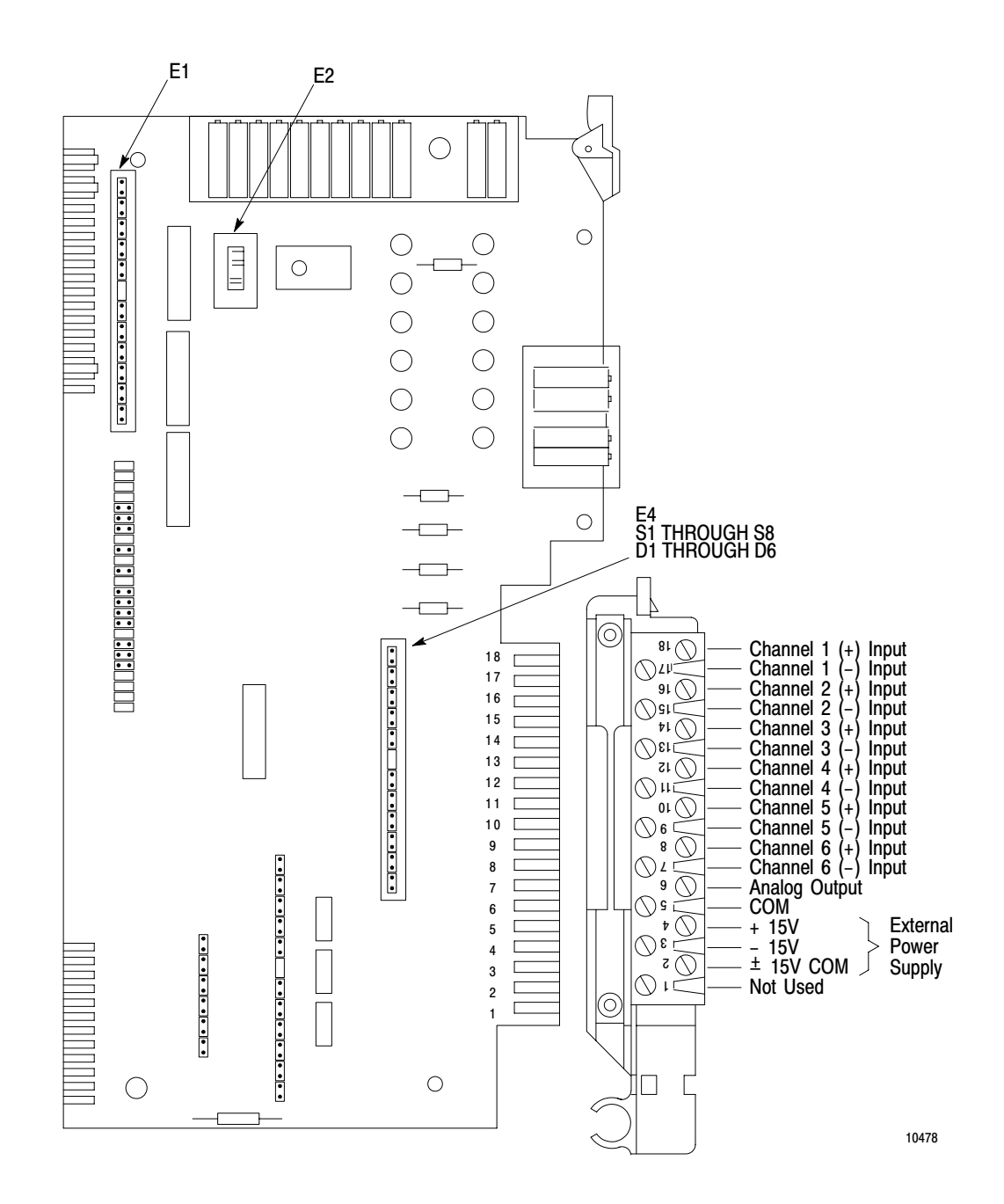

### **Offset Adjustment**

- 12. Insert programming plug into E1 Position F.
- **13.** Connect Channel 1 Input Terminals 18(+) and 17(-) to ground.
- 14. Adjust R4 for  $0.0000V \pm 0.1$  mV on output (Terminal 6).

### **Reference Adjustment**

- **15.** Disconnect Channel 1 Input Terminals 18(+) and 17(-) from each other and disconnect Terminal 18(+) from ground. Leave Terminal 17(-) connected to ground.
- **16.** Adjust R5 for +10V on Test Strip E2, Pin 2.

### **Input Gain Adjustment**

- 17. Insert programming plug into E1 Position B.
- **18.** Apply  $+5.0000V \pm 0.1$  mV to Channel 1 Input Terminal 18(+).
- **19.** Adjust R6 for  $\pm 10.0000 \text{ } \pm 0.1 \text{ mV}$  on output (Terminal 6).
- **20.** Remove programming plug from E1 Position B.
- **21.** Insert programming plugs into E1 Positions A and C.
- 22. Adjust R7 for  $\pm 10.0000 \text{ V} \pm 0.1 \text{ mV}$  on output (Terminal 6).
- **23.** Remove  $+5.0000V \pm 0.1$  mV from Channel 1 Input Terminal 18(+).
- 24. Connect Channel 1 Input Terminal 18(+) to ground.
- **25.** Remove programming plug from E1 Position C.
- **26.** Insert programming plugs into E1 Positions D and E.
- **27.** Apply  $+5.0000V \pm 0.1$  mV to Test Strip E2, Pin 3.
- **28.** Adjust R8 for -7.5000V  $\pm 0.1$  mV on output (Terminal 6).

- **29.** Remove +5.0000V <u>+</u>0.1 mV from Test Strip E2, Pin 3.
- **30.** Insert programming plug into E1 Position C.
- **31.** Disconnect ground from Channel 1 Input Terminal 18(+).
- **32.** Apply  $+5.0000V \pm 0.1$  mV to Channel 1 Input Terminal 18(+).
- **33.** Adjust R9 for  $\pm 10.0000 \text{ } \pm 0.1 \text{ mV}$  on output (Terminal 6).

### **Output Gain Adjustment**

- **34.** Remove programming plugs from E1 Positions A, C, D, E, and F. Remove +5.0000V <u>+</u>0.1 mV from Input Terminal 18(+).
- 35. Insert programming plugs into E1 Positions G and J.
- **36.** Apply +10.0000V ±0.1 mV to Channel 1 Input Terminal 18(+) and ground Input Terminal 17(-).
- **37.** Adjust R10 for  $+5.0000V \pm 0.1$  mV on output (Terminal 6).
- **38.** Remove programming plug from E1 Position J.
- **39.** Insert programming plugs into E1 Positions H and I.
- **40.** Apply  $\pm 0.1 \text{ mV}$  to Channel 1 Input Terminal  $18(\pm)$ .
- **41.** Adjust R11 for  $+5.0000V \pm 0.1$  mV on output (Terminal 6).
- 42. Insert programming plugs into E1 Positions K and L.
- **43.** Apply  $-10.0000V \pm 0.1 \text{ mV}$  to Channel 1 Input Terminal 18(+).
- 44. Adjust R12 for  $\pm 0.1 \text{ mV}$  on output (Terminal 6).
- **45.** Apply  $\pm 0.1 \text{ mV}$  to Channel 1 Input Terminal  $18(\pm)$ .
- **46.** Adjust R13 for  $+5.0000V \pm 0.1$  mV on output.

Repeat Steps 43 through 46 one time if necessary.

**47.** Remove +10.0000V ±0.1 mV from Channel 1 Input Terminal 18(+) and ground from Input Terminal 17(-).

### **Current Range Adjustment**

Insert programming plugs into E4 Positions D1 through D6 and connect a test setup as shown in Figure 5.4 to the selected channel input for each of the following steps and adjust so that V1 = V2. Remove all programming plugs from E1 (input/output range) and insert program plug into E1 Position F).

- **48.** Select Channel 1 input [Terminals 18(+) and 17(-)] and adjust R32.
- **49.** Select Channel 2 input [Terminals 16(+) and 15(-)] and adjust R31.
- **50.** Select Channel 3 input [Terminals 14(+) and 13(-)] and adjust R28.
- **51.** Select Channel 4 input [Terminals 12(+) and 11(-)] and adjust R27.
- **52.** Select Channel 5 input [Terminals 10(+) and 9(-)] and adjust R19.
- **53.** Select Channel 6 input [Terminals 8(+) and 7(-)] and adjust R17.
- 54. Seal potentiometers with sealant.
- 55. Turn off power to programmable controller and I/O racks.
- 56. Disconnect test equipment.
- **57.** Remove extender board.
- **58.** Set DIP switches (Chapter 2 under "Conditioning Options, 1771-IF") and programming plugs (Chapter 2 under "Conditioning Options, 1771-E1, -E2, and -E3") as required for normal operation.
- **59.** Insert module into its I/O rack slot.
- **60.** Restore power and user program.
- 61. Turn off power and reconnect all field wiring arms to I/O modules.

Calibration Procedure, 1771-E3 To

To avoid any unwanted machine motion, you should:

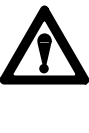

**WARNING:**Do not attempt calibration without first reading and thoroughly understanding "General," "Recommended Test Equipment," "Channel Selection," and all steps in this procedure.

- **1.** Turn off power to programmable controller and I/O racks.
- **2.** Disconnect all field wiring arms from I/O modules and restore power.
- **3.** Make a copy of the user program.
- **4.** Erase user program from programmable controller memory, and turn off power.

Refer to Figure 5.6 for:

- Testpoint Locations
- Programming-Plug Positions
- Adjustment-Potentiometer Locations and Test Setup

Remove the component side cover (Figure 2.2) from the Expander Module and perform the following steps in the sequence given.

Refer to "Channel Selection" for instructions and "Recommended Test Equipment" for test equipment recommendations. Remove JPR 92 (Figure 5.6).

Figure 5.6 Testpoints and Potentiometer Locations, 1771-E3

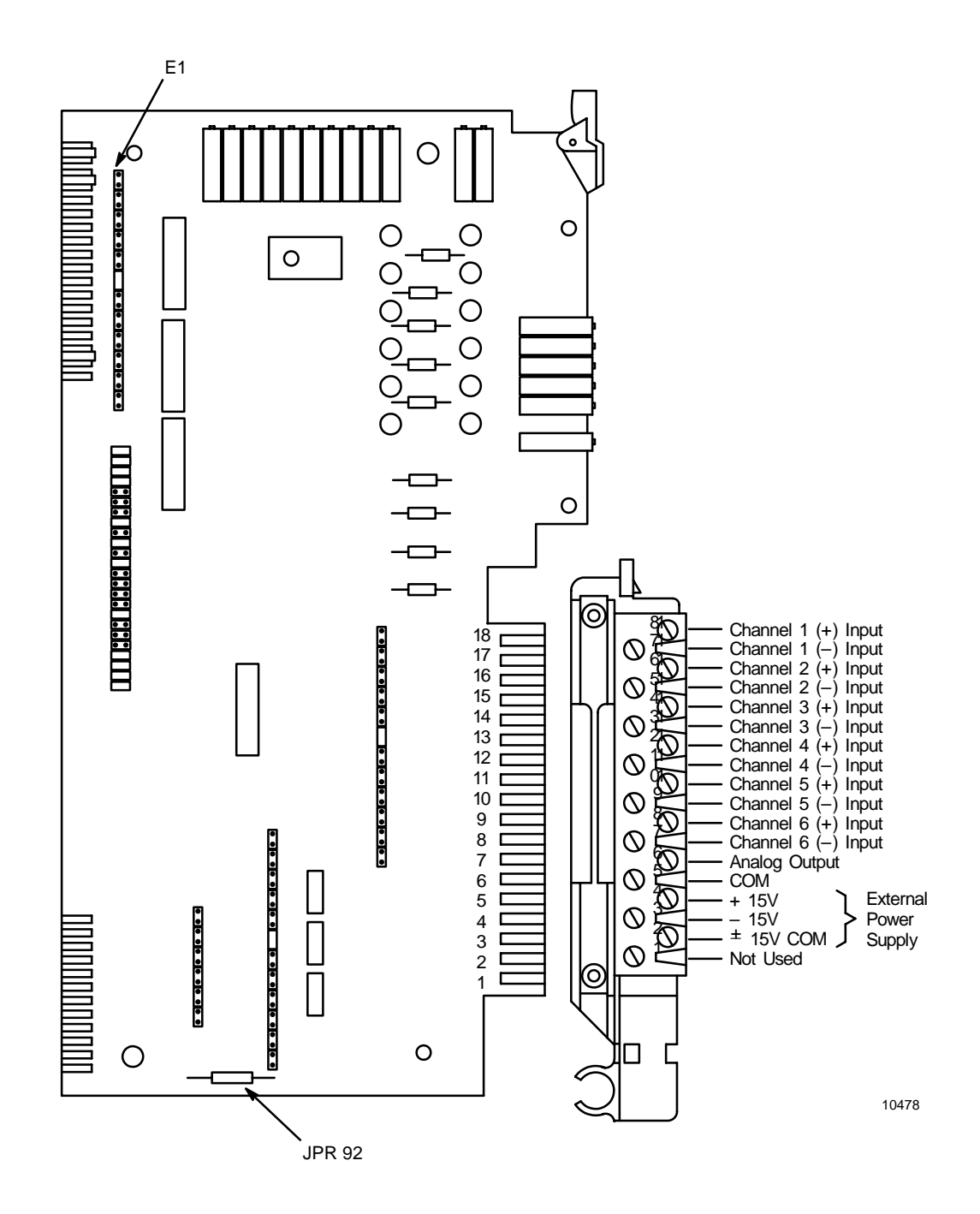

1. Select Channel 7 (calibration input). Set Analog Input Module DIP Switch SW-1, Positions 4 and 5 to ON. Set Switch SW-1 Position 3 to OFF. (Use a single-transfer program.)

#### Zero Offset Adjustment

- 2. Connect Calibration Input Test Strip E3, Pin 2 and Test Strip E3, Pin 3 to ground.
- 3. Adjust R1 for  $0.0000V \pm 0.1$  mV on Test Strip E2, Pin 1.

#### **Gain Adjustment**

- **4.** Disconnect Calibration Input Test Strip E3, Pin 3 from ground. Leave Test Strip E3, Pin 2 connected to ground.
- 5. Apply  $\pm 0.000 \text{ V} \pm 0.01 \text{ mV}$  to calibration input between ground and Test Strip E3, Pin 3.
- 6. Adjust R2 for  $-10.0000V \pm 0.1$  mV on Test Strip E2, Pin 1.

#### **Common Mode Adjustment**

- 7. Remove  $\pm 10.0000 \text{ V} \pm 0.1 \text{ mV}$  from Calibration Input Test Strip E3, Pin 3.
- 8. Disconnect ground from Calibration Input Test Strip E3, Pin 2.
- **9.** Connect Calibration Input Test Strip E3, Pin 2 and Test Strip E3, Pin 3 together.
- 10. Apply +10.0000V  $\pm$ 0.1 mV between Test Strip E3, Pins 2 and 3 and ground.
- **11.** Adjust R3 for  $0.0000V \pm 0.1$  mV on Test Strip E2, Pin 1.

#### **Offset Adjustment**

- 12. Insert programming plug into E1 Position F.
- **13.** Connect Calibration Input Test Strip E3, Pin 2 and Test Strip E3, Pin 3 to ground.
- 14. Adjust R4 for  $0.0000V \pm 0.1$  mV on output (Terminal 6).

#### **Reference Adjustment**

- **15.** Disconnect Calibration Input Test Strip E3, Pin 2 and Test Strip E3, Pin 3 from each other and disconnect Terminal Test Strip E3, Pin 2 from ground. Leave Test Strip E3, Pin 3 connected to ground.
- **16.** Adjust R5 for  $\pm 10.0000 \text{ } \pm 0.1 \text{ mV}$  on Test Strip E2, Pin 2.

#### Input Gain Adjustment

- **17.** Insert programming plug into E1 Position B.
- **18.** Apply  $+5.0000V \pm 0.1$  mV to Calibration Input Test Strip E3, Pin 2.
- **19.** Adjust R6 for  $\pm 10.0000 \text{ } \pm 0.1 \text{ mV}$  on output (Terminal 6).
- **20.** Remove programming plug from E1 Position B.
- **21.** Insert programming plugs into E1 Positions A and C.
- **22.** Adjust R7 for  $\pm 10.0000 \text{ } \pm 0.1 \text{ mV}$  on output (Terminal 6).
- **23.** Remove +5.0000V ±0.1 mV from Calibration Input Test Strip E3, Pin 2.
- 24. Connect Channel 1 Input Test Strip E3, Pin 2 to ground.
- **25.** Remove programming plug from E1 Position C.
- **26.** Insert programming plugs into E1 Positions D and E.
- **27.** Apply  $+5.0000V \pm 0.1$  mV to Test Strip E2, Pin 3.

- 28. Adjust R8 for -7.5000V <u>+</u>0.1 mV on output (Terminal 6).
- **29.** Remove +5.0000V <u>+</u>0.1 mV from Test Strip E2, Pin 3.
- **30.** Insert programming plug into E1 Position C.
- **31.** Disconnect ground from Calibration Input Test Strip E3, Pin 2.
- **32.** Apply  $+5.0000V \pm 0.1$  mV to Calibration Input Test Strip E3, Pin 2.
- **33.** Adjust R9 for +10.0000V ±0.1 mV on output (Terminal 6) and remove +5.0000V ±0.1 mV from E3, Pin 2.

#### **Output Gain Adjustment**

- 34. Remove programming plugs from E1 Positions A, C, D, E, and F.
- 35. Insert programming plugs from E1 Positions G and J.
- **36.** Apply  $\pm 0.1$  V to Calibration Input E3, Pin 2.
- **37.** Adjust R10 for  $+5.0000V \pm 0.1V$  on output (Terminal 6).
- **38.** Remove programming plug from E1 Position J.
- **39.** Insert programming plugs into E1 Positions H and I.
- **40.** Apply  $\pm 0.1 \text{ mV}$  to Test Strip E3, Pin 2.
- **41.** Adjust R11 for  $+5.0000V \pm 0.1$  mV on output (Terminal 6).
- 42. Insert programming plugs into Positions K and L.
- **43.** Apply -10.0000V  $\pm 0.1$  mV to Calibration Input Test Strip E3, Pin 2.
- **44.** Adjust R12 for  $\pm 1.0000V \pm 0.1$  mV on output (Terminal 6).
- **45.** Apply  $\pm 0.1 \text{ mV}$  to Calibration Input Test Strip E3, Pin 2.

**46.** Adjust R13 for  $+5.0000V \pm 0.1$  mV on output.

Repeat Steps 43 through 46 one time if necessary.

**47.** Remove +10.0000V ±0.1 mV from Calibration Input Test Strip E3, Pin 2.

#### **Current Range Adjustment**

Connect a test setup as shown in Figure 5.4 to the selected channel input for each of the following steps and adjust so that V1 = V2. Remove all programming plugs from E1 (input/output range) and insert program plug into Position F.

- **48.** Select Channel 1 input and adjust R32.
- **49.** Select Channel 2 input and adjust R31.
- **50.** Select Channel 3 input and adjust R28.
- **51.** Select Channel 4 input and adjust R27.
- **52.** Select Channel 5 input and adjust R19.
- **53.** Select Channel 6 input and adjust R17.
- **54.** Adjust R16 for +11.00V <u>+</u>0.01V on E3, Pin 1.
- 55. Seal potentiometers with sealant.
- **56.** Turn off power to programmable controller and I/O racks.
- **57.** Disconnect test equipment.
- 58. Remove extender board and reinsert JPR 92 (Figure 5.6).
- **59.** Set DIP switches (Chapter 2 under "Conditioning Options, 1771-IF") and programming plugs (Chapter 2 under "Conditioning Options, 1771-E1, -E2, and -E3") as required for normal operation.

- **60.** Insert module into its I/O rack slot.
- **61.** Restore power and user program.
- 62. Turn off power and reconnect all field wiring arms to I/O modules.

# **Installation Practices**

Interference Suppression When the Analog Input and Expander Modules are operated in an industrial environment with high levels of electromagnetic interference (EMI), special consideration should be given to reducing the EMI. Such high level EMI environments often result from the equipment being controlled. EMI sources--such as high frequency welding equipment, large AC motors, DC commutation machines, etc.--are examples. In these applications, all possible sources of EMI should be suppressed. To minimize the effects of EMI, group Analog Input and Expander Modules together within an I/O rack whenever possible. Avoid placing Analog Input and Expander Modules close to AC modules or high voltage DC modules. A metal enclosure helps protect against electromagnetic radiation.

To increase the operating margin in EMI-filled environments, however, it is recommended that suppression of EMI generators be provided.

Appendix

Potential EMI generators include inductive loads--such as relays, solenoids, and motors and motor starters--when they are operated by hard contacts, such as pushbuttons and selector switches. In the case of reversing-motor starters, hard contacts are wired in to make each starter electrically as well as mechanically interlocked. In this case, suppression is needed at the device because of the hard contacts in the circuit with the load.

Suppression for EMI generators may be necessary when these types of loads are connected as output devices or when connected along with the same AC line which powers the Analog Input and Expander Modules.

Suggested EMI suppression for small AC devices (i.e., relays, solenoids, and starters up to Size 1) is given in Figure A.1. Larger contactors of Size 2 and above need, in addition to the RC network, a parallel varistor for transient voltage limitation (Figure A.2). Three-phase motors are transient suppressed by providing discharge networks across all phases (Figure A.3). DC relays are suppressed by diodes (Figure A.4). Best results are achieved when the EMI suppressing networks are connected as closely as possible to the device.

#### Figure A.1 Typical Interference Suppression for Small Apparatus

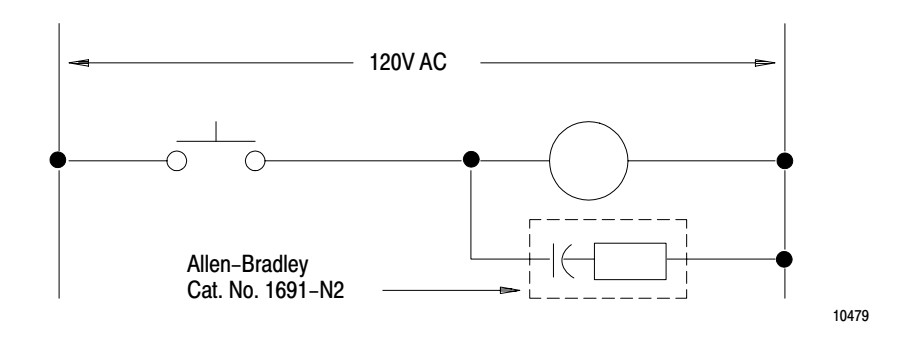

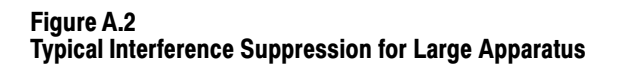

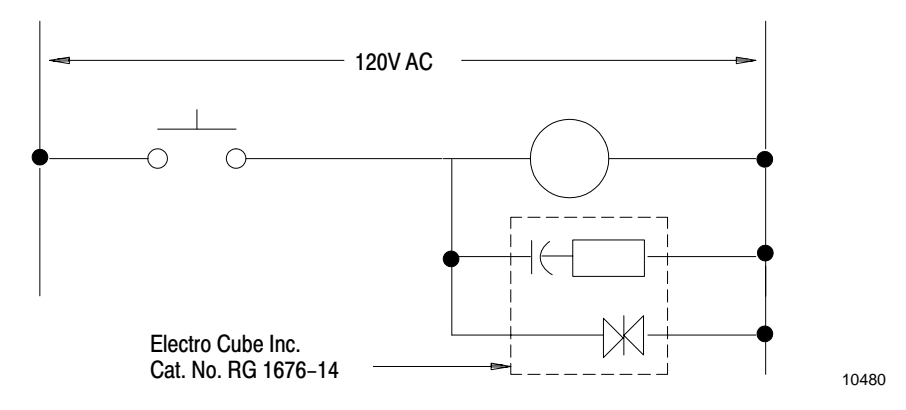

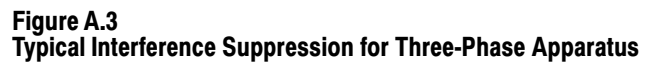

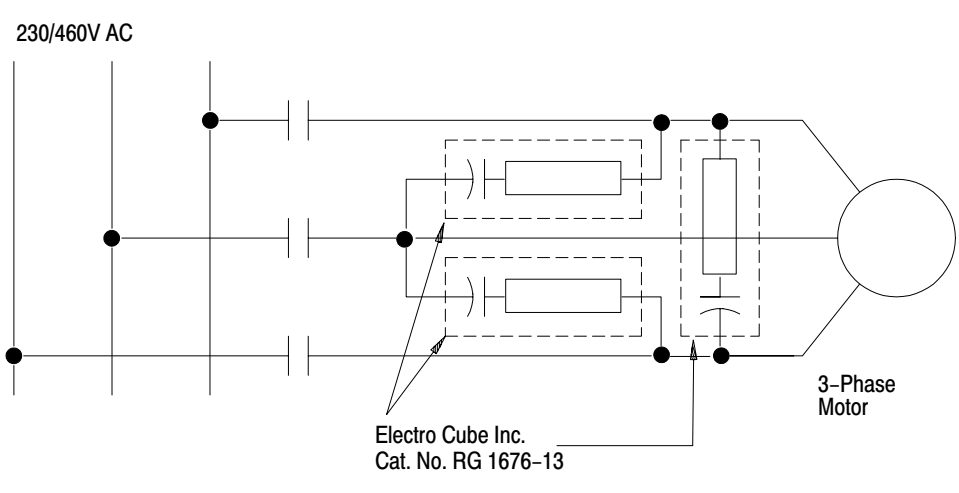

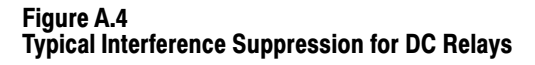

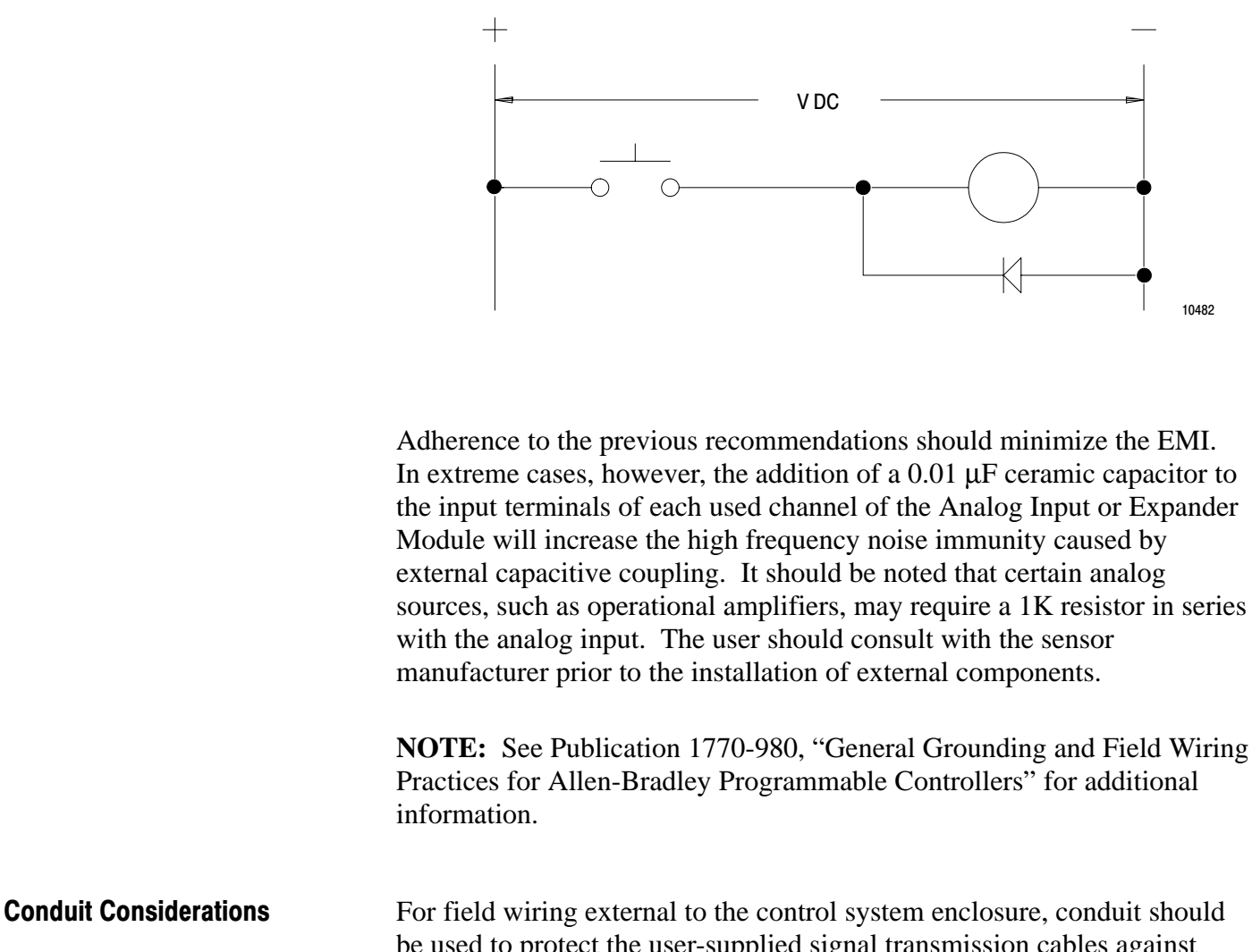

For field wiring external to the control system enclosure, conduit should be used to protect the user-supplied signal transmission cables against physical damage and EMI. Conduits should be made of ferromagnetic material if they run in the vicinity of high power current paths which generate stray electromagnetic fields. In non-critical areas they can be made of aluminum. Coupling between aluminum and ferromagnetic conduits should be made with plastic connectors in order to hold both sections of the conduit at ground potential.

The conduit should be at earth ground potential, wherever possible. It should be grounded over its entire length. Consult with the National Electric Code, Article 250, which describes methods for safely grounding electrical equipment and components. Local codes and ordinances dictate which earth grounding method is permissible.

Conduits must be dedicated for signal transmission cables. However, cables carrying other low-level signal carrying cables--such as remote I/O, RS-232-C, and Program-Panel interconnect cables--may also be placed in these conduits. Where a number of RS-232-C data transmission cables run in the same conduit, they should be loosely arranged, and no tight spots should occur.

These conduits with signal transmission cables should maintain a minimum distance of six inches from 480-volt power lines with a short-circuit ampacity of 500 amperes. This minimum distance should be extended to ten inches for 1,000 amperes. Increments of six inches should be used for each additional 2,000 amperes.

If data transmission conduits must cross power-feed lines carrying 480 volts or higher, they should do so only at right angles.

#### Acceptable Wire Gauge

Field Wiring Arms are designed for 14 AWG (stranded) maximum.

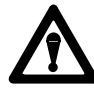

**CAUTION:** It is the user's responsibility to calculate the maximum possible current in each power and common wire. Observe all local electrical codes which dictate the maximum current allowable for each wire size. Current above these maximum ratings may cause wiring to overheat, which may damage equipment.

For installation and wiring of all modules, power must be disconnected from both the system power supply and any user source to I/O devices.

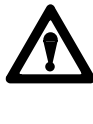

**WARNING:** To avoid injury to personnel and damage to equipment, disconnect and lock out AC power from the controller and system power supplies before module installation and wiring.

#### **Shielded Cable**

For the Analog Input and Expander Modules, the cable specified (Belden 8761 or equivalent) has a single insulated twisted pair, covered along its total length by a foil shield. The twisted pair consists of a signal wire and a signal return wire. The function of a shield is to reduce the effect of EMI induced noise at any point along the cable. In order to do this, the shield must cover the enclosed pair of wires as completely as possible. Most importantly, the shield must be properly grounded at one end only.

The recommended grounding point for the shield is at the I/O Chassis. The Chassis provides a solid connection to earth ground. Steps 1 through 6 describe how this connection is to be made at the Chassis.

Step 7 describes the protection of the shield at the end of this cable which connects to the user device.

Follow these procedures with shielded cable:

- 1. At the Wiring Arm end of the cable, strip and remove about 30 inches of the cable jacket. Be careful not to cut the shield.
- 2. Peel the shield away from the insulated wires. The Belden 8761 shield is composed of a strip of foil and a bare stranded wire.
- **3.** Twist the shield foil and bare wire together, thereby forming a single strand.
- **4.** Trim both insulated wires to two-inch lengths. Then strip approximately 3/8 inch of insulation from the end of each wire. The shield strand is left at its full 30-inch length.

- 5. Connect the insulated wires at the Wiring Arm terminals.
- 6. Once the Wiring Arm connection of both insulated wires is made, fold back the shielded strand and route it to connection at the nearest convenient ground.

The recommended ground connection is at a mounting bolt of the I/O rack. Figure A.5 shows the routing of the shield to this bolt. Note that the shield is carefully routed so as not to touch any terminal or make contact with other wiring.

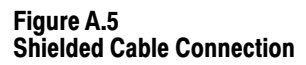

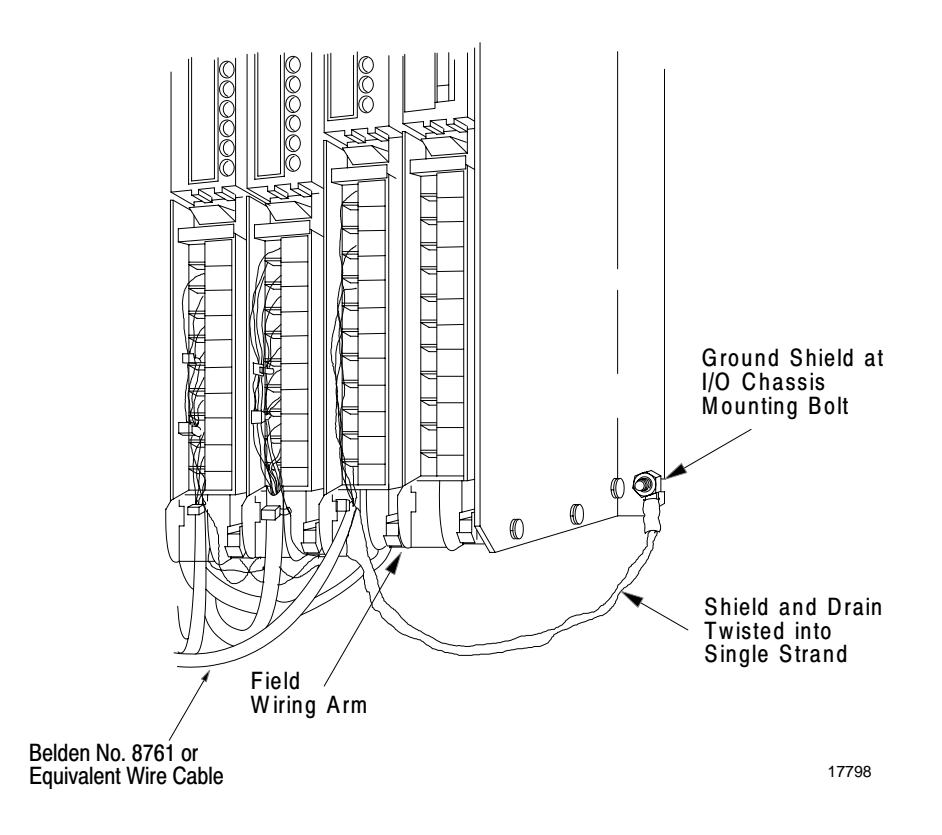

Where necessary, insulate all or part of the shield to prevent contact between the shield and other terminals. Shrink-tubing or electrical tape can be wrapped around the shield for this purpose.

Connection of the shielded cable at the controller end is now complete.

7. At the user device, cut the cable's shield and bare stranded wire short. Tape the shield back to prevent contact with any other wiring or with any terminals.

**NOTE:** Do not confuse the shield with the signal return wire, which is the formal term for one of the insulated wires of the twisted pair.

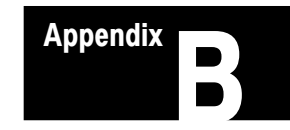

# Application Program -Block Transfer without Expanders

General

This appendix provides a block transfer application program for programming a PLC-2/20 Programmable Controller to access an Analog Input Module that has no associated Expander Modules. The "Sample Program" that follows is designed to accommodate the four-channel hardware configuration shown in Figure B.1. "Overview" provides an overview of the principles involved in the "Sample Program" detailed below.

#### Figure B.1 Hardware Configuration, Four Channels

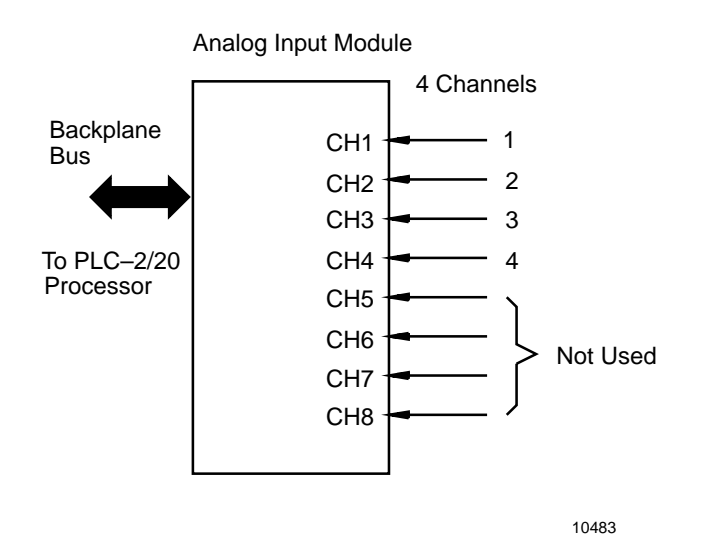

#### Overview

The program shown in Figure B.2 and defined in detail in "Sample Program" directs the PC processor to perform block transfer. Block transfer from the Analog Input Module to initial storage word locations is accomplished entirely by the block length and block transfer rungs. When block transfer is complete and the transferred value words are declared valid, the four value words are transferred from their initial storage word locations to their final storage word locations by the final transfer rungs.

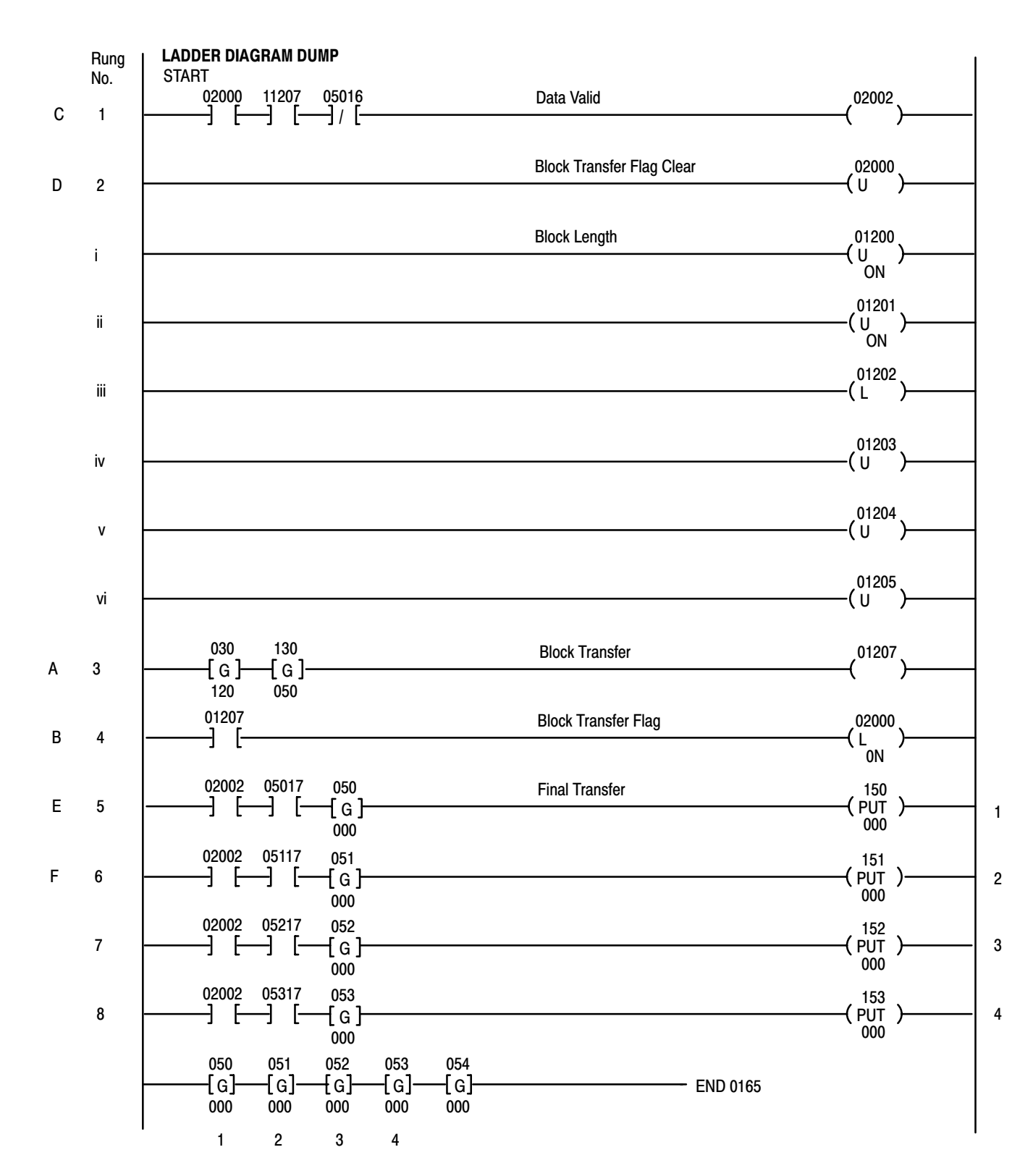

Figure B.2 Sample Program - Block Transfer, Four Channels

Appendix B Application Program – Block Transfer without Expanders

# Sample Program

The following paragraphs define each of the rungs in the sample program of Figure B.2:

# SCAN 1

# A, Rung 3 Block Transfer

Preconditioning of this block transfer loadmap rung is optional (11111 is optional). First, Timer and Counter Accumulated Area 030 stores Module Location 120. Timer and Counter Preset Area 130 stores Data Table Pointer 050. Output Bit 01207 initiates block transfer. The three channels of data are input according to Table B.A.

# B, Rung 4 Block Transfer Flag

Bit 01207 is examined to determine if a block transfer was initiated. Bit 02000 is latched so that this information can be maintained until the next program scan.

#### Table B.A Channels of Data Words (Block Transfer)

| Channel 1 | Word 050 |
|-----------|----------|
| Channel 2 | Word 051 |
| Channel 3 | Word 052 |
| Channel 4 | Word 053 |

# SCAN 2

## C, Rung 1 Data Valid

02002

This rung determines if a block transfer was requested and completed during the I/O scan. Additionally, Bit 16 is examined to assure that no module fault exists. If the transfer occurred and no module fault exists, Bit 02002 is set (data okay).

#### 02000

#### D, Rung 2 Block Transfer Flag Clear

Bit 02000 is reset (unlatched) and will be set if a block transfer request is made this program scan (Rung 4).

# E, Rung 5 Final Transfer

Based on the fact that Bit 02002 is set and Bit 17 is true (1), the data in Word 050 is transferred to Word 150. (Bit 17 is examined to insure that this channel has valid data. Word 050 is a buffer for Channel 1 data.) The data in Word Location 150 may now be used in the program.

# F, Rung 6 Final Transfer

151

02000

150

Each channel of 1 through 4 must have its data buffered. This may be accomplished by storing the valid data in another word or preconditioning a rung with a Data Okay Bit 02002 and Data Valid Bit XXX17.

The four channels of data are stored according to Table B.B.

#### Table B.B Channels of Data Storage (Block Transfer)

|           | Buffer   | Valid Data |
|-----------|----------|------------|
| Channel 1 | Word 050 | Word 150   |
| Channel 2 | Word 051 | Word 151   |
| Channel 3 | Word 052 | Word 152   |
| Channel 4 | Word 053 | Word 153   |

The read bit in the output word to the module must be set in order for block transfer to occur. The simplest way to turn this bit on is to make it the output bit of the rungs. The first digit of the output address is zero, because it is in the output image table. The next three digits are the module's rack address (rack number and group). The rack address must be the same as the address loaded into the lower GET. The last digit, 7, is the bit in the word that signals the module to begin the transfer. For this module, the Bit 7 is the signal for a read operation. There should be one program rung for each module. One word should be left empty (or set to 000) between the last block transfer lower GET (the GETs containing the module's address) and the first use of the timer and counter area for normal operations (timers, counter, etc.). Also, the last four bits (Bits 14 through 17) of the loadmap GETs should always be 000. Since the BCD format uses only the first 12 bits, this will normally be the case.

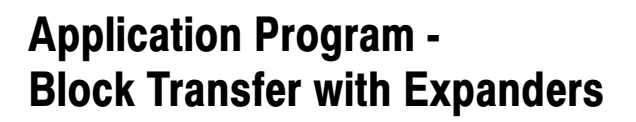

#### General

This appendix provides a workable block transfer application program for programming a PLC-2/30, Mini-PLC-2/15, or PLC-3 Programmable Controller to access an Analog Input Module that has associated Expander Modules. The "Sample Program" that follows is designed to accommodate the 22-channel hardware configuration shown in Figure C.1. "Overview" provides an overview of the principles involved in the "Sample Program" detailed below.

Appendix

#### Figure C.1 Hardware Configuration, 22 Channels

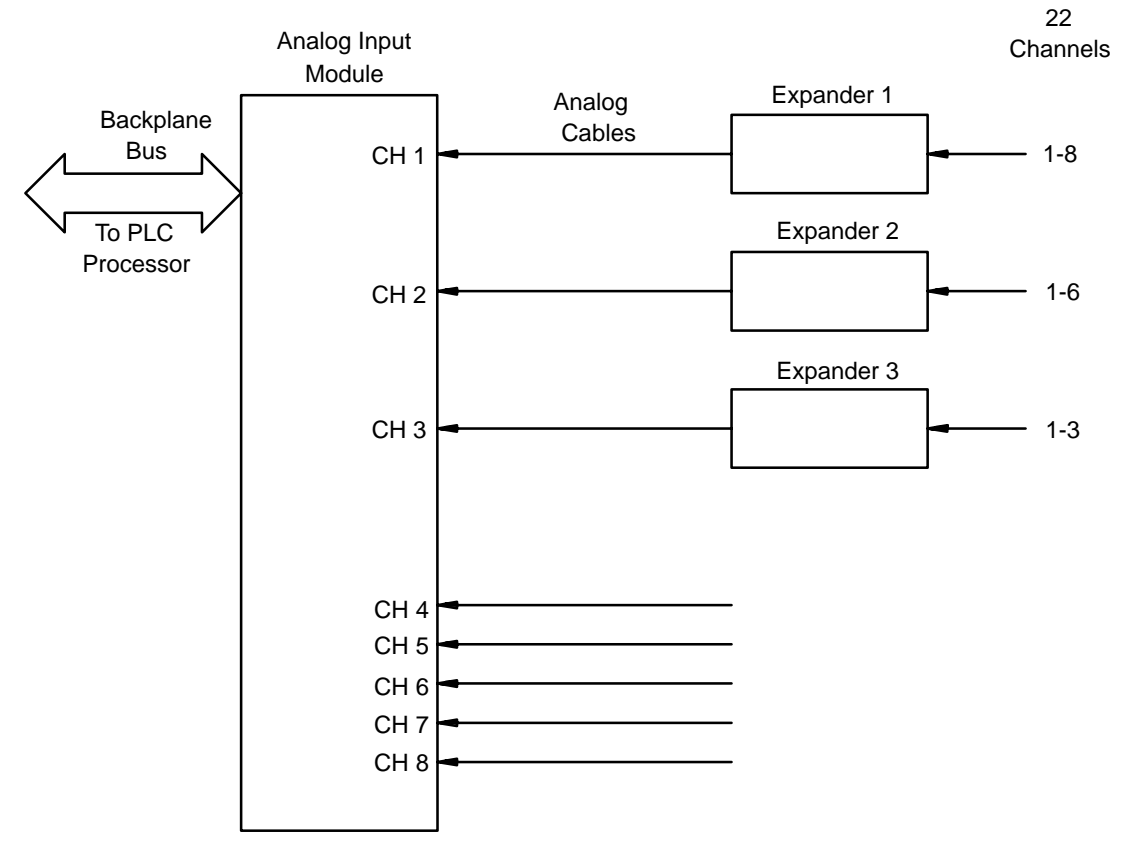

# OverviewThe program shown in Figure C.2 and defined in detail in "Sample<br/>Program" directs the PC processor to perform block transfer. Block<br/>transfer from the Analog Input Module to initial storage word locations is<br/>accomplished entirely by the block transfer rung. When block transfer is<br/>complete and the transferred value words are declared valid, the 22 value<br/>words are transferred from their initial storage word locations to their<br/>final storage word locations by the file-to-file move rungs.Sample ProgramThe following paragraphs define each of the rungs in the sample program<br/>of Figure C.2.Rungs 1-3<br/>Expander Fault Bits02500-02502

The diagnostic bit for Channel 1 of each expander is examined for an ON condition. If 30016 is ON, Bit 02500 is latched ON, indicating a fault associated with Expander 1. If Expander 2 is faulted, Bit 02501 will be latched ON. The user should reset these bits (02500, 02501, and 02502) after the fault is corrected.

# Rung 4 Block Transfer

Master module (1771-IF, Master 1) is located in Rack 1, Module Group 4. Block Length = 22 (E1: 8 inputs; E2: 6 inputs; E3: 3 inputs; Remaining Channels on Master Module: 5 inputs). Temporary analog values to be stored in Words 300-325. Enable Bit 01407, Done Bit 11047.

# Rung 5 Watchdog Timer

Block Transfer Enable Bit 01407, when ON, starts Timer 230. Timer 230 has a preset of 100 ms. If the block transfer done bit (11407) does not come on within 100 ms, Bit 02600 will be latched ON (Rung 7). The preset value will be different depending on the application (user should select preset value according to system design).

#### 030

Figure C.2 Sample Program - Block Transfer, 22 Channels

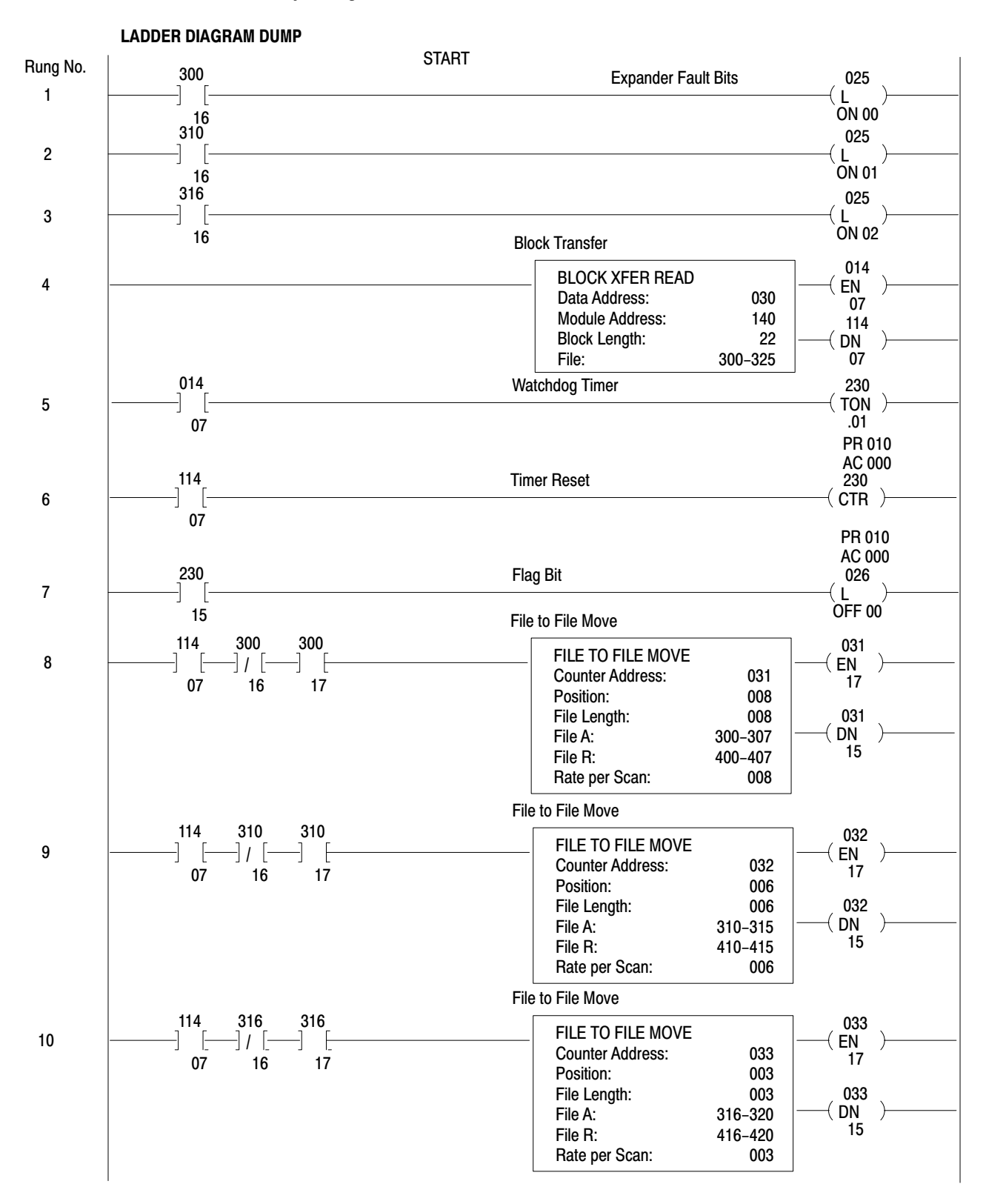

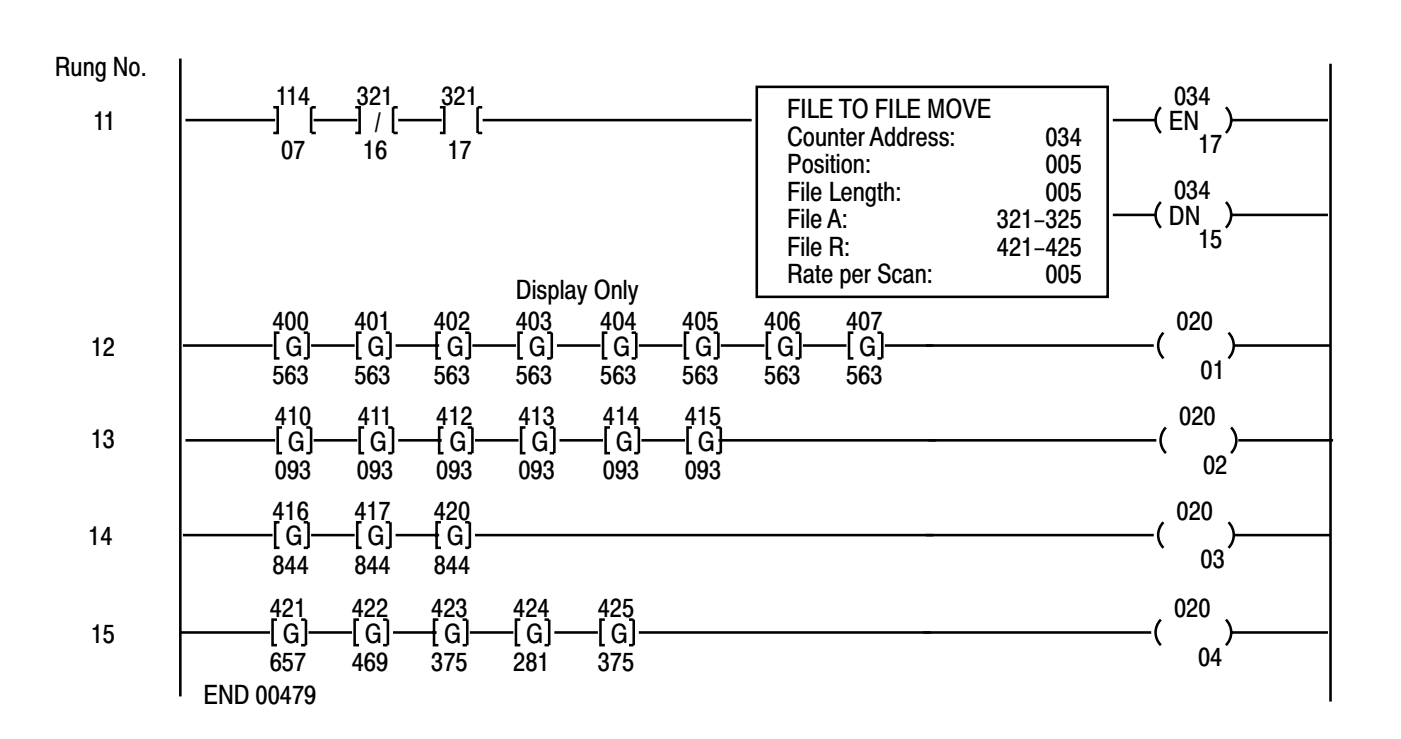

Figure C.2 Sample Program - Block Transfer, 22 Channels Continued

#### Rung 6 Timer Reset

When block transfer done bit is ON, Timer 230 is reset.

#### Rung 7 Flag Bit

If Timer 230 Done Bit (23015) is ON, Bit 02600 is latched ON. This latched-ON bit will alert the user that block transfer has not occurred or took longer than 100 ms to complete. (The preset value of 100 ms is application dependent.)

#### Rung 8 File-to-File Move

This rung transfers valid analog data from Expander 1 block transfer file words (300-307) to final storage words (400-407). The file-to-file move instruction is preconditioned with Bit 11407 (BT done bit), Bit 30016

#### 02600

031

230

#### C-4

Appendix C Application Program – Block Transfer with Expanders

(Channel 1, Expander 1 diagnostic bit), and Bit 30017 (Channel 1, Expander 1 data valid bit). The file length (file-to-file move instruction) should equal the number of inputs to that Expander, and the rate per scan should equal the file length.

# Rungs 9-11 File-to-File Move

#### 032-034

These three rungs perform the same operations as Rung 8, except that Rung 9 is associated with Expander 2; Rung 10 is associated with Expander 3; and Rung 11 is associated with Channels 4 through 8 on the Analog Input Module.

# Rungs 12-15 Display Only

#### 02001-02004

These rungs have no affect on program operation. They provide a means of displaying the final valid analog values. Rung 12 displays Expander 1 analog values. Rung 13 displays Expander 2 analog values. Rung 14 displays Expander 3 analog values. Rung 15 displays analog values from Channels 4 through 8 on the Analog Input Module.

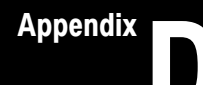

# Application Programs -Single Transfer without Expanders

#### General

This appendix provides three workable single-transfer application programs for programming a PC processor to access an Analog Input Module that has no associated Expander modules. The sample programs in "PLC-2" and "PLC" are designed to accommodate the full complement, eight-channel hardware configuration shown in Figure D.1. "PLC-2" describes two single-transfer programs for PLC-2 Family Processors, and "PLC" describes one single-transfer program for PLC processors.

#### Figure D.1 Hardware Configuration, Eight Channels

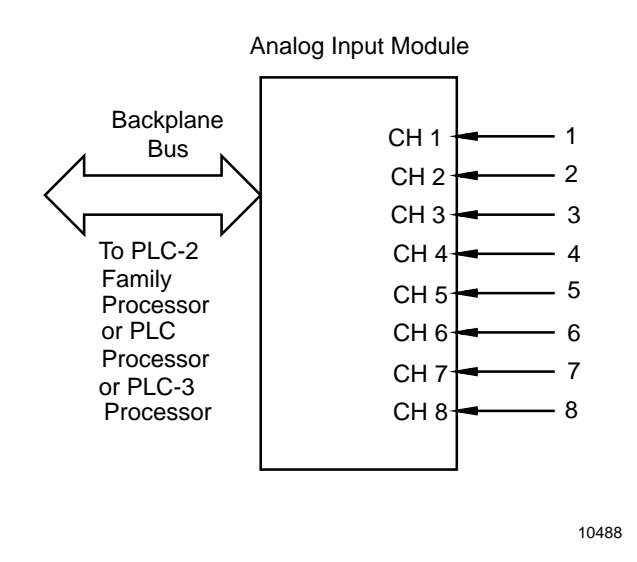

"Continuous Update" describes a sample program for continuous update. "Immediate Update" describes a sample program for immediate update.

"Overview" below provides an overview of the sample program shown in Figure D.2 and detailed in "Sample Program" below.

#### PLC-2

#### **Continuous Update**

# **OVERVIEW**

The sample program in Figure D.2 provides one channel-select rung and one channel-transfer rung for each of the eight channels. Each second program scan enables a different channel-select rung, initiating the Analog Input Module to forward that channel's value word to I/O Input Image Table Word Location 112. Each alternate program scan enables the channel-transfer rung corresponding to the last channel-value word forwarded to 112. Provided Data Value Bit 11217 and Diagnostic Bit 11216 are ON and OFF, respectively, the value word residing in 112 is transferred to a final storage word location of 050 through 057.

## SAMPLE PROGRAM

The following paragraphs define each of the rungs in the sample program shown in Figure D.2:

#### Rungs 1-2 Scan Counter

Counter 040 increments by one count at each program scan, and it is reset to count zero by Rung 19 when its accumulated count reaches Preset Value (PR) 17.

# Rung 3 Channel 1 Select

When Counter 040's accumulated count equals 001 (Scan 1) and 002 (Scan 2), Output Image Table Bit 01200 is set to ON, thus selecting Channel 1 of the Analog Input Module residing in Rack 1, Group 2, Slot 0.

#### Rung 4 Channel 1 Transfer

When Counter 040's accumulated count equals 003 (Scan 3), the Channel 1 value word in Input Image Table Word Location 112 is transferred to Final Storage Word Location 050, provided Data Valid Bit 11217 is ON and Diagnostic Bit 11216 is OFF.

#### Odd Rungs 5-17 Channels 2-8 Select

01201-01207

040

01200

050

Same as Rung 3, except apply to Channels 2 through 8.

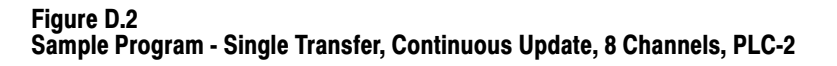

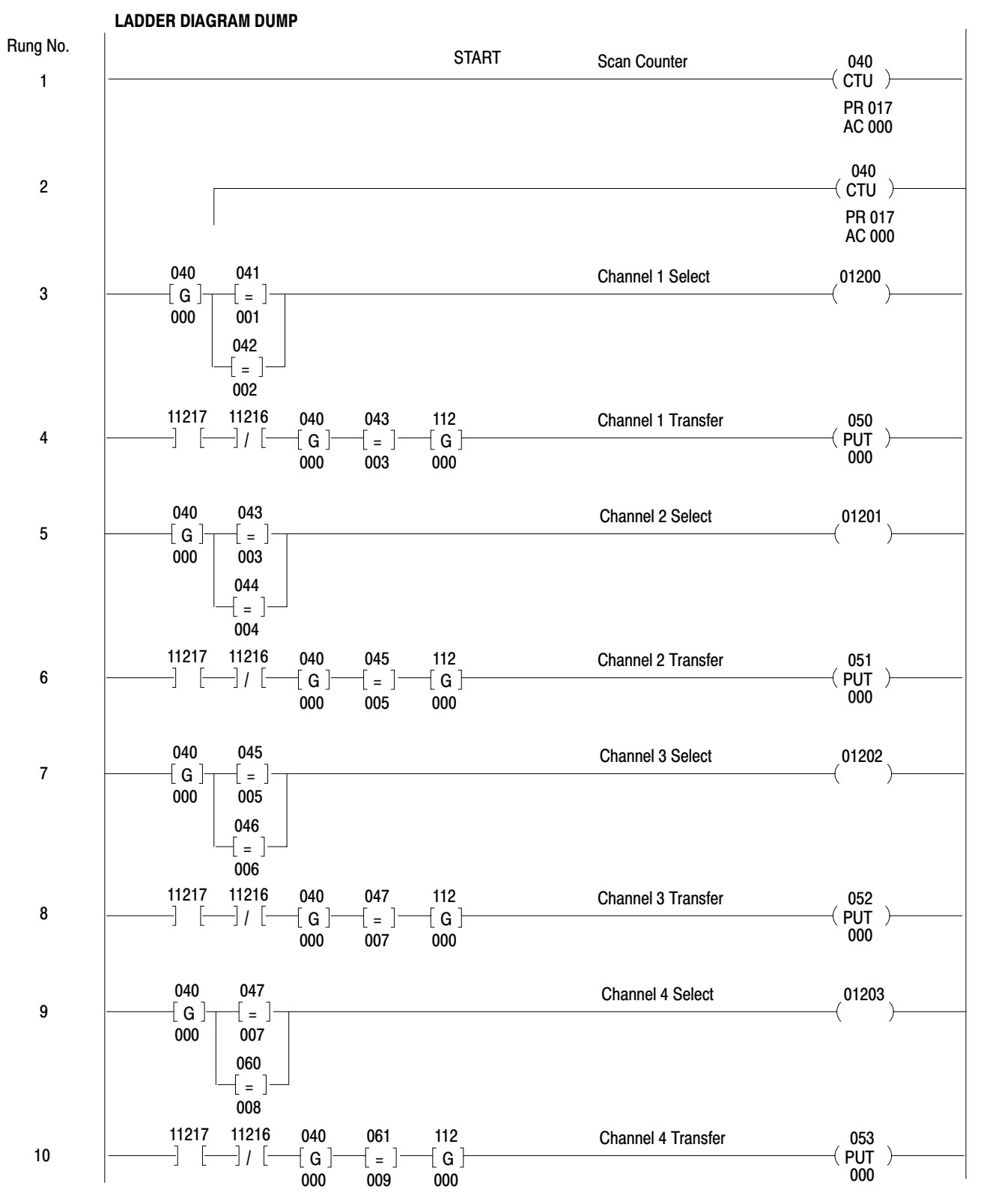

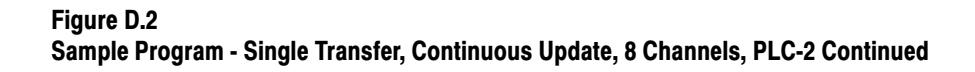

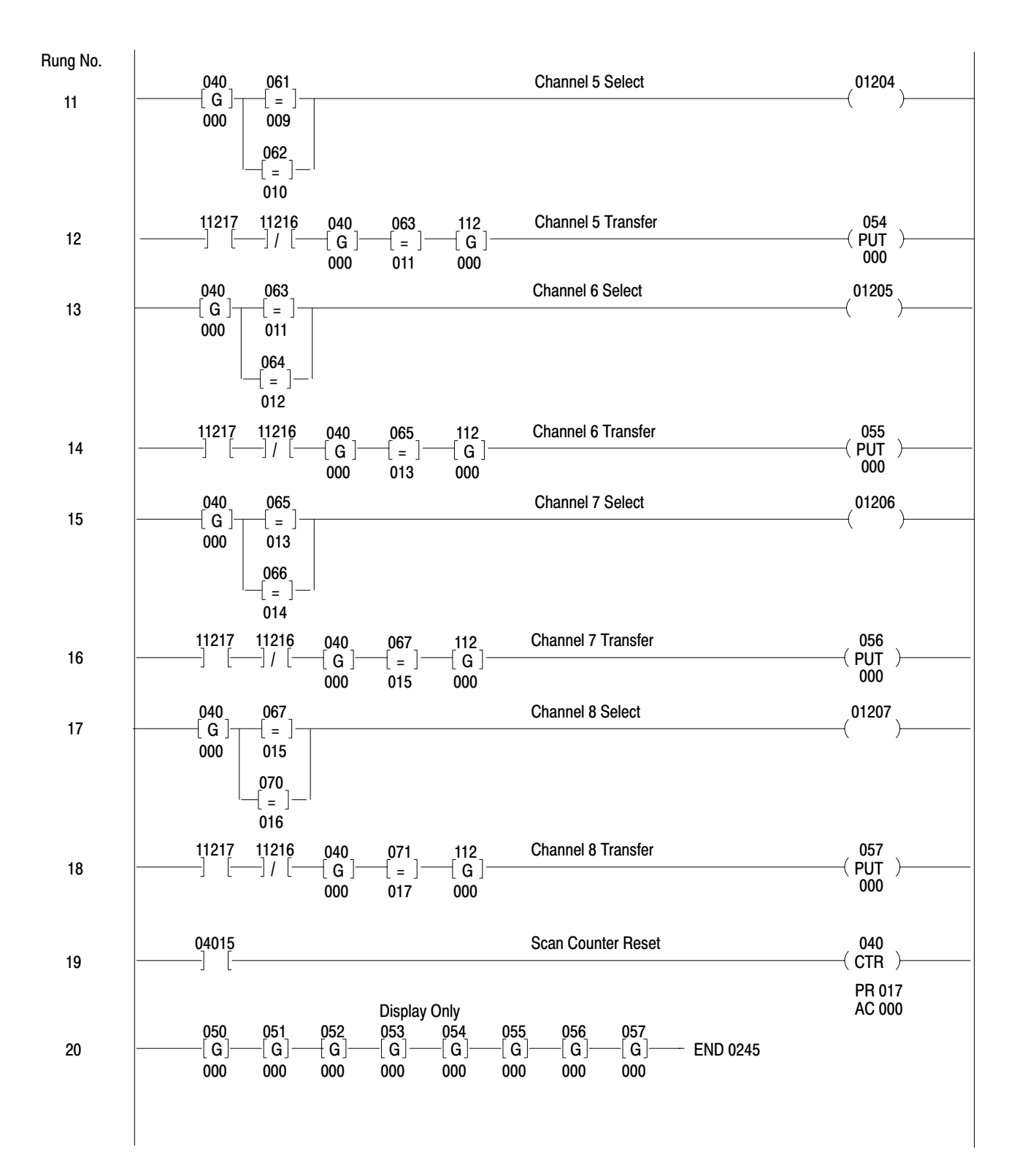

#### Even Rungs 6-18 Channels 2-8 Transfer

051-057

Same as Rung 4, except apply to Channels 2 through 8.

## Rung 19 Scan Counter Reset

050-057

See Rungs 1-2.

Rung 20 Display Only

050-057

This rung has no effect on program operation. It provides a means of displaying the final valid analog values.

Immediate Update"Overview" below provides an overview of the sample program shown in<br/>Figure D.3 and detailed in "Sample Program" below.

# **OVERVIEW**

The immediate update program in Figure D.3 is similar to the "Continuous Update" program. The immediate update program includes an IMMEDIATE INPUT instruction in Rung 4 which enables each program scan to select a channel and store the previously selected channel's value word. In the continuous update program, every other scan selects a channel and stores the previously selected channel's value word.

# SAMPLE PROGRAM

The following paragraphs define each of the rungs in the sample program shown in Figure D.3:

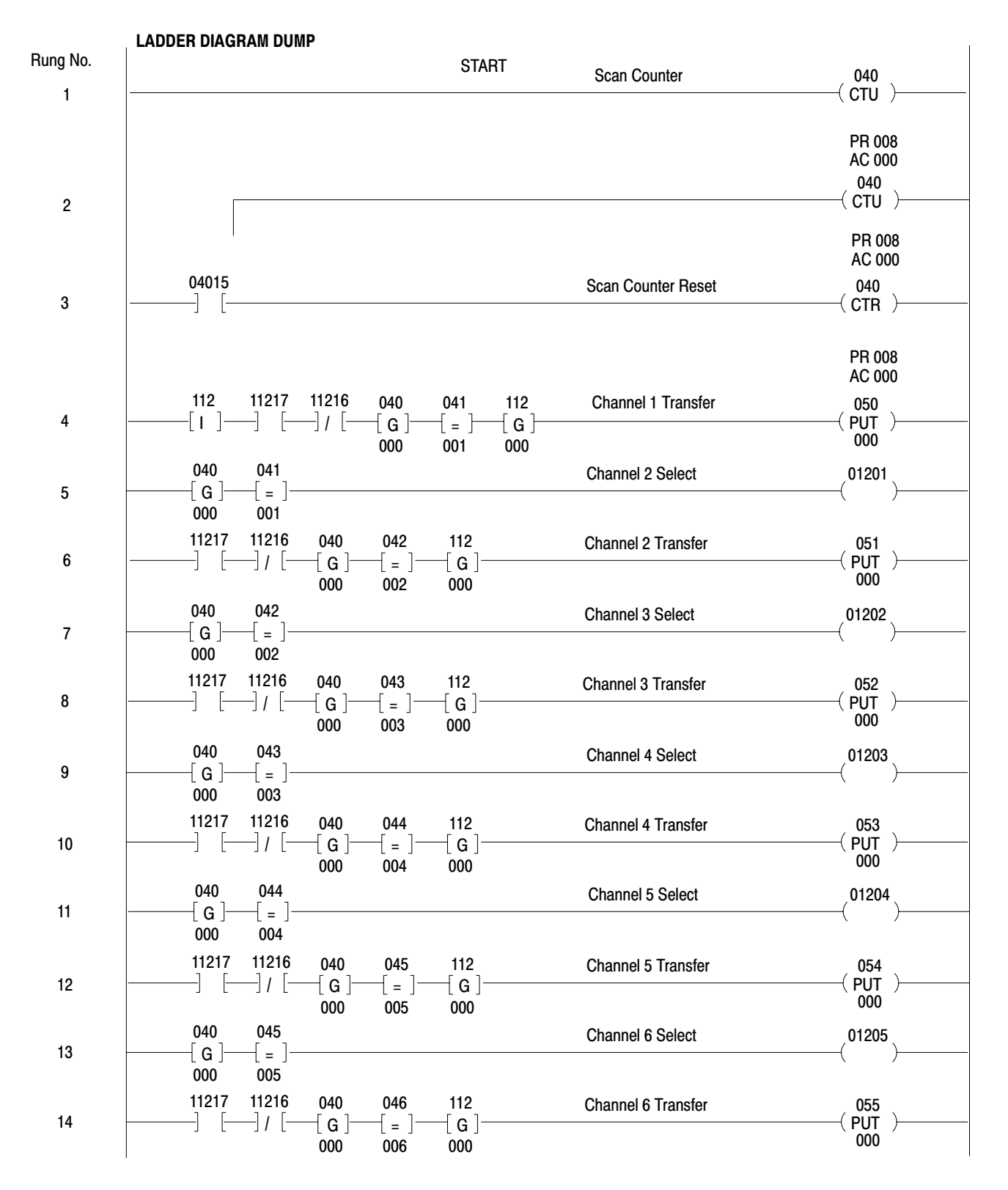

Figure D.3 Sample Program - Single Transfer, Immediate Update, 8 Channels, PLC-2

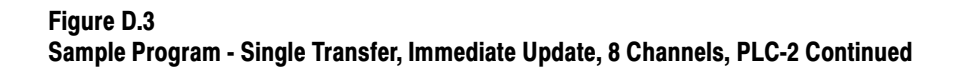

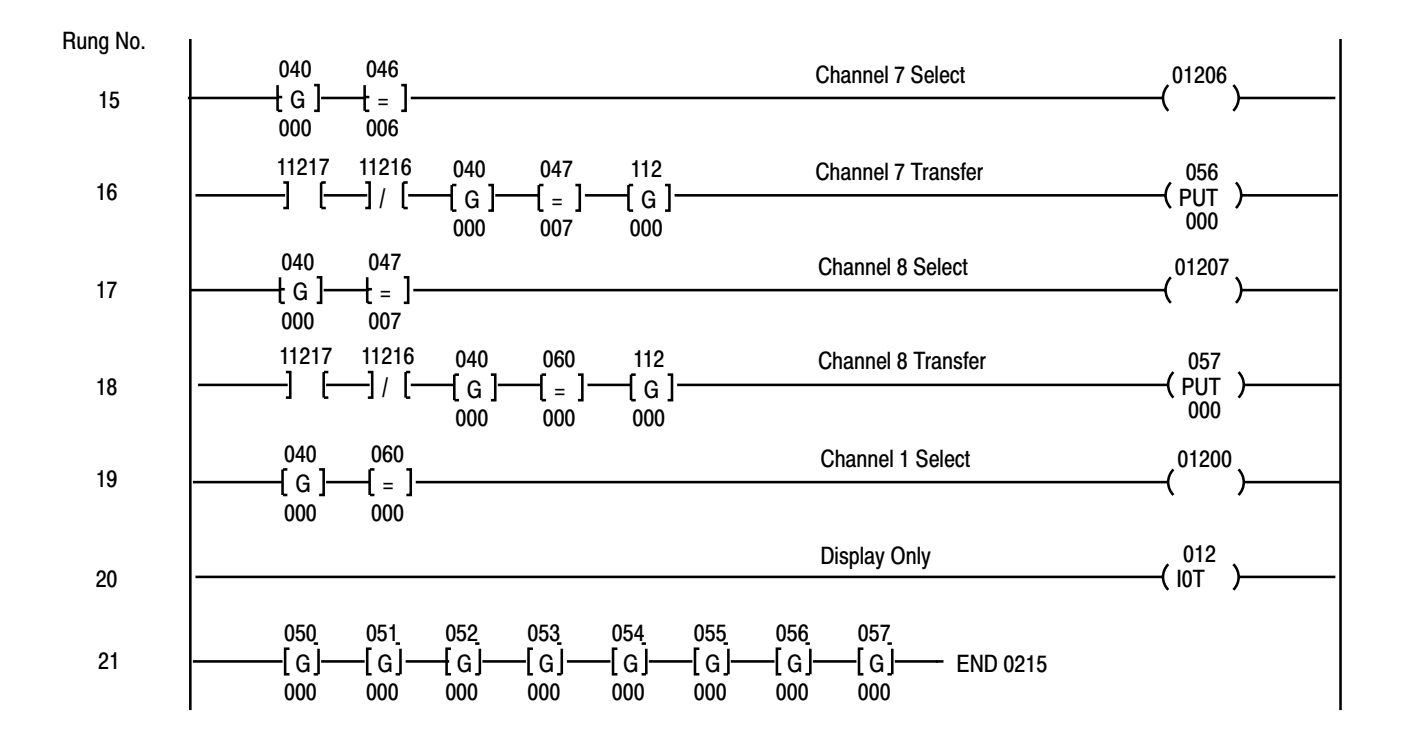

# Rungs 1-3 Scan Counter

Counter 040 increments by one count at each program scan, and it is reset to count zero by Rung 3 when its accumulated count reaches Preset Value (PR) 8.

## Rung 4 Channel 1 Transfer

Channel 1 has been selected on the previous scan by Rung 19. IMMEDIATE UPDATE instruction of this Rung 4 directs processor to transfer Channel 1 value word from Analog Input Module to Input Image Table Word Location 112. When Scan Counter 040's accumulated count equals 001 (Scan 2), the remainder of the instructions of this Rung 4 direct the processor to transfer the value word from 112 to Final Storage Word Location 050, provided Data Valid Bit 11217 and Diagnostic Bit 11216 are ON and OFF, respectively.

#### 040

#### Rung 5 Channel 2 Select

When Counter 040's accumulated count equals 001 (Scan 2), output Image Table Bit 01201 is set to ON, thus selecting Channel 2 of the Analog Input Module residing in Rack 1, Group 2, Slot 0.

# Rung 6 Channel 2 Transfer

When Counter 040's accumulated count equals 002 (Scan 3), the Channel 2 value word in Input Image Table Word Location 112 is transferred to Final Storage Word Location 051, provided Data Valid Bit 11217 is ON and Diagnostic Bit 11216 is OFF. (Channel 2 was selected during Scan 2 by Rung 5, and the resultant asserted value word was transferred from the Analog Input Module to 112 by direction of Rung 4 IMMEDIATE INPUT instruction during Scan 3.)

| Odd Rungs 7-17<br>Channel 3-8 Select                                                                 | 01202-01207 |
|----------------------------------------------------------------------------------------------------|-------------|
| Rung 19<br>Channel 1 Select                                                                          | 01200       |
| Same as Rung 5, except apply to Channels 3 through 8 and 1.                                          |             |
| Even Rungs 8-16<br>Channel 3-8 Transfer                                                              | 052-057     |
| Same as Rung 6, except apply to Channels 3 through 8.                                                |             |
| Rungs 20-21<br>Display Only                                                                          | 050-057     |
| These rungs have no effect on program operation. They prov<br>of displaying the final analog values. | ide a means |

"Overview" below provides an overview of the sample program shown in Figure D.4 and detailed in "Sample Program" below.

D-8

## **OVERVIEW**

The program in Figure D.4 sequentially transfers the Channel 1 through Channel 8 value words from the Analog Input Module to its corresponding Input Image Table Word Location 110 and, if valid, transfers them to final storage word locations.

# SAMPLE PROGRAM

The following paragraphs define each of the rungs in the sample program shown in Figure D.4:

# Rungs 1-2 Initialization

#### 0200, 0100

When the processor is in the run or program mode, Bit 32200 (Rung 4) is OFF. When the processor is placed in the run mode, Bit 32200 remains OFF until set to on by Rung 4. During the first scan after the run mode is entered; therefore, Bit 32200 is OFF until the scan reaches Rung 4. During the first part of the initial scan up to Rung 4, Rung 1 resets all Channel 1-8 Control Bits 20000 through 20007 to OFF and Rung 2 resets all Output Image Table Bits 01000 through 01007 (channel select bits) to OFF.

## Rung 3 Channel 1 Select

During the first part of the initial scan up to Rung 4, the upper branch of Rung 3 sets Output Image Table Bit 01000 to ON, selecting Channel 1. On the following scans, Rung 3 is controlled by the lower branch.

#### Rung 4 Initialization Complete

See Rungs 1-2.

# Rung 5 Channel 8 Control Unlatch

This rung unlatches the control bit (20007) corresponding to the previously transferred channel (Channel 8). (This bit is already OFF during the initial scan.)

# 01000

# 20007

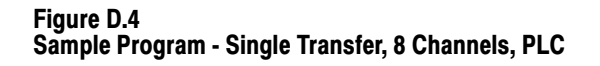

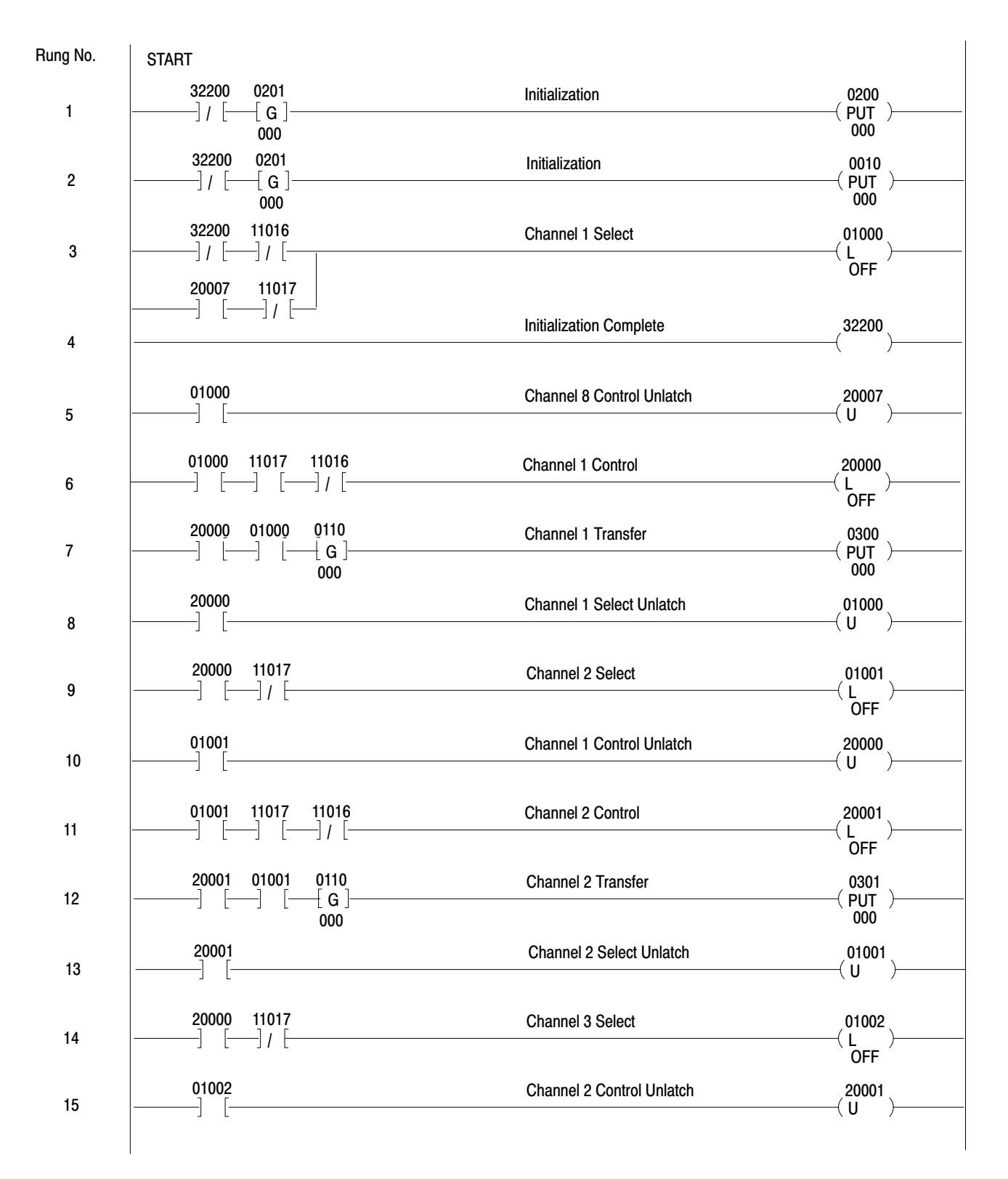

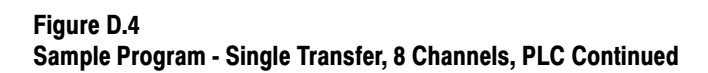

Rung No.

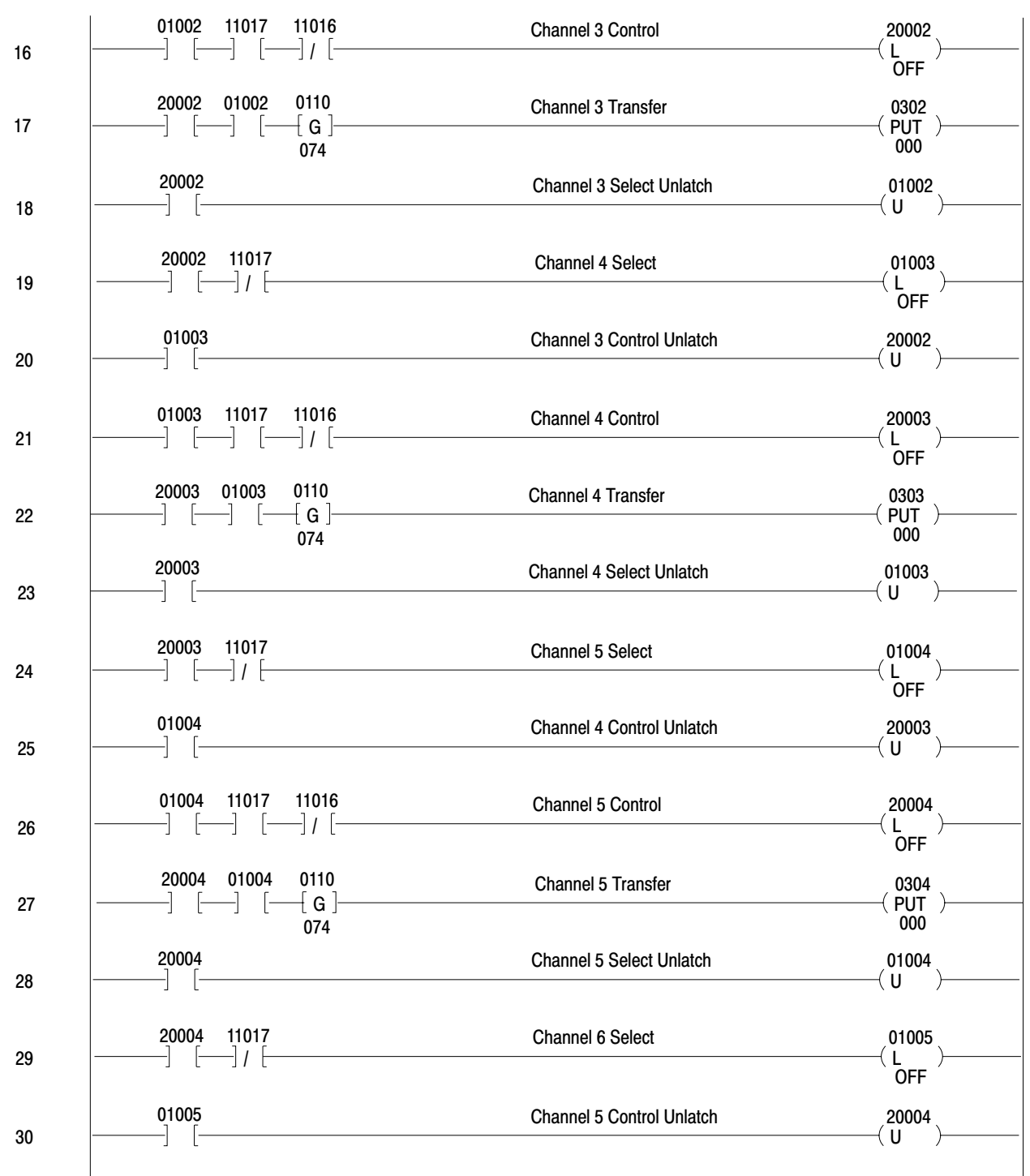

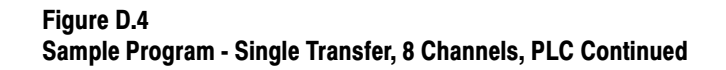

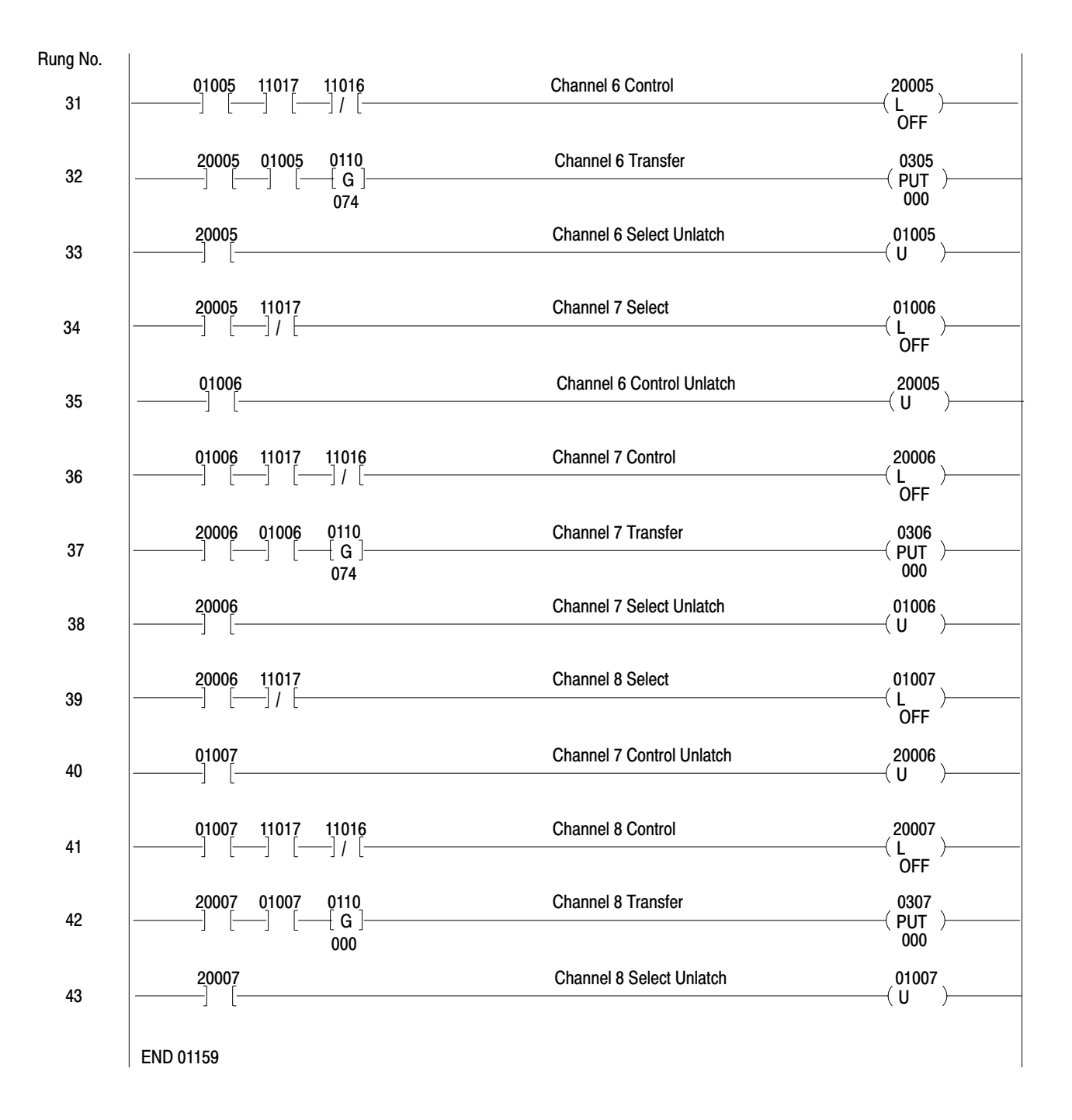
### Rung 6 Channel 1 Control

During the first scan, after Channel 1 was selected by Rung 3, after the Channel 1 value word was transferred from the Analog Input Module to Input Image Table Word Location 110, this rung latches Channel 1 Control Bit 20000 to ON, provided Data Valid Bit 11017 is ON and Diagnostic Bit 11016 is OFF.

### Rung 7 Channel 1 Transfer

This rung transfers the Channel 1 value word from Input Image Table Word Location 110 to Final Storage Word Location 0300, provided Channel 1 Control Bit 20000 is set to ON.

### Rung 8 Channel 1 Select Unlatch

This rung unlatches the Channel 1 select bit (01000).

### Rungs 9-43

Same as Rungs 3 and 5-8, except apply to Channels 2 through 8.

### 20000

01000

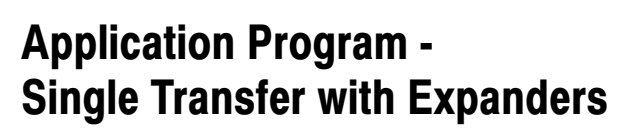

Appendix

| General  | This appendix provides a single-transfer application program for<br>programming a PC processor to access an Analog Input Module that has<br>associated Expander Modules. The sample program below is designed to<br>accommodate the full-complement, 64-channel hardware configuration<br>shown in Figure E.1. This configuration uses a full complement of eight<br>1771-E1 Expanders, each using a full complement of eight input channels.                                                              |
|----------|----------------------------------------------------------------------------------------------------|
|          | The section titled "Less than Eight Expanders" gives instructions for<br>modifying the full-complement program to accommodate a hardware<br>configuration that uses less than eight Expanders. The section titled "Less<br>than Eight Expander Channels" gives instructions for modifying the<br>full-complement program (modified or not in accordance with "Less than<br>Eight Expanders") to accommodate a hardware configuration that uses<br>less than eight inputs on each of one or more Expanders. |
|          | The program provided in "Sample Program" and modified in accordance<br>with "Less than Eight Expanders" and "Less than Eight Expander<br>Channels" to correspond to the user's hardware configuration will<br>implement single-transfer interface correctly, provided the configuration<br>has been programming-plug conditioned and connected correctly in<br>accordance with Chapter 2 of this manual.                                                                                                   |
|          | "Overview" provides an overview of the principles involved in the "Sample Program" detailed below.                                                                                                    |
| Overview | The program shown in Figure E.2 and defined in detail in "Sample Program" directs the PC processor to perform the following sequence of operations for each of the 64 channels, one at a time.                                                                                                    |
|          | <ul> <li>Select the Expander</li> <li>Select the Channel [The word of the selected channel is then transferred from the Analog Input Module to the module's associated input image table word location (114 in this example).]</li> <li>Examine the value word's data valid and diagnostic status bits.</li> <li>Store the value word if the data valid and diagnostic bits are ON and OFF respectively.</li> </ul>                                                                                        |

### Select

The expander counter rung, channel counter rung, expander-select bit rungs, and channel-select bit and channel-select unlatch rungs are used to select the 64 channels one at a time. The channel counter is incremented by one count after each channel has been single transferred. The expander counter is incremented by one count after each eight channels have been single transferred. Both counters start at Count 1 and are reset to Count 1 by the eighth increment thereafter. At any given time the count in the expander counter selects one of the expander select rungs, enabling it to write a corresponding expander-select bit into the output image table word (014) of the Analog Input Module. At the same time, the count in the channel counter selects one of the channel-select latch rungs, enabling it to write a corresponding channel-select bit into the same output image table word. During the output image table scan, the channel-select word is transferred from Output Image Table Word Location 014 to the Analog Input Module, completing the channel selection.

### Transfer

On the next or some later program scan, depending on how long the Analog Input Module's on-board microcomputer requires to respond to the channel-select word, the Analog Input Module responds by asserting the selected channel's value word. During the input image table scan of the same program scan the asserted value word is transferred to Input Image Table Word Location 114. Bits 16 and 17 of that word are the diagnostic and data valid bits, respectively.

### Examine

During the first program scan after the value word is transferred to the input image table, copies of the data valid and diagnostic bits are cached in bit storage locations by the data valid bit and diagnostic bit rungs. If the cached data valid and diagnostic bits are ON and OFF respectively, one of the expander valid bit rungs will set a storage bit (expander valid bit) corresponding to the selected Expander.

### Store

In accordance with the expander valid bit (if it is ON) and the channel select latch bit, the corresponding final analog storage rung will transfer the value word to a storage word location.

Figure E.1 Hardware Configuration, 64 Channels

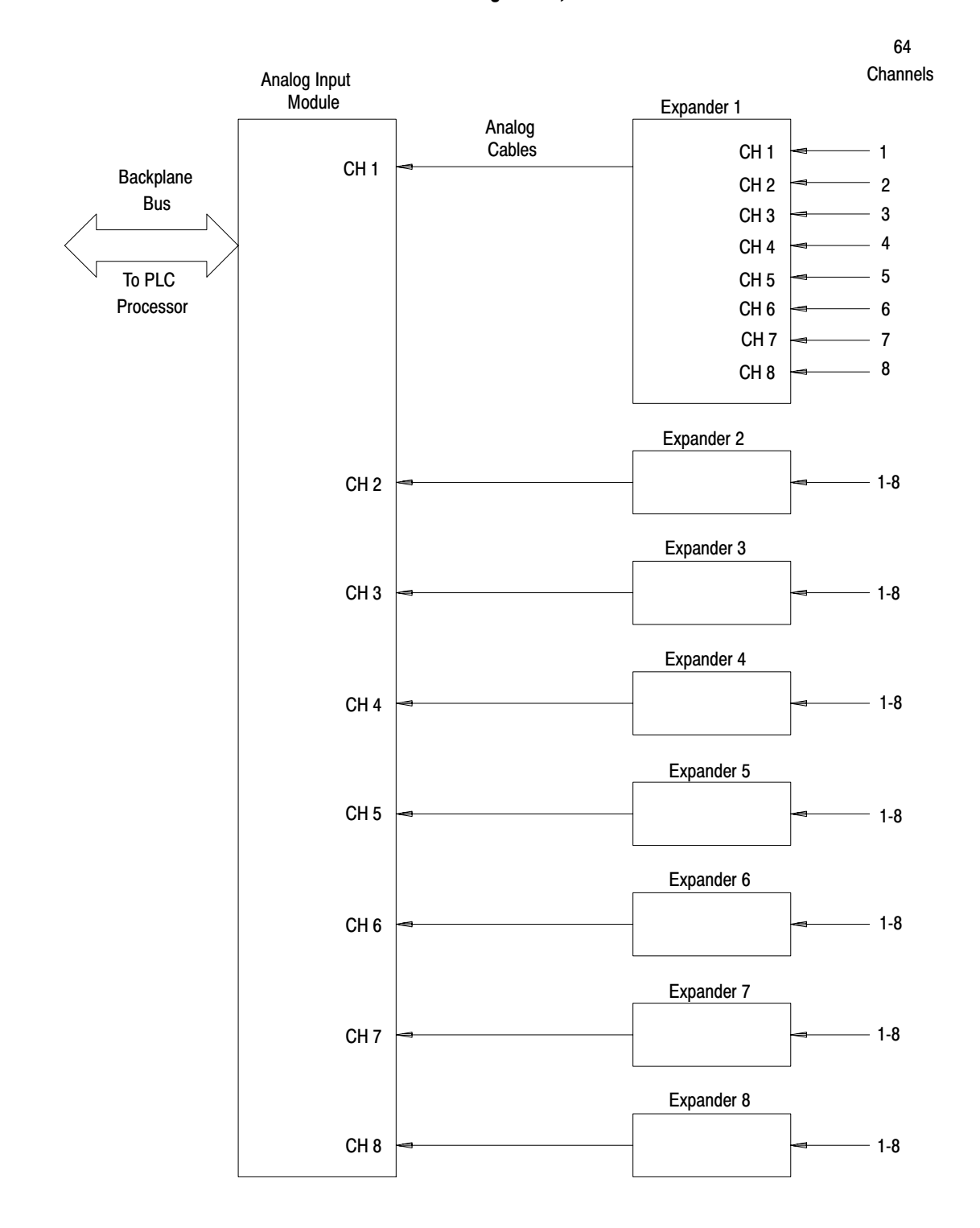

### Sample Program

The following paragraphs define each of the rungs in the sample program shown in Figure E.2:

### Rung 1 **Data Valid Bit**

### 11417, 20110

Bit 20100 is a storage bit for Data Valid Bit 11417. The storage bit is necessary in order to maintain the state of Bit 11417 throughout the program.

### Rung 2 **Diagnostic Bit**

### 11416, 20005

Bit 20005 is a storage bit for Diagnostic Bit 11416. The storage bit is necessary in order to maintain the state of Bit 11416 throughout the program.

### **Rungs 3-10 Expander Fault Bits**

When Expander 1 (01410) is faulted, Storage Bit 22000 will be latched ON. When Expander 2 is faulted, Storage Bit 22001 will be latched ON, etc. The user should reset the storage bit to zero after the fault is corrected.

### **Rungs 11-13** Initialization

### These rungs are true for one scan following power-up and during the first scan after switching from run to program. When the rungs are true, zeroes are put into Channel Counter 230, Expander Counter 232, and Analog Select Word 014.

### Rung 14 **Channel Counter**

The Channel Counter will increment when Data Valid Bit 20110 is ON or the channel counter accumulated value equals zero. The preset value should equal the maximum number of channels used on the Expanders plus one count (reset count). The preset value should never be greater than 9. Maximum number of channels on any one Expander is 8(8 +Reset Count = 9).

22000-22007

# 230, 232, 014

E-5

### Rung 15 Expander Counter

The expander counter will increment when the accumulated value equals zero or when Data Valid Bit 20110 is OFF and Channel Counter Done Bit 03015 is ON or when Diagnostic Bit 20005 is ON. The preset value should equal the number of Expanders plus one count to reset (total of 9 counts for this example).

### **Rungs 16-31 Expander Select Bits**

When the accumulated value of the expander counter equals 1, Expander 1 (01410) is latched ON. When the accumulated value equals 2, Expander 1 (01410) is unlatched and Expander 2 (01411) is latched ON. The same procedure is followed for all eight Expanders.

### **Rungs 32-39 Expander Storage Bits**

When Expander 1 (01410) is selected and Data Valid Bit 20110 is ON, and Diagnostic Bit 20005 is OFF, Storage Bit 20100 is energized. The storage bit is used later in the program as a condition before transfer of valid data to final storage words. The same procedure is used for all eight Expanders.

### **Rungs 40-47 Channel Select Bits**

When Channel Counter 230 equals 1, Data Valid Bit 20110 is OFF and the previous channel (01407 in this case) is OFF (unlatched). Then Channel 1 (01400) will be latched ON. The same procedure is followed for all eight channels.

01410-01417

### 20100-20107

232

01400-01407

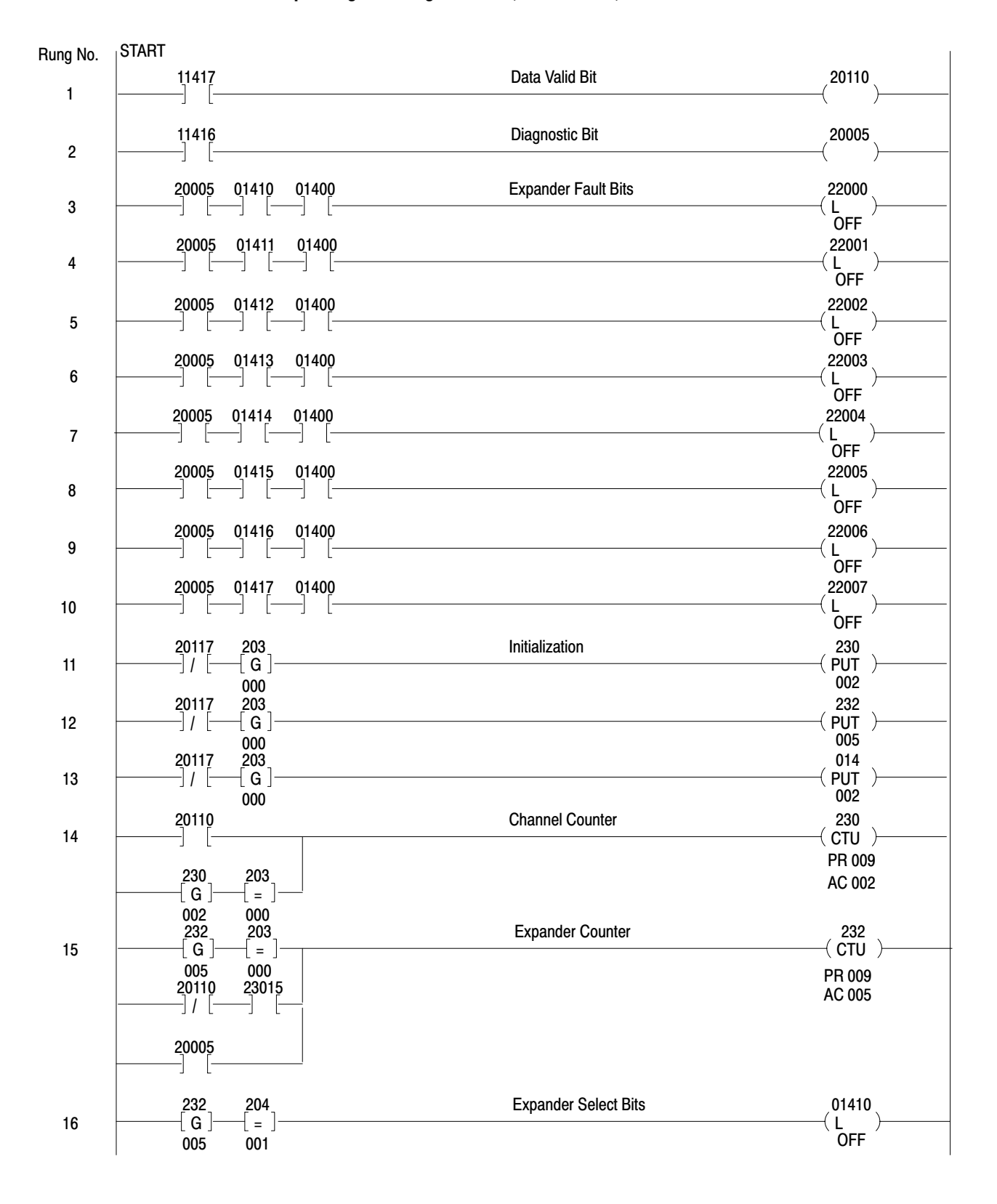

Figure E.2 Sample Program - Single Transfer, 64 Channels, PLC

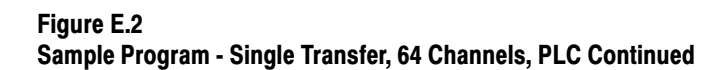

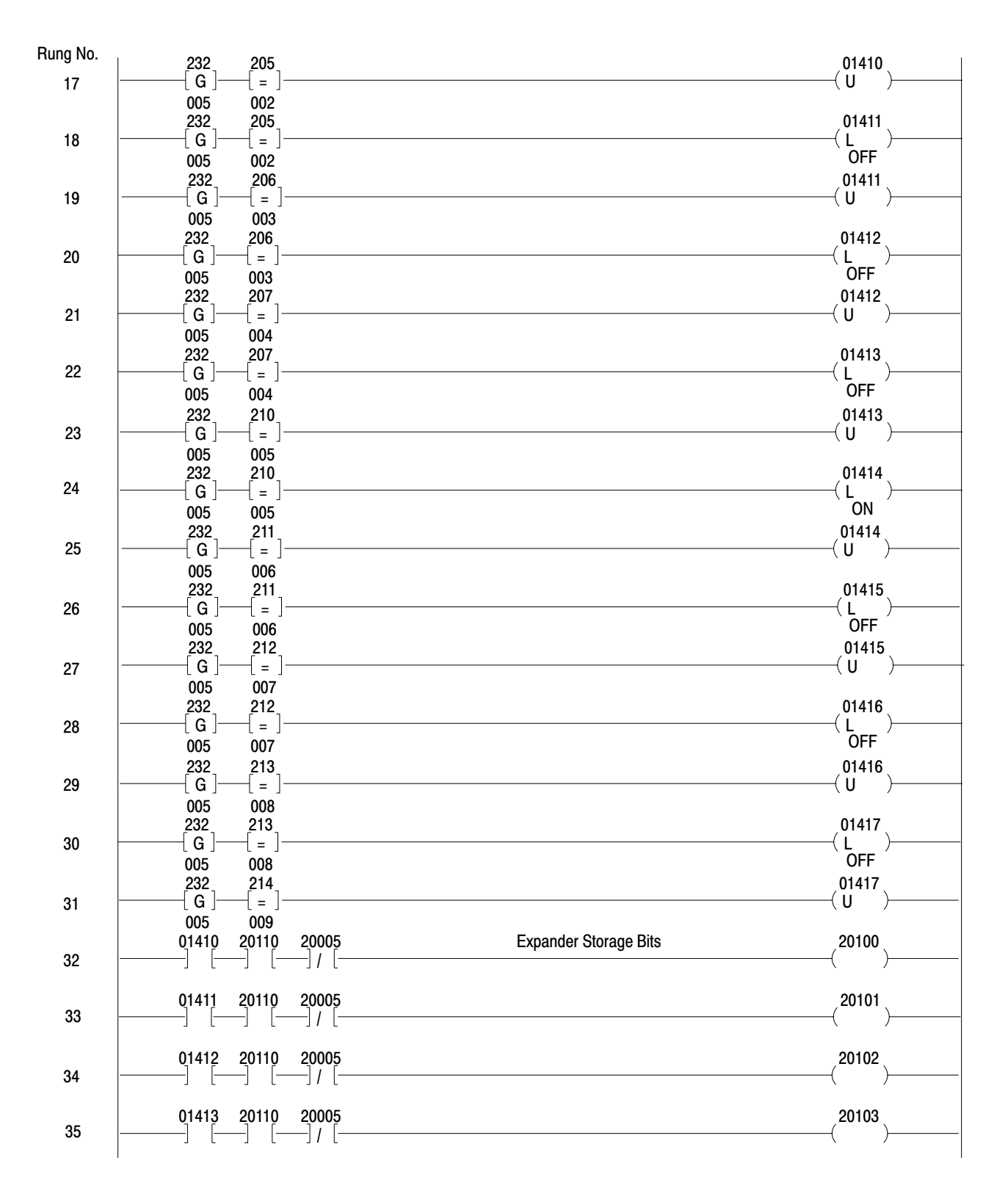

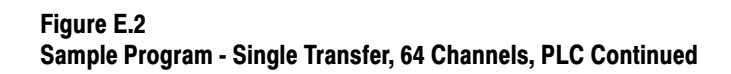

| Rung No. | 01414         | 00110         | 00005          |              |                          | 00104          |
|----------|---------------|---------------|----------------|--------------|--------------------------|----------------|
| 36       | 01414         | 20110         | 20005<br>]/[   |              |                          | (20104 )       |
|          |               | J (           | J, L           |              |                          |                |
| 97       | 01415         | 20110         | 20005          |              |                          | 20105          |
| 51       |               | [             | ]/[            |              |                          |                |
|          | 01416         | <u>2</u> 0110 | 20005          |              |                          | 20106          |
| 38       | ] [           | —] [—         | —] / [—        |              |                          | ( )            |
|          | 04.447        | 00110         | 00005          |              |                          | 00107          |
| 39       | 01417         | 20110         | 20005<br>] / [ |              |                          | (20107 )       |
| 00       | JL            | JL            | J <i>I</i> L   |              |                          |                |
| 40       | 20110         | 230           | 204            | 01407        | Channel Select Bits      | 01400          |
| 40       | ]/[           | [G]-<br>002   | =              | ]/ [         |                          |                |
|          | 20110         | 230           | 205            | 01400        |                          | 01401          |
| 41       | ]/[           | —[ G ]-       | [ = ]          | —] / [——     |                          | (L)            |
|          | 00110         | 002           | 002            | 01 101       |                          | UN 01400       |
| 42       |               | G             |                | 01401<br>]/[ |                          | (1)            |
|          | J <i>1</i> L  | 002           | 003            | J <i>1</i> L |                          | <b>O</b> FF    |
|          | 20110         | 230           | 207            | 01402        |                          | 01403          |
| 43       | ]/[           | _[G]_         | [ = ]_         |              |                          |                |
|          | 20110         | 230           | 210            | 01403        |                          | 01404          |
| 44       | ]/[           | —[G]-         | [ = ]-         | —]/[——       |                          | (L)            |
|          | 00110         | 002           | 005            | 01404        |                          |                |
| 45       | 20110         | G             | [=]-           | 01404<br>]/[ |                          | U1405          |
| 10       | J <i>1</i> L  | 002           | 006            | J <i>1</i> L |                          | `OFF ´         |
| 40       | 20110         | 230           | 212            | 01405        |                          | 01406          |
| 40       | ]/ [          | —[G]-<br>     | [ = ]_         | ]/ [         |                          | ( L )<br>OFF   |
|          | 20110         | 230           | 213            | 01406        |                          | 01407          |
| 47       | ]/[           | —[G]-         | [ = ]-         | —]/[——       |                          | (L)            |
|          | 00100         | 002           | 800            |              | Final Value Ward Oterage | OFF            |
| 48       | 20100         | 01400<br>     | 114<br>—√G     |              | Final value word Storage | 400<br>( PUT ) |
|          |               | <u></u> ц     | 000            |              |                          | 562            |
| 40       | 20100         | 01401         | 114            |              |                          | 401            |
| 49       | ] [           | [             |                |              |                          | PUT /<br>562   |
|          | 20100         | 01402         | 114            |              |                          | 402            |
| 50       | ] [           | —J [—         | —[ G ]—        |              |                          | ( PUT )        |
|          | 20100         | 01403         | 000            |              |                          | 502<br>403     |
| 51       | ] [           | —] [—         | ſĞ⊢            |              |                          | ( PUT )        |
|          |               |               | 000            |              |                          | 562            |
| 50       | 20100         | 01404         | 114<br>        |              |                          |                |
| JZ       |               | ΙL            | [G]<br>000     |              |                          | 562            |
|          | 2 <u>0100</u> | 01405         | _114_          |              |                          | <u>405</u>     |
| 53       | ] [           | _] [-         | -{ G }-        |              |                          | ( PUT )        |
|          | 20100         | 01406         | 000            |              |                          | 302<br>406     |
| 54       | ] [           | _] [-         | [G]-           |              |                          | ( PUT )        |
|          |               |               | 000            |              |                          | 562            |

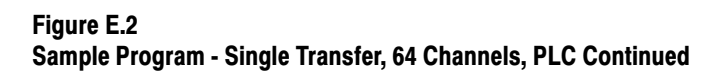

| Rung No. | 20100 01407 | 11/        | 407            |
|----------|-------------|------------|----------------|
| 55       | ] [] [      | - G        | (PUT )         |
|          |             | 000        | 562            |
| 50       | 20101 01400 | 114        |                |
| 56       |             |            |                |
|          | 20101 01401 | 114        | 411            |
| 57       | ] [] [      | -[G]       | ( PUT )        |
|          |             | 000        | 093            |
| 58       | 20101 01402 | 114<br>    | 412<br>( DIT ) |
| 50       |             | [G]<br>000 | 093            |
|          | 20101 01403 | _114       | 413            |
| 59       | ] [] [      | ⊣ G }      | ( PUT )        |
|          | 20101 01/0/ | 000        | 414            |
| 60       |             | - G        | ( PUT )        |
|          |             | 000        | 093            |
| 01       | 20101 01405 | 114        | 415<br>( DUT ) |
| 01       | ] [] [      |            |                |
|          | 20101 01406 | 114        | 416            |
| 62       | ] [] []     | -{G}       | ( PUT )        |
|          | 00404 04407 | 000        | 093            |
| 63       |             | 114<br>G ] |                |
| 00       | J L J L     | 000        | 093            |
|          | 20102 01400 | 114        | 420            |
| 64       | ] [] [      | -{ G }     | ( PUT )        |
|          | 20102 01401 | 000<br>114 | 421            |
| 65       | ] [] []     | -[G]       | ( PUT )        |
|          |             | 000        | 844            |
| 00       | 20102 01402 | 114        |                |
| 66       |             | [G]<br>000 | (POT)<br>844   |
|          | 20102 01403 | 114        | 423            |
| 67       | ] [] [      | -[ G ]     | ( PUT )        |
|          | 20102 01404 | 000        | 844            |
| 68       | ] [] []     |            | (PUT )         |
|          |             | 000        | 844            |
| 00       | 20102 01405 | 114        | 425<br>( DUT ) |
| 69       |             |            |                |
|          | 20102 01406 | 114        | 426            |
| 70       | ] [] []     | -{G}       | ( PUT )        |
|          | 00100 01407 | 000        | 844            |
| 71       |             | 114<br>G ] | (PIIT )        |
| 11       | J L J L     | 000        | 844            |
|          | 20103 01400 | 114        | <b>430</b>     |
| 72       | [] [        | ⊣ G }      | ( PUT )        |
|          | 20103 01401 | 000<br>114 | 007<br>431     |
| 73       | ] [] []     | -['G]      | ( PUT )        |
|          | -           | 000        | 657            |

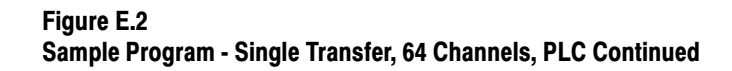

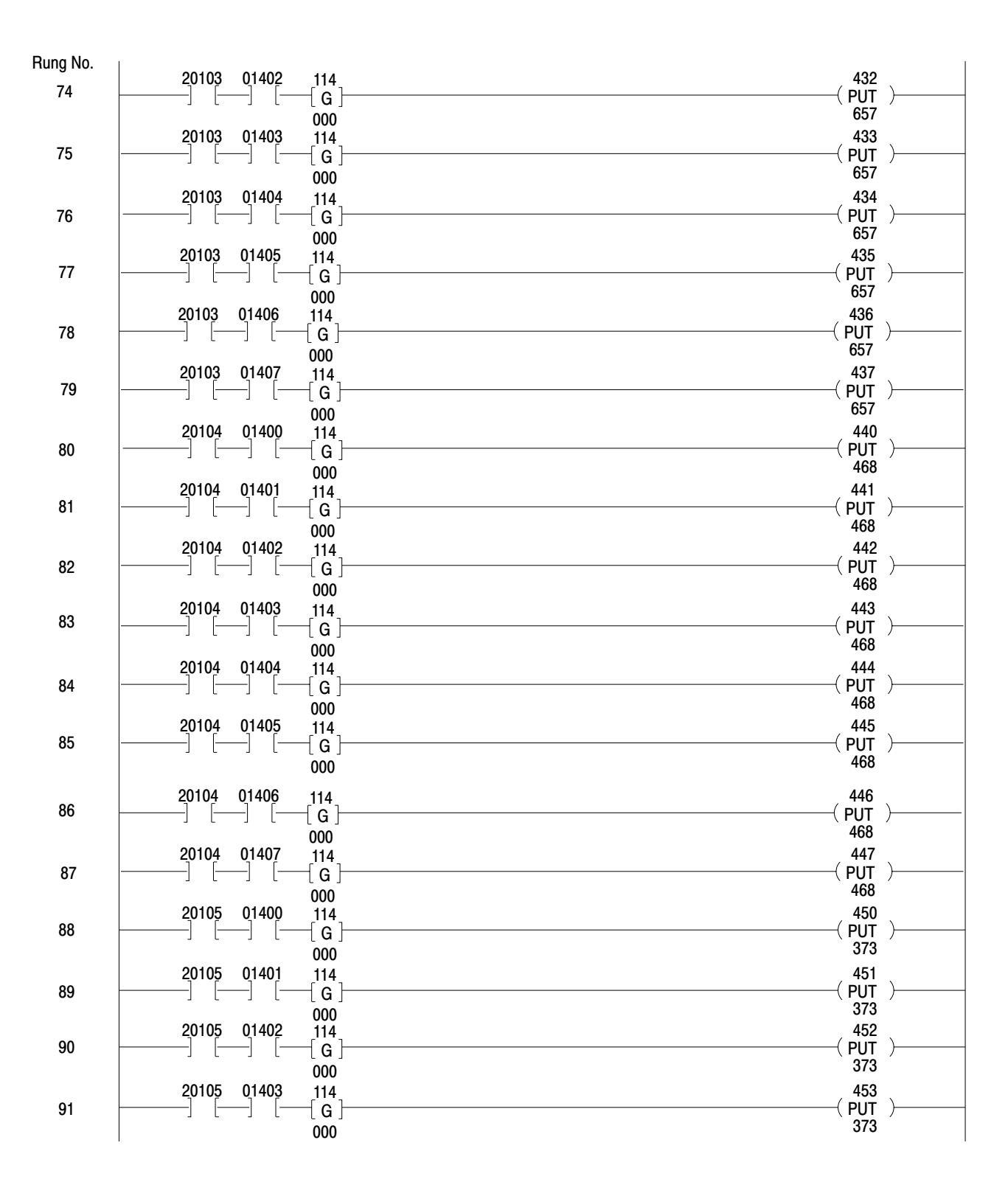

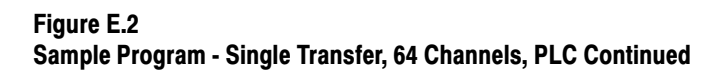

| Rung No. |                             |                |               |
|----------|-----------------------------|----------------|---------------|
| 00       | 20105 01404<br>] [] []      | 114<br>        |               |
| 92       |                             |                | 373           |
|          | 20105 01405                 | _114           | <u></u> 455   |
| 93       | ] [] [                      | -[G]           | ( PUT )       |
|          | 20105 01/06                 | 000            | 456           |
| 94       | ] [] []                     |                | (PUT )        |
|          |                             | 000            | 373           |
| 05       | 20105 01407                 | 114            | 457<br>(DUT_) |
| 95       |                             | [G]<br>000     | 373           |
|          | 20106 01400                 | _114_          | 460           |
| 96       | ] [] [                      | -[G]           | ( PUT )       |
|          | 20106 01401                 | 000            | 461           |
| 97       | ] [] []                     | -[G]           | (PUT )        |
|          |                             | 000            | 281           |
| 08       | 20106 01402                 | 114<br>        |               |
| 30       | JLJL                        |                | 281           |
|          | 20106 01403                 | _114           | 463           |
| 99       | ] [] [                      | -{ G }         | ( PUT )       |
|          | 201006 01404                | 000<br>114     | 464           |
| 100      | ] [] []                     | -[G]           | ( PUT )       |
|          | 00100 01105                 | 000            | 281           |
| 101      | 20106 01405                 | 114<br>        |               |
| 101      |                             | 000            | 281           |
|          | 20106 01406                 | 114            | 466           |
| 102      | ] [] [                      | -{ G }         | (PUT )        |
|          | 20106 01407                 | 000<br>114     | 467           |
| 103      | ] [] []                     | -[G]           | ( PUT )       |
|          |                             | 000            | 281           |
|          | 20107 01400                 | _114           | <u>470</u>    |
| 104      | ] [] [                      | -{ G }         | ( PUT )       |
|          | 20107 01401                 | 000<br>114     | 471           |
| 105      | ] [] []                     | -[G]           | ( PUT )       |
|          | 00107 01400                 | 000            | 846           |
| 106      |                             | 114<br>G }     | (PIIT )       |
|          |                             | 000            | 752           |
|          | 20107 01403                 | 114            | 473           |
| 107      |                             |                | ( PUT )       |
|          | 2010 <u>7</u> 0 <u>1404</u> | 114            | 474           |
| 108      | ] [] [                      | -[ G ]         |               |
|          | 00107 01405                 | 000            | 191           |
| 109      | ] [] []                     | - 114<br>- [G] | (PUT )        |
|          |                             | 000            | 472           |

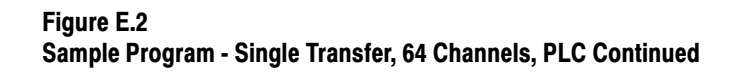

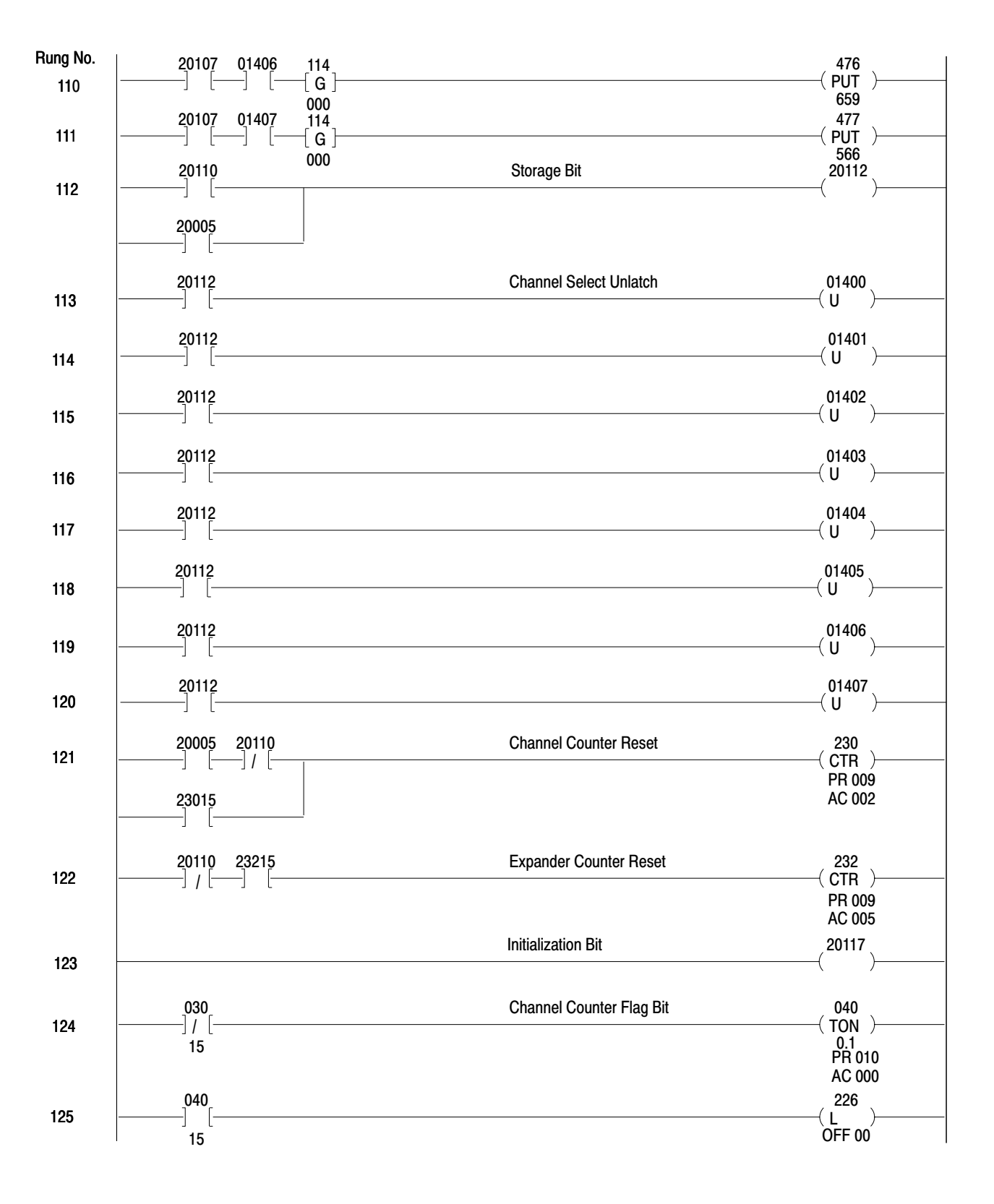

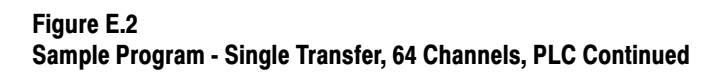

| Rung No. |                     |                     |                     |                     | D                     | isplay On             | ly                    |                        |              |
|----------|---------------------|---------------------|---------------------|---------------------|-----------------------|-----------------------|-----------------------|------------------------|--------------|
| 126      | 400<br>[G]<br>562   | 401<br>[ G]-<br>562 | 402<br>[G]<br>562   | 403<br>[G]<br>562   | 404<br>—[G]—<br>562   | 405<br>—[ G]—<br>562  | 406<br>—[G]—<br>562   | 407<br>—[G]—<br>562    | <br>(22500 ) |
| 127      | 410<br>[G]<br>093   | 411<br>[ G]<br>093  | 412<br>[ G ]<br>093 | 413<br>—[G]—<br>093 | 414<br>—[ G ]—<br>093 | 415<br>—[ G ]—<br>093 | 416<br>—[ G ]—<br>093 | 417<br>—[G]—<br>093    | <br>(22501 ) |
| 128      | 420<br>[ G ]<br>844 | 421<br>[G]-<br>844  | 422<br>[ G ]<br>844 | 423<br>[ G ]<br>844 | 424<br>[ G ]<br>844   | 425<br>[ G ]<br>844   | 426<br>—[ G ]—<br>844 | 427<br>[G]<br>844      | <br>(22502 ) |
| 129      | 430<br>[ G ]<br>657 | 431<br>[G]-<br>657  | 432<br>—[G]—<br>657 | 433<br>—[G]—<br>657 | 434<br>—[ G ]—<br>657 | 435<br>—[G]—<br>657   | 436<br>—[ G ]—<br>657 | 437<br>—[G]—<br>657    | <br>(22503 ) |
| 130      | 440<br>[ G ]<br>468 | 441<br>[ G]-<br>468 | 442<br>[G]<br>468   | 443<br>—[G]—<br>468 | 444<br>—[G]—<br>468   | 445<br>—[G]—<br>468   | 446<br>—[G]—<br>468   | 447<br>[G]<br>468      | <br>(22504 ) |
| 131      | 450<br>[G]<br>373   | 451<br>[G]<br>373   | 452<br>[ G ]<br>373 | 453<br>—[G]—<br>373 | 454<br>—[G]—<br>373   | 455<br>—[ G ]—<br>373 | 456<br>—[ G ]—<br>373 | 457<br>—[ G ]——<br>373 | <br>(22505 ) |
| 132      | 460<br>[ G ]<br>281 | 461<br>[ G]-<br>281 | 462<br>[ G ]<br>281 | 463<br>[ G ]<br>281 | 464<br>[ G ]<br>281   | 465<br>—[G]—<br>281   | 466<br>—[ G ]—<br>281 | 467<br>[ G ]<br>281    | <br>(22506)  |
| 133      | 470<br>[ G ]<br>285 | 471<br>[G]-<br>846  | 472<br>[G]<br>752   | 473<br>[G]<br>098   | 474<br>[G]<br>191     | 475<br>—[G]—<br>472   | 476<br>—[ G ]—<br>659 | 477<br>—[G]—<br>566    | <br>(22507)  |
|          | END 01055           |                     |                     |                     |                       |                       |                       |                        |              |

### Rungs 48-111 Final Analog Storage

### 400-477

Each rung represents one channel on one expander. For a full system (one master, 64 channels), 64 of these rungs are required. When the expander storage bit for Expander 1 (20100) is ON, Channel 1 Select Bit 01400 is ON. Then, the analog value at Expander 1, Channel 1 is transferred to Storage Word 400 (final valid data). This procedure is followed for the remaining 63 channels.

### Rungs 112 Storage Bit

Bit 20112 is energized when the data valid bit is ON or Diagnostic Bit 20005 is ON. Bit 20112 is a storage bit used in Rungs 113-120.

### Rungs 113-120 Channel Select Unlatch

When Storage Bit 20112 is ON (i.e., when data is valid or diagnostic bit is ON indicating a fault) all channels will be unlatched.

### Rung 121 Channel Counter Reset

When Diagnostic Bit 20005 is ON and the data valid bit is OFF or Channel Counter Done Bit 230015 is ON and the data valid bit is OFF, the channel counter will reset.

### Rung 122 Expander Counter Reset

When Valid Data Bit 20110 is OFF and Expander Counter Done Bit 23215 is ON, expander counter (232) will reset.

### Rung 123 Initialization Bit

Storage Bit 20117 is OFF for one scan only. Bit 20117 is used as a condition in the initialization rungs (11-13).

### Rungs 124-125 Channel Counter Flag Bit

If Channel Counter Done Bit 03015 does not energize before Timer 040 times out (preset should be determined by user according to system configuration), Bit 22600 will be latched ON. This will indicate that communication between the processor and Analog Input Module or Modules has ceased.

### Rungs 126-133 Display Only

These rungs have no effect on program operation. They provide a means of displaying the final valid analog values.

**Less Than Eight Expanders** When less than eight Expanders are used in the hardware configuration, the program in Figure E.2 must be modified to account for the difference in configuration. In essence, this consists of removing all rungs that

### 01400-01407

230

232

20117

22600

22500-22507

pertain to Expanders not present, modifying the channel counter and expander counter rungs, and if remaining Analog Input Module channels are to be used, adding rungs to treat that group of channels as an Expander.

**Example:** For a hardware configuration using four Expanders of eight channels each and using remaining Analog Input Module inputs (Channels 5 through 8) as a group of single-ended inputs (Figure E.3), the program in Figure E.2 would be modified as follows.

- 1. Insert Rung A of Figure E.3 between Rungs 13 and 14 of Figure E.2. This rung resets Storage Word Location 236, which represents Analog Input Module's group of Channels 5 through 8.
- 2. Change Preset Value (PR) of Expander Counter 232 (Rung 15) to six; four Expanders plus one for Analog Input Module's group of Channels 5 through 8 plus one count for reset (4 + 1 + 1 = 6 in this example).
- **3.** Insert Rungs B and C, of Figure E.3 between Rungs 23 and 24. Bit 23600 represents Analog Input Module's group of Channels 5 through 8. Rungs B and C are used to latch and unlatch this group of channels just as Rungs 16 through 23 are used to latch and unlatch the four Expanders.
- 4. Insert Rung D of Figure E.3 between Rungs 35 and 36. Just as each Expander select bit of Rungs 16 through 23 is used as a condition to set an Expander storage bit, Expander Select Bit 23600 should be used to energize a storage bit (20104).
- 5. Insert an EXAMINE OFF instruction (E of Figure E.3) in each of Rungs 40 through 43. This modification to Rungs 40 through 43 inhibits selection of the first four channels when data is to be transferred from Analog Input Module's group of Channels 5 through 8.
- 6. Insert Rung F, of Figure E.3, between Rungs 122 and 123. When Analog Input Module's group of Channels 5 through 8 is selected (Bit 23600 is latched by Rung B) and the channel counter equals 1, then the channel counter must be forced to skip over the first four Analog Input Module Channels. Rung F accomplishes this by loading a count of 5 into the accumulated value of the channel counter.

### Less Than Eight Expander Channels

7. Remove unused Rungs 7 through 10, 24 through 31, 36 through 39, 88 through 111, and 131 through 133.

When less than eight Expander channels are used in the hardware configuration, the program in Figure E.2 or the program in Figure E.2 modified in accordance with "Less than Eight Expanders" must be modified to account for the difference in configuration. In essence, this consists of removing rungs that pertain to unused expander channels and modifying rungs to inhibit selection of unused expander channels.

**Example:** For a hardware configuration where Expander 3 uses only three channels and Expander 4 uses only six channels, the program in Figure E.3 would be modified as follows.

### **Expander 2**

- 1. Insert an EXAMINE OFF instruction (A of Figure E.4) in each of Rungs 43 through 47. This will inhibit selection of Channels 4 through 8 of Expander 2.
- 2. Insert Rung B, of Figure E.4, between Rungs 122 and 123. This rung will force the channel counter (Rung 14) to skip over unused Channels 4 through 8 of Expander 2.
- **3.** Remove unused rungs of 59 through 63.

### **Expander 4**

- **4.** Insert an EXAMINE OFF instruction (C of Figure E.4) in each of Rungs 46 and 47. This will inhibit selection of Channels 7 and 8.
- 5. Insert Rung D in Figure E.4, between 122 and 123. This rung will force the channel counter (Rung 14) to skip over unused Channels 7 and 8.
- 6. Remove unused Rungs 78 and 79.

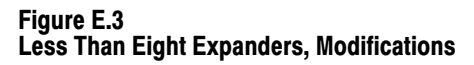

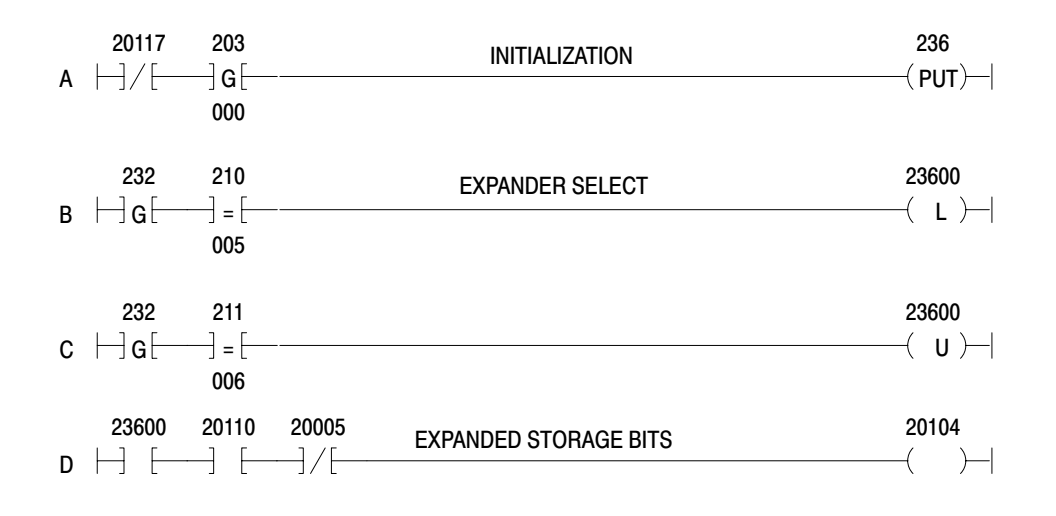

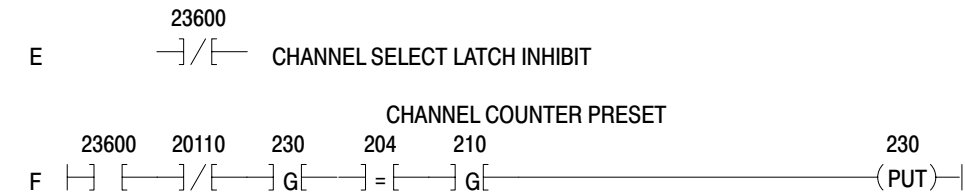

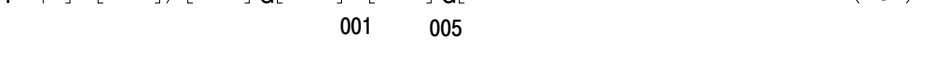

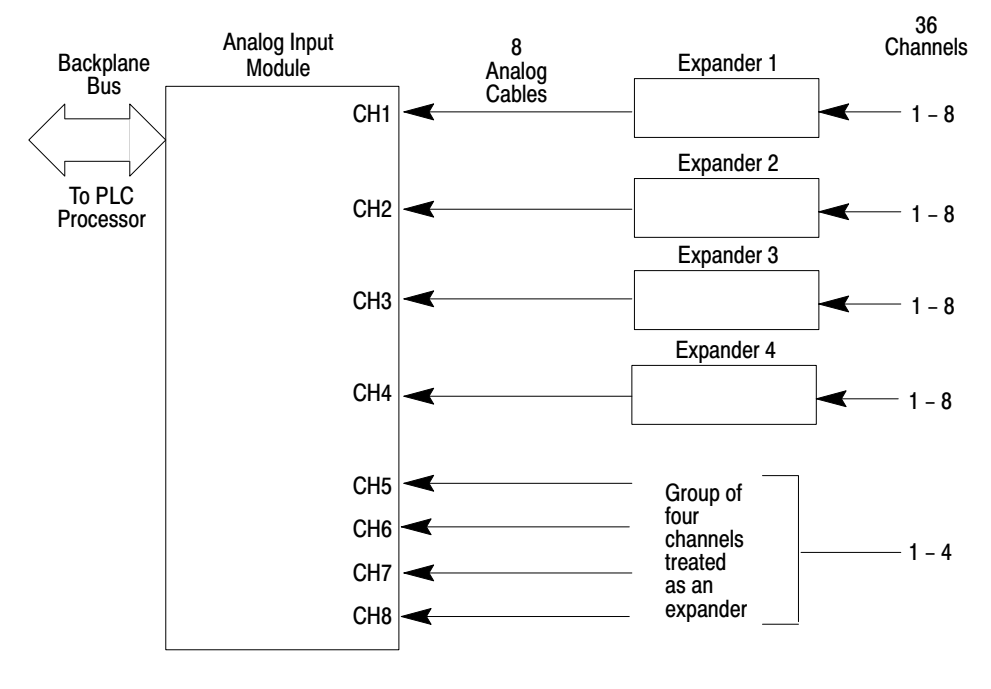

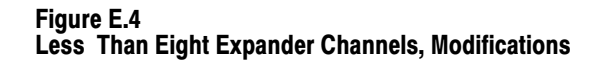

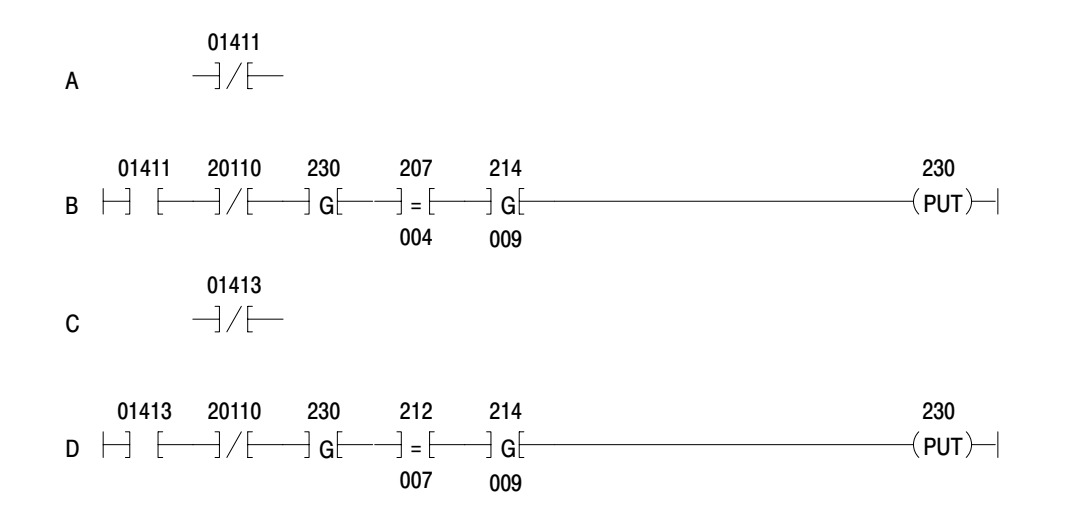

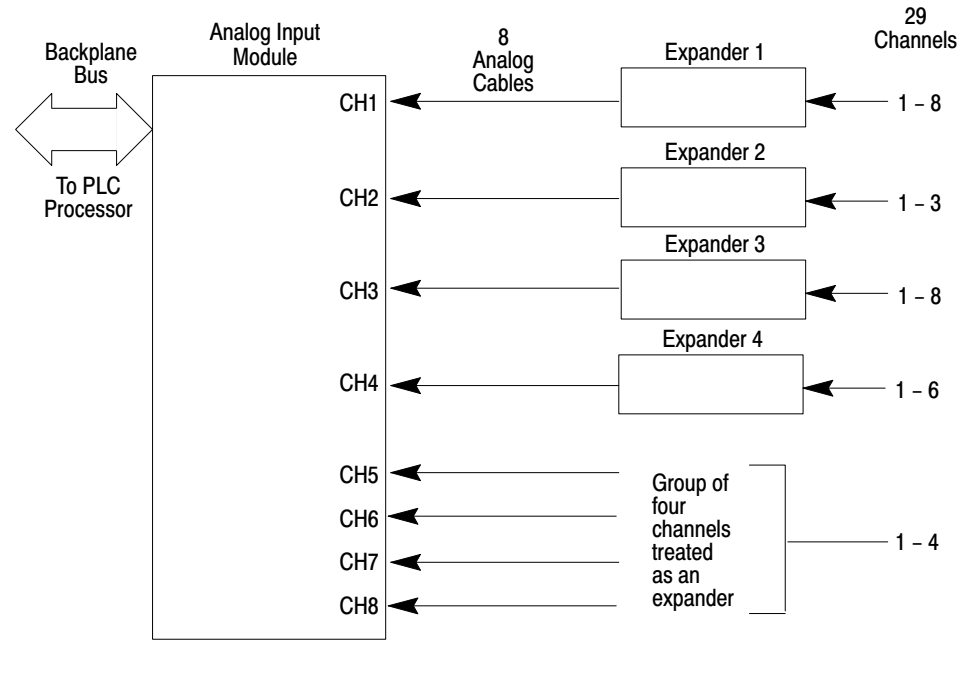

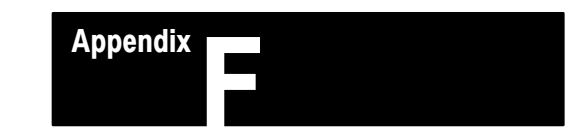

## **Application Program - Test Rungs**

### General

The rungs shown in Figure F.1 may be used to test the compatibility of the Expander Module and Analog Input Module after initial installation. In this example program, the Analog Input Module is located in Rack 1, Group 4. The first rung selects Expander 1; the second rung selects Channel 1; and the third rung transfers Expander 1, Channel 1 analog data to Storage Word 300.

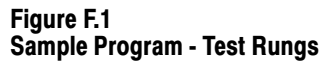

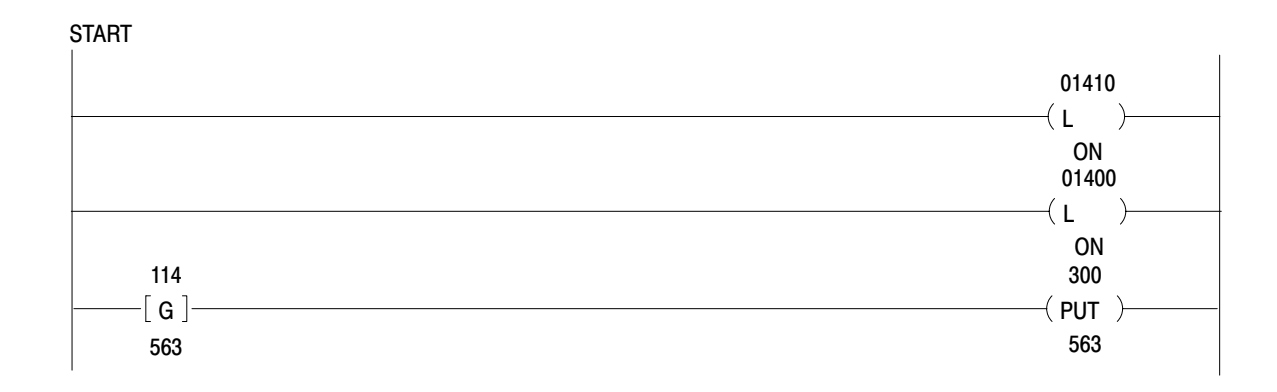

### Rockwell Automation Allen-Bradley

Allen-Bradley, a Rockwell Automation Business, has been helping its customers improve productivity and quality for more than 90 years. We design, manufacture and support a broad range of automation products worldwide. They include logic processors, power and motion control devices, operator interfaces, sensors and a variety of software. Rockwell is one of the worlds leading technology companies.

### Worldwide representation. -

Argentina • Australia • Australa • Bahrain • Belgium • Brazil • Bulgaria • Canada • Chile • China, PRC • Colombia • Costa Rica • Croatia • Cyprus • Czech Republic • Denmark • Ecuador • Egypt • El Salvador • Finland • France • Germany • Greece • Guatemala • Honduras • Hong Kong • Hungary • Iceland • India • Indonesia • Ireland • Israel • Italy • Jamaica • Japan • Jordan • Korea • Kuwait • Lebanon • Malaysia • Mexico • Netherlands • New Zealand • Norway • Pakistan • Peru • Philippines • Poland • Portugal • Puerto Rico • Qatar • Romania • Russia–CIS • Saudi Arabia • Singapore • Slovakia • Slovenia • South Africa, Republic • Spain • Sweden • Switzerland • Taiwan • Thailand • Turkey • United Arab Emirates • United Kingdom • United States • Uruguay • Venezuela • Yugoslavia

Allen-Bradley Headquarters, 1201 South Second Street, Milwaukee, WI 53204 USA, Tel: (1) 414 382-2000 Fax: (1) 414 382-4444